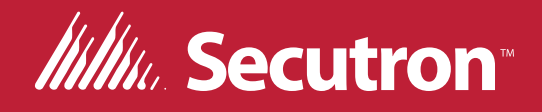

# AUDMAX-MASTER Emergency and Fire Alarm Audio System

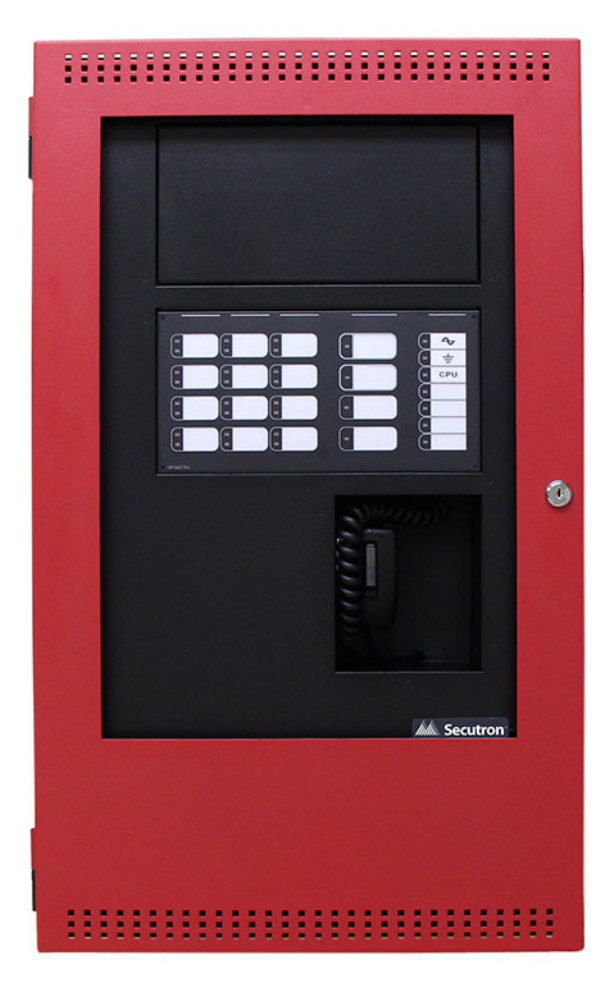

## Installation and Operation Manual

LT-2077SEC Rev 6 January 2024

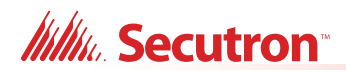

# **Table of Contents**

| 1.0 | Introduction                                            | 9               |
|-----|---------------------------------------------------------|-----------------|
| 1.1 | The AUDMAX-MASTER Emergency and Fire Alarm Audio System | 10              |
| 2.0 | AUDMAX-MASTER Overview                                  | 13              |
| 2.1 | AUDMAX-MASTER Components                                | 14              |
| 2.2 | AUDMAX-MASTER Accessories                               | 17              |
| 3.0 | Installation                                            | 23              |
| 3.1 | AUDMAX-MASTER Mechanical Installation Dimensions        | 24              |
| 3.2 | Installing the AUDMAX-MASTER Enclosure                  | <mark>26</mark> |
| 3.3 | Main Board Connections                                  | 44              |
| 3.4 | Operating Power                                         | 46              |
| 3.5 | Amplifier Module Connections                            | <mark>50</mark> |
| 3.6 | QAS-2X8 Audio Zone Splitter Module Installation         | <mark>53</mark> |
| 3.7 | Remote Microphone Connections                           | 55              |
| 3.8 | Local Operating Console Connections                     | 56              |
| 4.0 | Wiring                                                  | 59              |
| 4.1 | Wiring Tables                                           | 60              |
| 4.2 | Main Board Terminal Connections                         | 62              |
| 4.3 | Amplifier Connections                                   |                 |
| 4.4 | QAS-2X8 Audio Zone Splitter Connections                 |                 |
| 4.5 | Backup Amplifier                                        |                 |
| 4.6 | Power Supply Connections                                | <b>79</b>       |
| 4.7 | UL Power-limited Wiring Requirements                    | 80              |
| 5.0 | Indicators and Controls                                 | 81              |
| 5.1 | Indicators and Controls                                 | 82              |
| 5.2 | Main Display LEDs and Controls                          | 82              |
| 5.3 | Main Board LED Indicators                               | 87              |
| 5.4 | Amplifier Module LED Indicators                         | 90              |
| 5.5 | Remote Microphone Indicators                            | 91              |
| 5.6 | Local Operating Console Indicators and Controls         |                 |

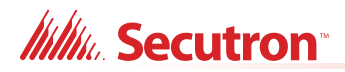

## 6.0 Operation

| 6.1  | Circuit Types                                        | 97              |
|------|------------------------------------------------------|-----------------|
| 6.2  | Initiating Device Circuit                            | 97              |
| 6.3  | NAC (Output) Circuits Types                          | <mark>98</mark> |
| 6.4  | NAC Sync Modes                                       | <mark>98</mark> |
| 6.5  | NAC Evacuation Codes                                 | 100             |
| 6.6  | Audio Message Playback                               | 101             |
| 6.7  | Paging                                               | 101             |
| 6.8  | Audio Priorities                                     | 103             |
| 7.0  | Testing                                              | 104             |
| 7.1  | Testing For AUDMAX-MASTER or AUDMAX-LOCR             | 105             |
| 7.2  | Testing For AUDMAX-RM                                | 105             |
| 8.0  | Sample Implementations                               | 106             |
| 8.1  | Sample Uses of the AUDMAX-MASTER system              | 107             |
| 9.0  | Configuration                                        | 114             |
| 9.1  | AUDMAX-MASTER Main or Booster Board Switch Locations | 115             |
| 9.2  | DIP Switch Configuration                             | 117             |
| 9.3  | Remote Mic or LOC Switch Locations and Configuration | 117             |
| 10.0 | System Checkout                                      | 119             |
| 10.1 | System Checkout                                      | 120             |
| 10.2 | Troubleshooting                                      | 120             |
| 11.0 | Appendix A: Specifications And Features              | 122             |
| 12.0 | Appendix B: Power Supply and Battery Calculations    | 125             |
| 13.0 | Appendix C: ULI Compatible Devices                   | 127             |
| 13.1 | Synchronized Strobes                                 | 127             |

96

## IIIIII. Secutron™

| 14.0 | Appendix D: ULC Compatible Speakers                                                                                                    | 128 |
|------|----------------------------------------------------------------------------------------------------|-----|
| 15.0 | Appendix E: UL Compatible Speakers with Secutron<br>QAD-30 AUDMAX-MASTER Amplifier and Temporal<br>520Hz Square Wave Low Frequency Signal | 130 |
| 15.1 | Secutron Amplifier                                                                                                    | 130 |
| 15.2 | Secutron Temporal 520Hz Square Wave Low Frequency Signal                                                                                  | 130 |
| 15.3 | System Sensor Speakers                                                                                                    | 131 |
| 15.4 | Gentex Speakers                                                                                                    | 132 |
| 15.5 | Wheelock Speakers                                                                                                    | 133 |
| 16.0 | Appendix F: Digital Voice Messages                                                                                                    | 134 |
| 17.0 | Warranty and Warning Information                                                                                                    | 135 |

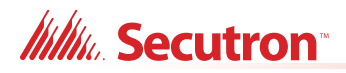

# **List of Figures**

| Figure 1  | AUDMAX-MASTER backbox installation dimensions                                  | 25        |
|-----------|--------------------------------------------------------------------------------|-----------|
| Figure 2  | Hex nut removal                                                                | 27        |
| Figure 3  | Anchor hole marking                                                            | 28        |
| Figure 4  | Mounting screw positions                                                       | 29        |
| Figure 5  | Conduit knockouts                                                              | 30        |
| Figure 6  | Backplate removal                                                              | 32        |
| Figure 7  | AUDMAX-MASTER flush mount                                                      | 33        |
| Figure 8  | Flush mount conduit                                                            | 34        |
| Figure 9  | MMX-BC-160 cabinet                                                             | 35        |
| Figure 10 | MMX-BC-160 conduit                                                             | 36        |
| Figure 11 | Hex nut removal                                                                | 37        |
| Figure 12 | AUDMAX-RM mounting holes and knockouts                                         | 38        |
| Figure 13 | Screw removal                                                                  | 39        |
| Figure 14 | AUDMAX-LOCR mounting holes                                                     | 40        |
| Figure 15 | AUDMAX-LOCR knockouts and board anchors                                        | 41        |
| Figure 16 | AUDMAX-LOCR knockout and board anchors detail                                  | 42        |
| Figure 17 | AUDMAX-LOCR mounting holes                                                     | 43        |
| Figure 18 | AUDMAX-MASTER main board terminals and Jumpers                                 | 44        |
| Figure 19 | AC power wiring                                                                | <b>46</b> |
| Figure 20 | AUDMAX-MASTER or AUDMAX-BP battery wiring                                      | 47        |
| Figure 21 | MMX-BC-160 and AUDMAX-MASTER full wiring setup                                 | <b>48</b> |
| Figure 22 | MMX-BC-160 internal wiring                                                     | 49        |
| Figure 23 | QAD-30 30W amplifier module connections                                        | 50        |
| Figure 24 | QAD-30 DIP switch positions                                                    | 51        |
| Figure 25 | Installing the amplifier module                                                | 52        |
| Figure 26 | QAS-2X8 audio zone splitter module connections                                 | 53        |
| Figure 27 | Installing the audio zone splitter module                                      | 54        |
| Figure 28 | AUDMAX-RM terminals and jumper locations                                       | 55        |
| Figure 29 | Exploded view of AUDMAX-LOCR showing mounting of RAX-LCD                       | 57        |
| Figure 30 | Exploded view of AUDMAX-LOCR showing mounting of RAX-LCD-LITE                  | <b>58</b> |
| Figure 31 | Main board terminal blocks                                                     | <b>62</b> |
| Figure 32 | SLC loop wiring - Class B (ULC DCLB)                                           | <b>62</b> |
| Figure 33 | SLC loop wiring - Class A (ULC DCLA)                                           | 63        |
| Figure 34 | SLC loop wiring - Class X (ULC DCLC)                                           | 64        |
| Figure 35 | Synchronized input from FACP wiring - Class B                                  | 65        |
| Figure 36 | Synchronized input from FACP wiring - Class A                                  | 66        |
| Figure 37 | FACP relay activation - single stage                                           | 66        |
| Figure 38 | FACP relay activation - two stage                                              | 67        |
| Figure 39 | Synchronized input from AUDMAX-MASTER wiring - Class B single booster panel    | 67        |
| Figure 40 | Synchronized input from AUDMAX-MASTER wiring - Class B multiple booster panels | <b>68</b> |
| Figure 41 | Synchronized input from AUDMAX-MASTER wiring - Class B multiple booster panels | 69        |
| Figure 42 | Wiring for Alarm, AC Trouble, and Common Trouble relays                        | 70        |

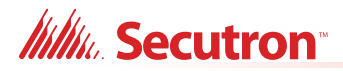

| Figure 43 | NAC circuit wiring - Class B                                                               | 70         |
|-----------|--------------------------------------------------------------------------------------------|------------|
| Figure 44 | NAC circuit wiring - Class A                                                               | 71         |
| Figure 45 | Class X (ULC DCLC, formerly Style 7) wiring the AUDMAX-MASTER to multiple AUDMAX-BP panels | 71         |
| Figure 46 | Class B (ULC DCLB, formerly Style 4) wiring the AUDMAX-MASTER to multiple AUDMAX-BP panels | 72         |
| Figure 47 | Wiring the AUDMAX-MASTER to multiple AUDMAX-RM remote microphones                          | 73         |
| Figure 48 | Class A and Class B wiring examples                                                        | 75         |
| Figure 49 | Audio zone splitter wiring to speakers                                                     | <b>76</b>  |
| Figure 50 | Wiring 1 amplifier to the audio zone splitter                                              | 77         |
| Figure 51 | Wiring 2 amplifiers to the audio zone splitter                                             | 77         |
| Figure 52 | Wiring 2 amplifiers to the audio zone splitter                                             | 78         |
| Figure 53 | Backup amplifier wiring                                                                    | 78         |
| Figure 54 | Power supply connections                                                                   | <b>79</b>  |
| Figure 55 | UL power-limited circuits                                                                  | 80         |
| Figure 56 | The AUDMAX-MASTER main display panel                                                       | 82         |
| Figure 57 | Locations of the AUDMAX-MASTER main board LEDs and buzzer                                  | 88         |
| Figure 58 | Locations of the QAD-30 amplifier module LEDs                                              | 90         |
| Figure 59 | The AUDMAX-RM display panel LEDs                                                           | 91         |
| Figure 60 | AUDMAX-RM LEDs                                                                             | 94         |
| Figure 61 | LOC - Local operating console                                                              | 95         |
| Figure 62 | Evacuation codes                                                                           | 100        |
| Figure 63 | Public annunciation system for multi-floor building                                        | <b>108</b> |
| Figure 64 | Public annunciating system for a single floor multi-use building                           | 109        |
| Figure 65 | Conventional fire alarm                                                                    | 110        |
| Figure 66 | Fire alarm panel linked via SLC to master panel                                            | 112        |
| Figure 67 | Fire alarm control panel with distributed AUDMAX-MASTER system                             | 113        |
| Figure 68 | AUDMAX-MASTER DIP switch location                                                          | 115        |
| Figure 69 | DIP switch positions                                                                       | 116        |
| Figure 70 | AUDMAX-RM and AUDMAX-LOCR board                                                            | 117        |
| Figure 71 | AUDMAX-RM and AUDMAX-LOCR rotary switch close up                                           | 118        |

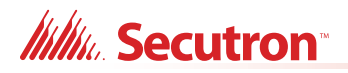

# **List of Tables**

| Table 1  | AUDMAX-MASTER Models, Components, and Accessories               | 10  |
|----------|-----------------------------------------------------------------|-----|
| Table 2  | Compatible Fire Alarm Control Panels                            | 11  |
| Table 3  | AUDMAX-MASTER Components                                        | 14  |
| Table 4  | AUDMAX-MASTER Accessories                                       | 17  |
| Table 5  | AUDMAX-MASTER Main Board terminals and Jumpers                  | 44  |
| Table 6  | QAD-30 amplifier module terminals                               | 50  |
| Table 7  | QAD-30 DIP Switch Settings                                      | 51  |
| Table 8  | QAS-2X8 audio zone splitter module terminals                    | 53  |
| Table 9  | AUDMAX-RM terminals and jumper                                  | 55  |
| Table 10 | Wiring Table for Input Circuits (Relay Inputs and Synch Inputs) | 60  |
| Table 11 | Wiring Table for NAC Circuits                                   | 60  |
| Table 12 | Wiring Table for 70V Speakers                                   | 61  |
| Table 13 | Wiring Table for 25V Speakers                                   | 61  |
| Table 14 | Power Supply Electrical Ratings                                 | 79  |
| Table 15 | Descriptions of AUDMAX-MASTER main board LEDs                   | 88  |
| Table 16 | Descriptions of QAD-30 amplifier module LEDs                    | 91  |
| Table 17 | AUDMAX-RM Board LED                                             | 94  |
| Table 18 | Panel Address DIP Switch Bits                                   | 116 |
| Table 19 | AUDMAX-MASTER and AUDMAX-BP Specifications and Features         | 122 |
| Table 20 | ULI Compatible Synchronized Strobes                             | 127 |
| Table 21 | Table of ULC Compatible Speakers                                | 128 |
|          |                                                                 |     |

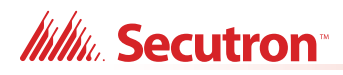

# **1.0** Introduction

This document provides information for the successful installation, operation and configuration of the AUDMAX-MASTER and the AUDMAX-BP. Unless specifically mentioned, AUDMAX-MASTER can hereafter be used to refer to either the AUDMAX-MASTER or the AUDMAX-BP.

This chapter explains

1.1 The AUDMAX-MASTER Emergency and Fire Alarm
 Audio System

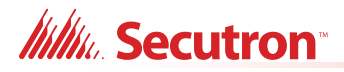

### 1.1 The AUDMAX-MASTER Emergency and Fire Alarm Audio System

The AUDMAX-MASTER operates either as a mass notification audio system or as part of a fire alarm system. Conventional fire alarm systems control the AUDMAX-MASTER with relays. Any of the Secutron/Secutron panels listed in Table 2 can control the AUDMAX-MASTER.

Secutron's AUDMAX-MASTER is an emergency and fire alarm audio system designed to provide notification for small to medium applications. The AUDMAX-MASTER supplies 30W for audio output and 5A for NAC. The optional QAD-30 increases audio output to 60W.

Optional AUDMAX-BP Booster Panels provide support for a distributed system. These Booster Panels have the same output as the AUDMAX-MASTER but do not have microphones or user interface panels. Up to five Booster Panels can be connected to an AUDMAX-MASTER.

For a list of AUDMAX-MASTER models, components, and accessories, see Table 1.

#### 1.1.1 AUDMAX-MASTER Models and Components

| Model             | Description                                                                                                    |
|-------------------|----------------------------------------------------------------------------------------------------|
| AUDMAX-<br>MASTER | AUDMAX-MASTER Audio System Master Panel with main display,<br>blank plate, microphone, backbox, and front door           |
| AUDMAX-BP         | AUDMAX-MASTER Audio System Booster Panel with deadfront and backbox                                                      |
| AUDMAX-RM         | Remote Microphone for the AUDMAX-MASTER Audio System                                                                     |
|                   | Note: Not for use in Canada                                                                                              |
| AUDMAX-LOCR       | Local Operating Console for AUDMAX-MASTER with main display, blank plate, microphone, deadfront, backbox, and front door |
|                   | Note: Not for use in Canada                                                                                              |
| QAD-30            | 30W Amplifier Module                                                                                                    |
| QAS-2X8           | AUDMAX-MASTER Audio Zone Splitter                                                                                        |
| QAZT-5302DS       | 24 zone controller                                                                                                    |
| QAZT-5348DS       | 48 zone controller                                                                                                    |

#### Table 1 AUDMAX-MASTER Models, Components, and Accessories

i

**Note:** For more accessories, see section 2.1 AUDMAX-MASTER Components on page 14.

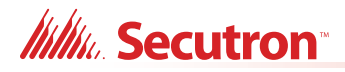

#### 1.1.2 Compatible Fire Alarm Control Panels

#### Table 2 Compatible Fire Alarm Control Panels

| Manufacturer | Fire Alarm Control Panel Series     |
|--------------|-------------------------------------|
| Secutron     | MMX™ Series                         |
|              | MMX™-4000 Series                    |
|              | MR-400 Series                       |
|              | MR-2100 / MR-2200 Series            |
|              | MR-2300 Series (using dry contacts) |
|              | MR-2350 Series (using dry contacts) |
|              | FR-2320 Series (using dry contacts) |
|              | MR-2602 Series                      |
|              | MR-2605 Series                      |
|              | MR-2900 Series                      |
|              | MR-3500 Series                      |

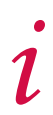

**Note:** To be compatible with MMX<sup>™</sup>-4000 series and MR-400 series, AUDMAX-MASTER requires firmware version 2.4.0 or higher.

#### 1.1.3 Features

- Up to 60W audio output (2 X 30W amplifiers) per cabinet
- 2 X 2.5A regulated 24V DC output for horns and strobes (NAC)
- Capable of Class A or Class B wiring for speakers and NACs
- Field selectable 25V or 70V audio output
- Support for up to 4 Class A audio circuits (system expandable to a total of 28, including up to 5 boosters total.)
- Includes standard digital messages for Fire, Emergency, Evacuation, and All Clear
- Select from 14 digital messages at the panel (Factory preprogrammed and Operator reprogrammable)
- Second amplifier can be configured as a backup amplifier
- Support for Temporal 520Hz Square Wave Low Frequency Signals
- Support for text-to-speech
- Advanced configuration settings and custom message upload using the AUDMAX-MASTER Software configurator
- Stores up to 12 minutes of audio messages in total
- Master microphone input with Push-To-Talk (PTT)
- Supports a combination of up to 6 remote microphones and Local Operating Consoles (LOC)
- Use as a stand alone audio system or as part of a fire alarm system

## Millin Secutron

- Two inputs for activation by conventional fire alarm systems using relays
- Two synch inputs for synchronization and activation
- Signaling Line Circuit (SLC) input for activation and communication with addressable Secutron Fire Alarm Control Panels
- Relay input for activation and communication with conventional Secutron Fire Alarm Control Panels
- Battery backup (up to 18 Ah in cabinet and up to 75 Ah with a separate battery cabinet)
- Dedicated Trouble, AC Fail, and Alarm relay outputs
- Audio system supports up to 6 panels in total (one Master Panel with 5 Booster Panels)
- Up to 28 zones with a QAZT-5302DS controller
- Up to 52 zones with a QAZT-5348DS controller
- Auxiliary 24V supply (up to 0.2 Amp)
- UL 1711, UL 864, and ULC S527

#### 1.1.4 General Notes

#### **Circuits And Zones**

Circuits refers to an actual electrical interface, Input (Detection), or NAC (Notification Appliance Circuit) which connect audible and visible notification appliances to the fire alarm system control unit (Signal) or Relay. Zones refer to defined geographic areas (i.e. one or more: floors, wings, or buildings) that may contain detectors, NACs, or release devices.

#### **Wiring Styles**

- NAC Circuits may be individually wired as Class A (formerly Style Z) or Class B (formerly Style Y) without affecting the number of circuits available.
- Signal Line Circuit Class A (ULC DCLA, formerly Style 6), Class X (ULC DCLC, formerly Style 7) and Class B (ULC DCLB, formerly Style 4).
- Synch Inputs are Class A (formerly Style D) and Class B (formerly Style B) Initiating Device Circuits.
- AUDMAX-MASTER Network Circuits Class X (ULC DCLC, formerly Style 7) and Class B (ULC DCLB, formerly Style 4).

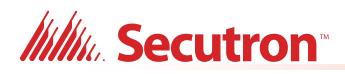

## **2.0** AUDMAX-MASTER Overview

This chapter lists the components of the AUDMAX-MASTER.

#### This chapter explains

- 2.1 AUDMAX-MASTER Components
- 2.2 AUDMAX-MASTER Accessories

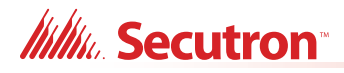

### 2.1 AUDMAX-MASTER Components

The following table describes the components of the AUDMAX-MASTER.

#### Table 3 AUDMAX-MASTER Components

| Model           | Description                                                                                                    |
|-----------------|----------------------------------------------------------------------------------------------------|
| AUDMAX-MASTER   | Master Panel with microphone,<br>main display, main board, 1<br>X 30W amplifier, panel door,<br>blank plate, backbox, red front<br>door, and transformer. A second<br>30W amplifier can be added.   |
| AUDMAX-MASTER-W | Master Panel with microphone,<br>main display, main board, 1<br>X 30W amplifier, panel door,<br>blank plate, backbox, white front<br>door, and transformer. A second<br>30W amplifier can be added. |
| AUDMAX-BP       | Booster Panel with main board,<br>1 X 30W amplifier, backbox,<br>deadfront, red front door, and<br>transformer. A second 30W<br>amplifier can be added.                                             |

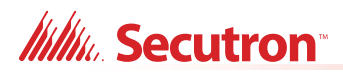

|                  | Model                                                                                          | Description                                                                                                    |
|------------------|------------------------------------------------------------------------------------------------|----------------------------------------------------------------------------------------------------|
| Ministerentieren | AUDMAX-BP-W                                                                                    | Booster Panel with main board,<br>1 X 30W amplifier, backbox,<br>deadfront, white front door, and<br>transformer. A second 30W<br>amplifier can be added.                                                                     |
| P P<br>BAT-12V   | BAT-12V18A<br>BAT-12V26A<br>BAT-12V33A<br>BAT-12V42A<br>BAT-12V55A<br>BAT-12V65A<br>BAT-12V75A | 12 VOLT Batteries (18 Ah to<br>75 Ah)<br>The AUDMAX-MASTER and<br>AUDMAX-BP cabinets can<br>accommodate up to two 18 Ah<br>batteries.<br>Larger batteries require a<br>separate battery cabinet MMX-<br>BC-160 (up to 75 Ah). |
| 9                | MMX-BC-160                                                                                     | Battery cabinet with white front<br>door for 26 Ah and larger<br>batteries.                                                                                                    |
| •                | MMX-BC-160R                                                                                    | Battery cabinet with a red front<br>door for 26 Ah and larger<br>batteries.                                                                                                    |

#### Table 3 AUDMAX-MASTER Components (Continued)

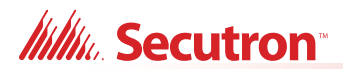

|                                                                                                    | Model        | Description                                                                                                    |
|----------------------------------------------------------------------------------------------------|--------------|----------------------------------------------------------------------------------------------------|
| Image: Securitor                                                                                                    | AUDMAX-RM    | Remote Microphone with<br>backbox, red front door, cover<br>plate, microphone, and remote<br>microphone PCB.                                      |
| Control Control Contro | AUDMAX-RM-W  | Remote Microphone with<br>backbox, white front door, cover<br>plate, microphone, and remote<br>microphone PCB.                                    |
|                                                                                                    | AUDMAX-LOC-W | Local Operating Console with<br>main display, blank plate,<br>microphone, remote microphone<br>PCB, panel door, backbox, and<br>white front door. |
|                                                                                                    | AUDMAX-LOCR  | Local Operating Console with<br>main display, blank plate,<br>microphone, remote microphone<br>PCB, panel door, backbox, and<br>red front door.   |

#### Table 3 AUDMAX-MASTER Components (Continued)

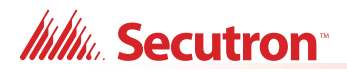

### 2.2 AUDMAX-MASTER Accessories

The following table describes the components of the AUDMAX-MASTER.

| Table 4 | AUDMAX-MASTER Accessories |  |
|---------|---------------------------|--|
| Table 4 | AUDMAX-MASTER Accessories |  |

| Model      | Description                                                        |
|------------|--------------------------------------------------------------------|
| UB-1024DS  | AUDMAX-MASTER red<br>backbox. See Figure 1 for<br>dimensions.      |
| DOX-1024DS | AUDMAX-MASTER white front<br>door. See Figure 1 for<br>dimensions. |

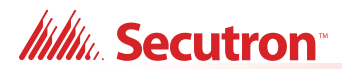

|              | Model          | Description                                                      |
|--------------|----------------|------------------------------------------------------------------|
|              | DOX-1024DSR    | AUDMAX-MASTER red front<br>door. See Figure 1 for<br>dimensions. |
|              | MR-DOX-1024BPR | AUDMAX-BP red front door. See<br>Figure 1 for dimensions.        |
| Miniscenteen | MR-DOX-1024BP  | AUDMAX-BP white front door.<br>See Figure 1 for dimensions.      |

#### Table 4 AUDMAX-MASTER Accessories (Continued)

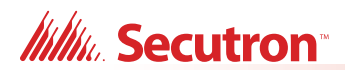

| Model           | Description                                                       |
|-----------------|-------------------------------------------------------------------|
| QBB-LOC         | AUDMAX-LOCR backbox. See<br>Figure 17 for dimensions.             |
| DOX-AUDMAX-LOCR | AUDMAX-LOCR red front door.<br>See Figure 17 for dimensions.      |
| DOX-AUDMAX-LOC  | AUDMAX-LOCR white front<br>door. See Figure 17 for<br>dimensions. |

### Table 4 AUDMAX-MASTER Accessories (Continued)

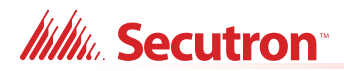

|  | Model             | Description                                                                                                    |  |
|--|-------------------|----------------------------------------------------------------------------------------------------|--|
|  | AUDMAX-MASTER-KIT | AUDMAX-MASTER main board,<br>main display, 1 X 30W amplifier,<br>panel door, blank plate, and<br>transformer on back plate. A<br>second 30W amplifier can be<br>added. |  |
|  | AUDMAX-RMMIC      | Remote microphone PCB, and cover plate.                                                                                                    |  |
|  | MR-BB-1001XTR     | AUDMAX-RM backbox and red front door. See Figure 12 for dimensions.                                                                                                    |  |
|  | MR-BB-1001XTW     | AUDMAX-RM backbox and white front door. See Figure 12 for dimensions.                                                                                                  |  |

#### Table 4 AUDMAX-MASTER Accessories (Continued)

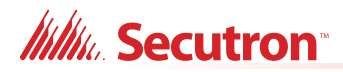

| Model          | Description                                                                         |
|----------------|-------------------------------------------------------------------------------------|
| AUDMAX-LOCMAIN | Main display, blank plate,<br>microphone, remote microphone<br>PCB, and panel door. |
| AUDMAX-BPMAIN  | Main board, 1 X 30W amplifier,<br>back plate, and transformer.                      |
| QAD-30         | 30 Watt amplifier module.                                                           |

### Table 4 AUDMAX-MASTER Accessories (Continued)

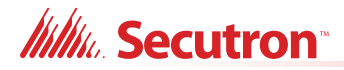

|                                                                                                    | Model             | Description                                                                                                    |
|----------------------------------------------------------------------------------------------------|-------------------|----------------------------------------------------------------------------------------------------|
|                                                                                                    | QAS-2X8           | AUDMAX-MASTER Audio Zone<br>Splitter used to separate the<br>audio zones.                                                     |
|                                                                                                    | QAZT-5302DS       | 24 Zone Controller. Mounts in<br>AUDMAX-MASTER and<br>AUDMAX-LOCR units to provide<br>expanded, configurable zone<br>control. |
| KAZANA - MATANA - MATANA | QAZT-5348DS       | 48 Zone Controller. Mounts in<br>AUDMAX-MASTER and<br>AUDMAX-LOCR units to provide<br>expanded, configurable zone<br>control. |
|                                                                                                    | MP-300 22 kΩ EOL  | Mounting plate and 22 k $\Omega$ resistor.                                                                                    |
|                                                                                                    | MP-300 3.9 kΩ EOL | Mounting plate and 3.9 k $\Omega$ resistor.                                                                                   |

### Table 4 AUDMAX-MASTER Accessories (Continued)

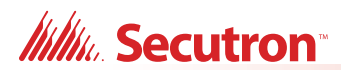

## 3.0 Installation

This chapter describes the installation of the AUDMAX-MASTER.

#### This chapter explains

- 3.1 AUDMAX-MASTER Mechanical Installation Dimensions
- 3.2 Installing the AUDMAX-MASTER Enclosure
- 3.3 Main Board Connections
- 3.4 Operating Power
- 3.5 Amplifier Module Connections
- 3.6 QAS-2X8 Audio Zone Splitter Module Installation
- 3.7 Remote Microphone Connections
- 3.8 Local Operating Console Connections

### 3.1 AUDMAX-MASTER Mechanical Installation Dimensions

The AUDMAX-MASTER comes with a BBX-1024DS or BBX-1024DSR enclosure. Both backboxes are suitable for flush or surface mounting and have a built-in trim ring.

| Caution: | <b>Excessive Force</b><br>Improper installation or excessive force will damage the motherboard and<br>modules being installed or removed.                                                                                                    |
|----------|----------------------------------------------------------------------------------------------------|
| Caution: | <ul> <li>Static Sensitive Components</li> <li>Ensure AC and Battery power is disconnected before installing or removing any boards, modules, or cables.</li> <li>AUDMAX-MASTER circuit boards contain static-sensitive components.</li> <li>Operator should always be grounded with a proper wrist strap before handling any boards to remove any static charges from the body. Use static suppressive packaging to protect electronic assemblies.</li> <li>Installer/operators should use proper conduit and wire isolation to keep Power-Limited and other wiring at least 1/4 inches apart.</li> </ul> |
|          |                                                                                                    |

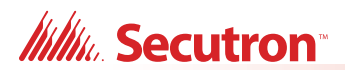

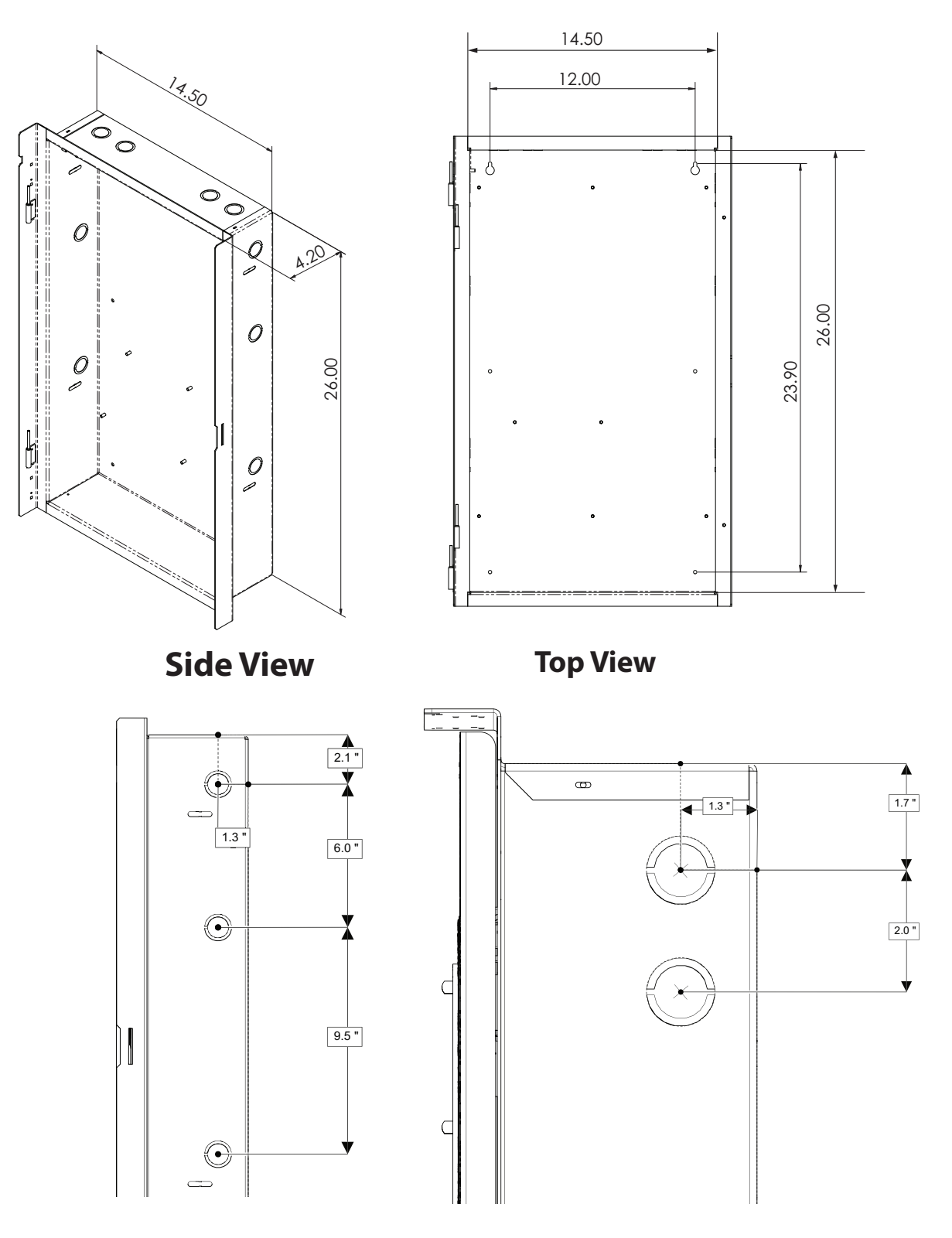

Figure 1 AUDMAX-MASTER backbox installation dimensions

| Dimensions of Enclosure (minus built in trim ring) | 14.5" x 4.2" x 26"   |
|----------------------------------------------------|----------------------|
| Distance between horizontal mounting screws        | 12"                  |
| Distance between vertical mounting screws          | 23.5"                |
| Complete Dimensions of Enclosure                   | 16.3" x 5.5" x 27.5" |

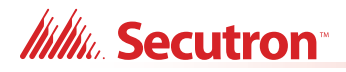

### 3.2 Installing the AUDMAX-MASTER Enclosure

The AUDMAX-MASTER can be surface or flush mounted with four screws.

Tools needed:

- Hexnut driver
- · Precision or jeweler's screwdriver set
- Philips screwdriver
- Wire cutter
- · Wire stripper

#### 3.2.1 Installation Tips

- · Perform visual inspection of circuit board and parts for obvious issues.
- Group the incoming wires through the top of the enclosure. Use a wire tie to group wires for easy identification and neatness.
- Be sure to connect a solid Earth Ground (from building system ground / to a cold water pipe) to the Chassis Earth Ground Mounting Lug, and to connect the Earth Ground Wire Lugs from the main chassis to the ground screw on the backbox.

Attention: DO NOT install cable through bottom of the box. This space is reserved for the internal Batteries.

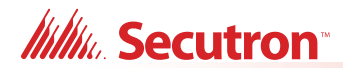

#### 3.2.2 Surface Mounting the AUDMAX-MASTER or AUDMAX-BP

#### To Surface Mount the Enclosure

Note: If installing AUDMAX-BP, proceed to step 2.

- 1. Open the AUDMAX-MASTER and then remove the following cables from the AUDMAX-MASTER main board:
  - Disconnect the ribbon cable of the main display from terminal P12.
  - Disconnect the microphone cable from terminals TS15 and TS18.
- 2. Unscrew the eight hex nuts that are securing the backplate to the backbox and then remove the back plate from the enclosure. Secure hex nuts for future use.

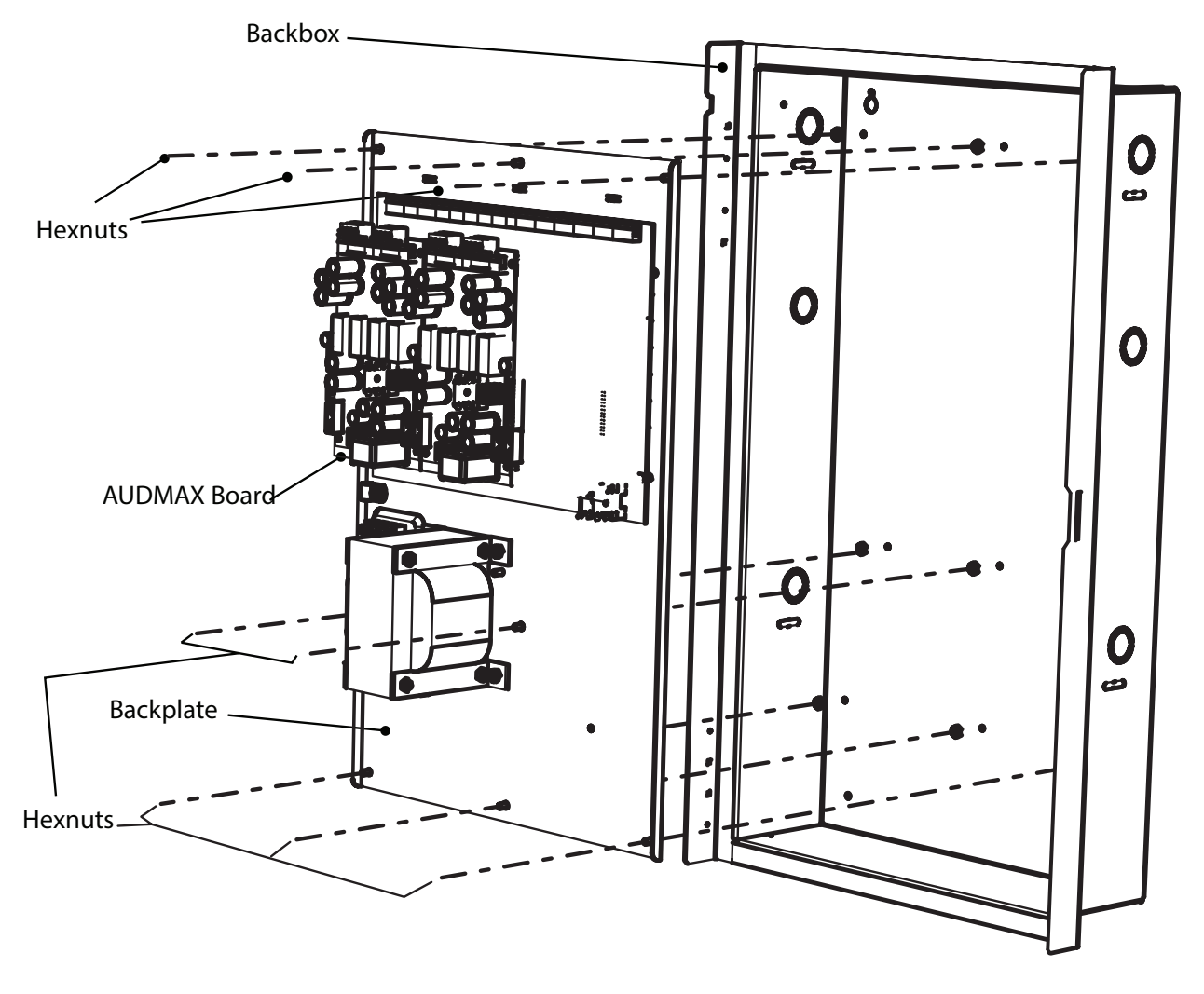

Figure 2 Hex nut removal

3. Unscrew the wingnuts securing the ground straps to the doors and then remove the doors from the chassis. Secure hex nuts for future use.

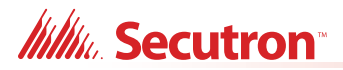

4. Mark the location of the top two mounting holes on the wall. Mark the locations of the holes 12" apart.

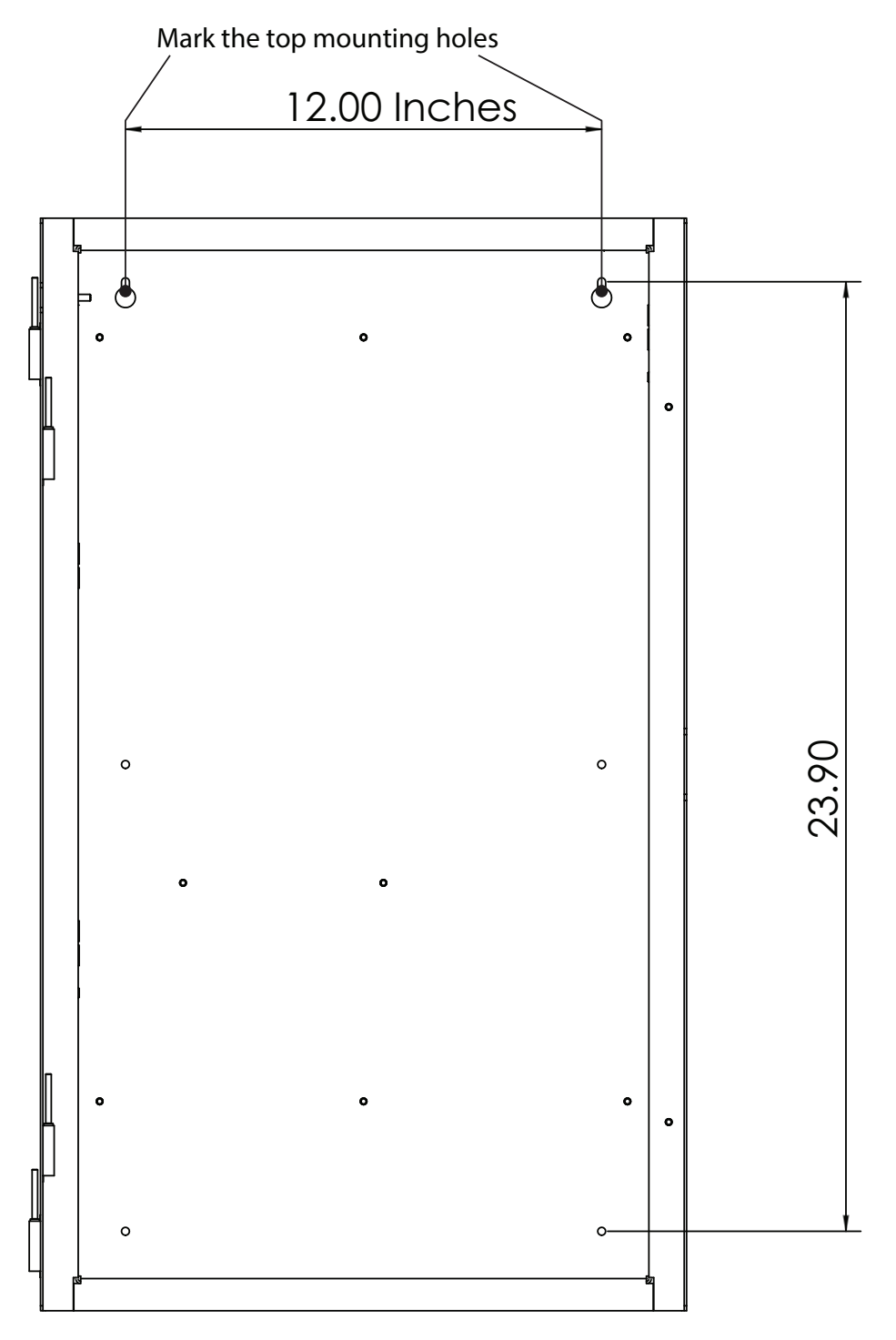

Figure 3 Anchor hole marking

- 5. Fasten two screws halfway into the wall in the positions marked in step 4, using a suitable screw size.
- 6. Hang the box onto the two screws.

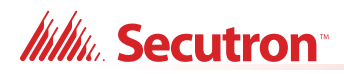

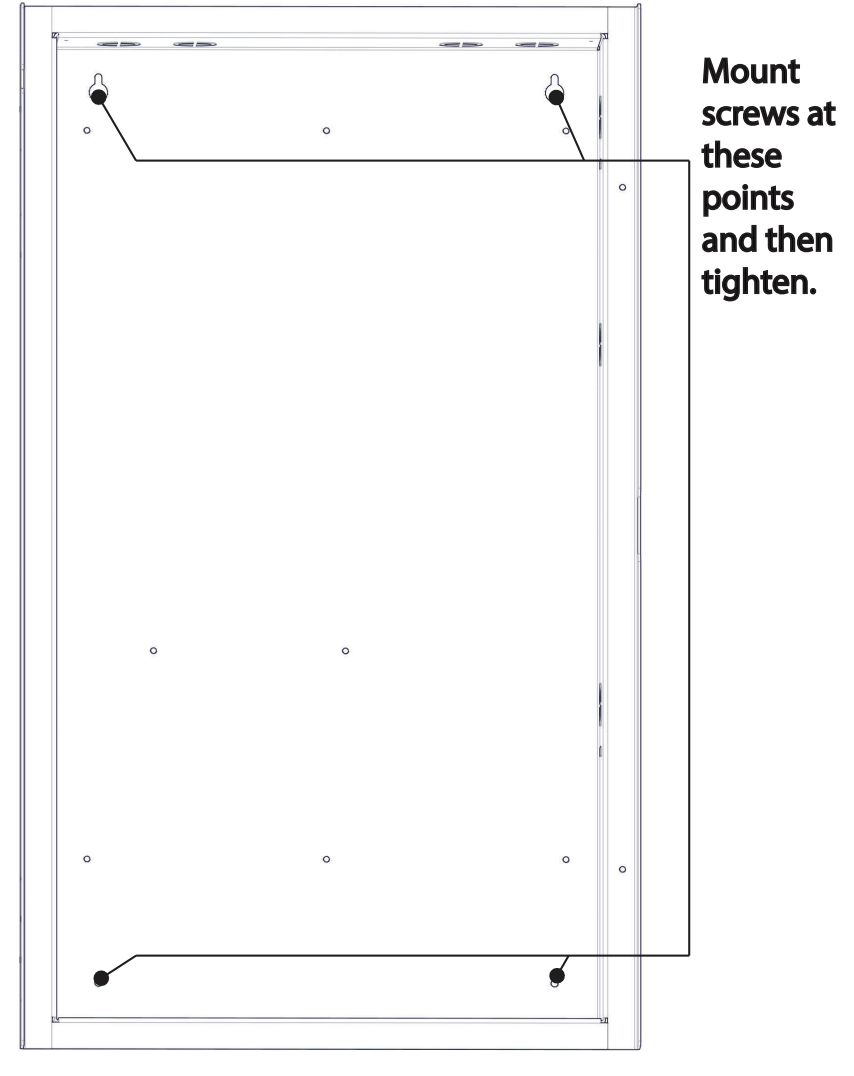

7. Screw the other two screws at the bottom of the panel. Tighten all four screws into place.

Figure 4 Mounting screw positions

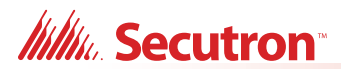

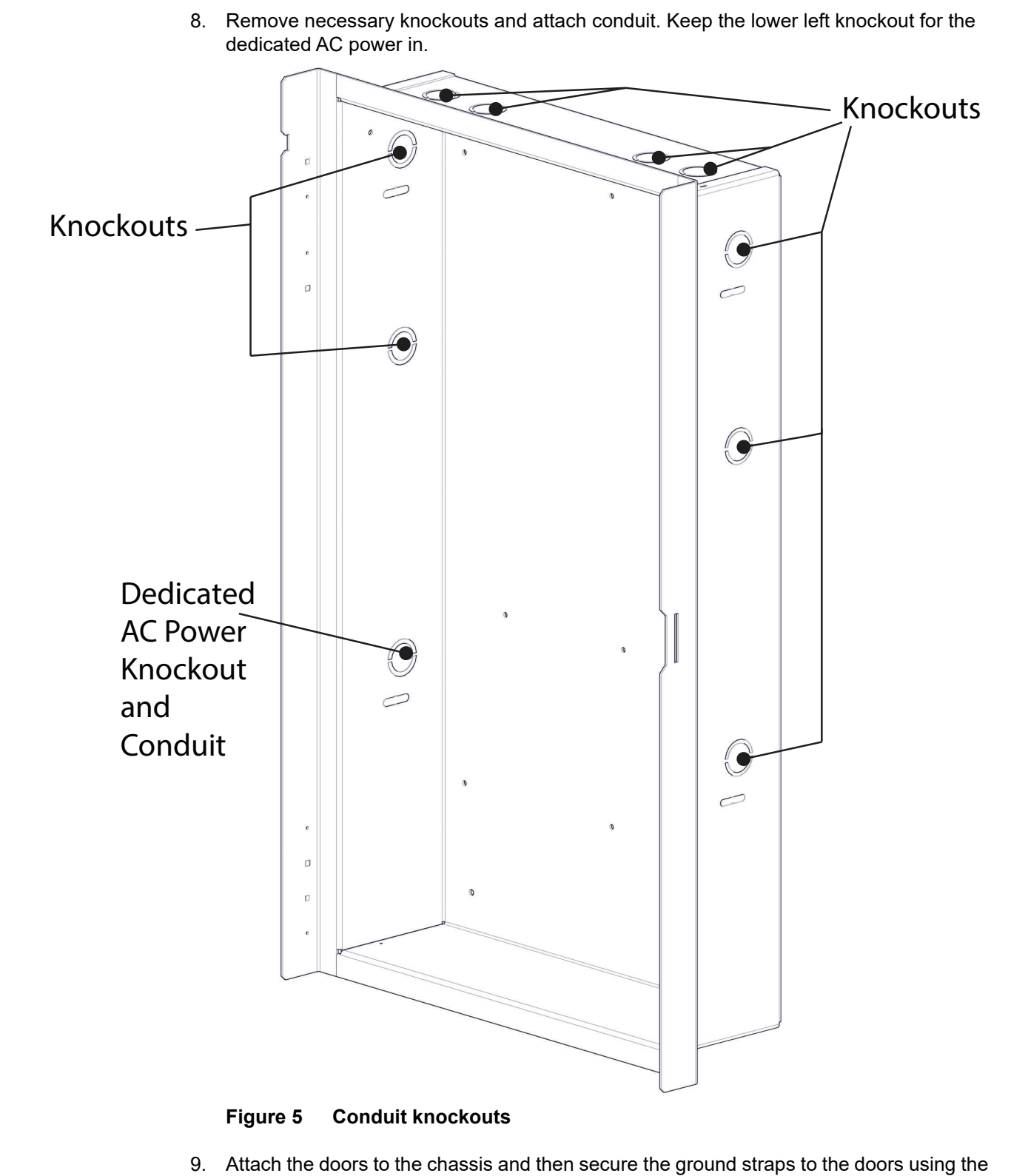

wingnuts removed in step 3.

## Millio Secutron

10. Place the backplate on the eight mounting bolts and then secure the backplate to the backbox using the hex nuts removed in step 2.

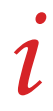

Note: If installing AUDMAX-BP, the backbox installation is complete.

- 11. Connect the ribbon cable from the main display to terminal P12 on the main board.
- 12. Connect the microphone cable to terminal TS15 and TS18 on the main board.

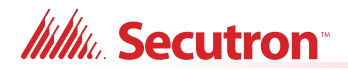

### 3.2.3 Flush Mounting the AUDMAX-MASTER or AUDMAX-BP

#### **To Flush Mount the Enclosure**

Note: If installing AUDMAX-BP, proceed to step 2.

- 1. Open the AUDMAX-MASTER and then remove the following cables from the AUDMAX-MASTER main board:
  - Disconnect the ribbon cable from terminal P12.
  - Disconnect the microphone cable from terminal TS15 and TS18.
- 2. Unscrew the eight hex nuts that are securing the backplate to the backbox and then remove the back plate from the enclosure. Secure hex nuts for future use.

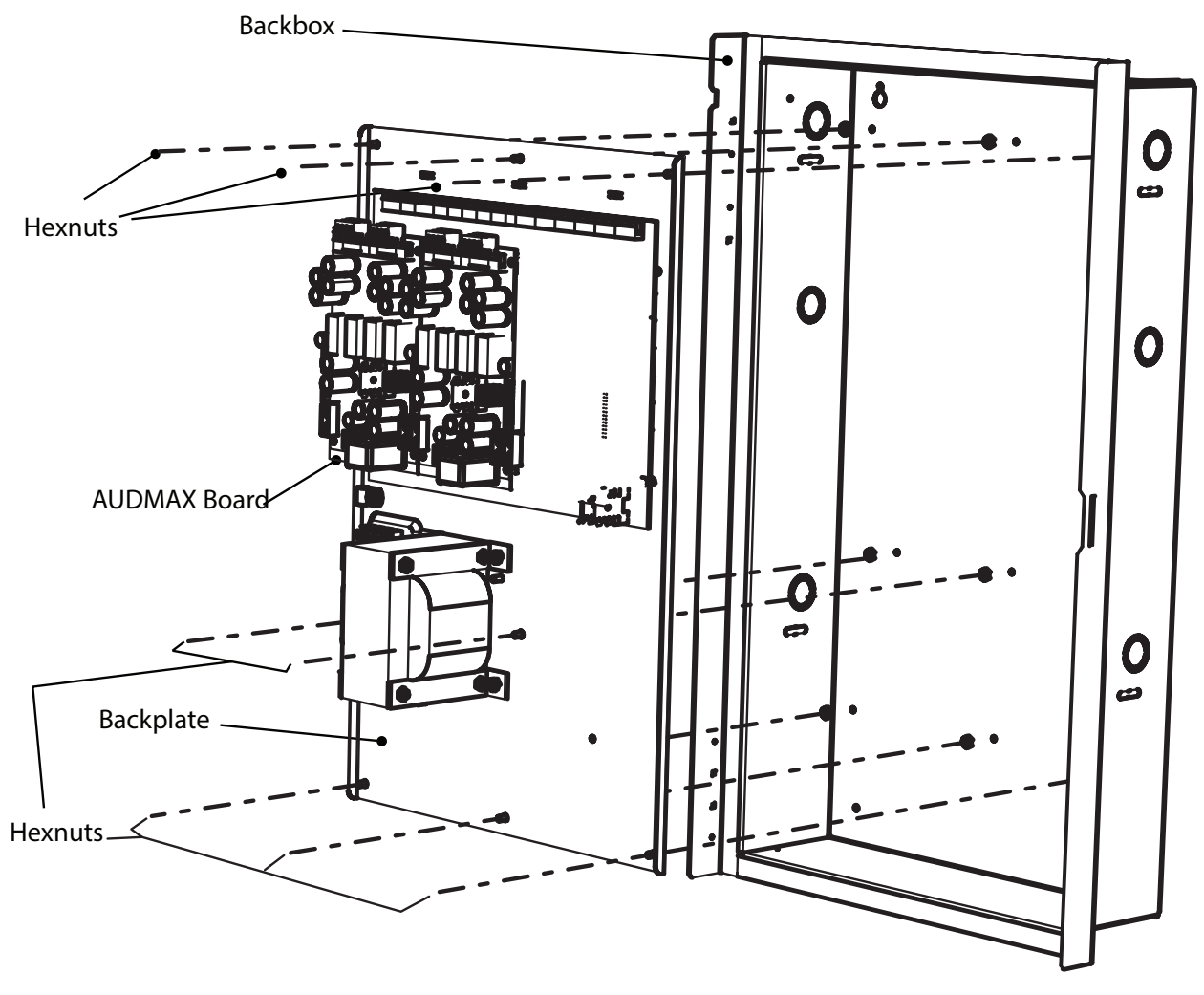

Figure 6 Backplate removal

3. Unscrew the wingnuts securing the ground straps to the doors and then remove the doors from the chassis. Secure wingnuts for future use.

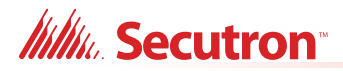

4. Find a suitable mounting location for the AUDMAX-MASTER or AUDMAX-BP (next to a wall stud or supporting structure) and then mark an opening on the wall that matches the dimensions of the AUDMAX-MASTER backbox.

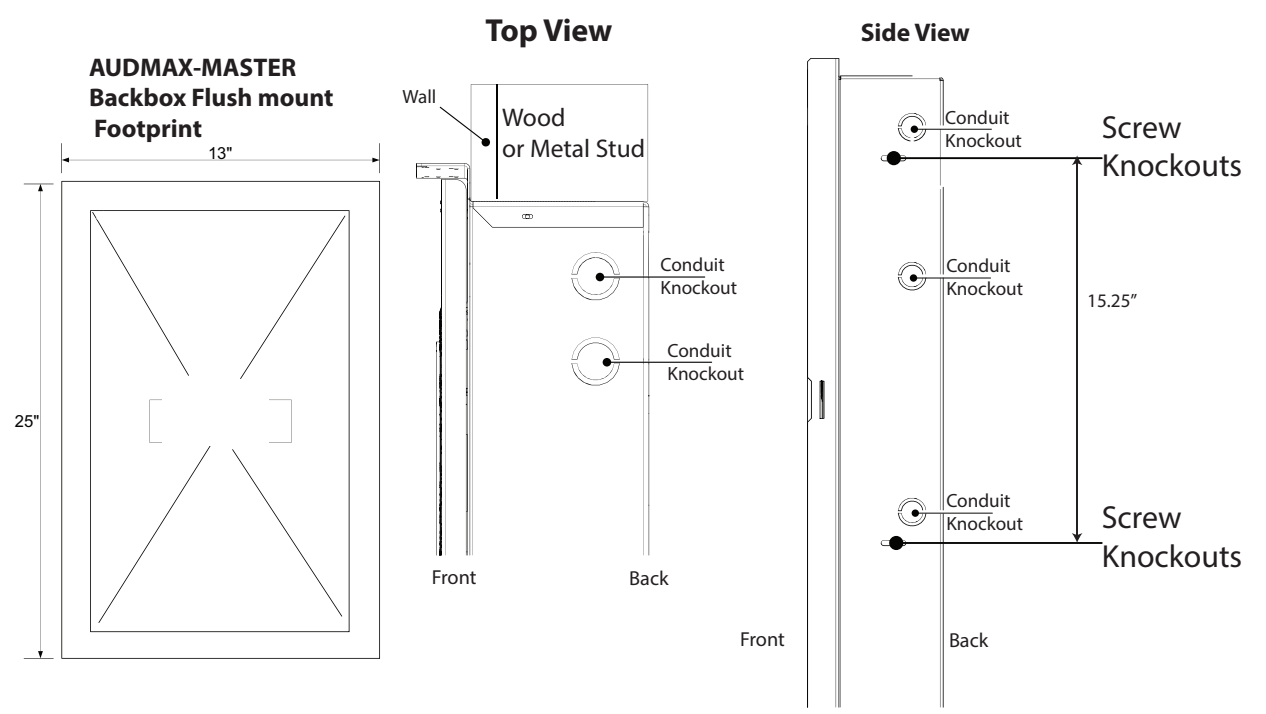

#### Figure 7 AUDMAX-MASTER flush mount

- 5. Cut an opening 0.1" larger than the opening marked in step 4, ensuring that one side is aligned with the wall stud or supporting structure.
- 6. Mount the backbox into the wall using two screw knockouts.

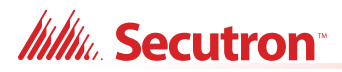

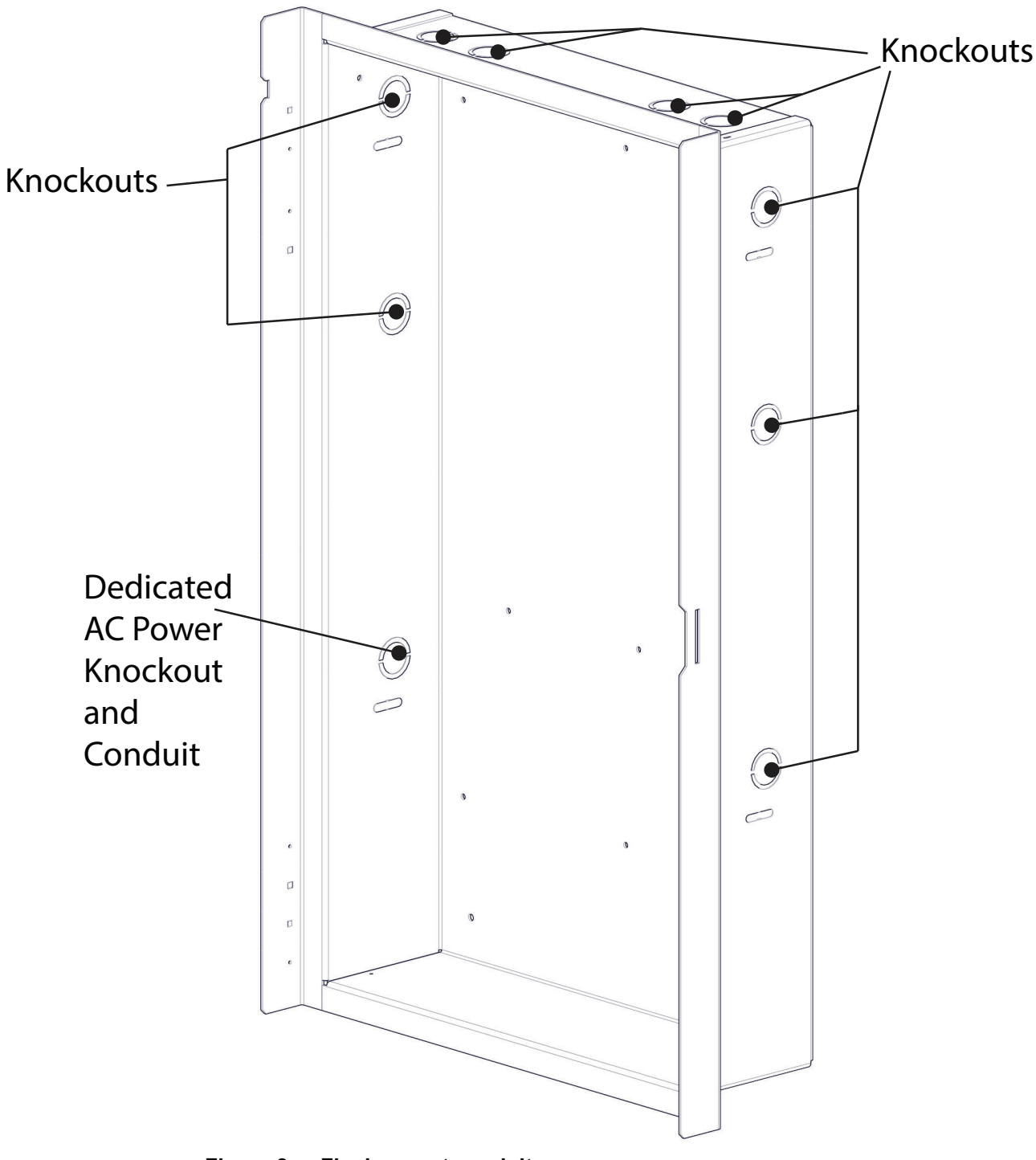

7. Remove necessary knockouts and attach conduit. Reserve knockout on the lower left side for the dedicated AC Power conduit.

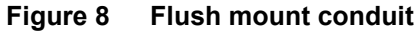

- 8. Attach the doors to the chassis and then secure the ground straps to the doors using the wingnuts removed in step 3.
- 9. Place the backplate on the six mounting bolts and then secure the backplate to the backbox using the hex nuts removed in step 2.

# Millin Secutron

**Note:** If installing AUDMAX-BP, the backbox installation is complete.

- 10. Connect the ribbon cable from the main display to terminal P12 on the main board.
- 11. Connect the microphone cable to terminal TS15 and TS18 on the main board.

#### 3.2.4 Surface Mounting the MMX-BC-160

i

**Note:** MMX-BC-160 must be located within the same room as the AUDMAX-MASTER that it services.

#### To Flush Mount the Enclosure

1. Find a suitable mounting location for the MMX-BC-160 that is next to a wall stud or supporting structure, and a minimum of 6" below the panel requiring external battery power.

|    |   |   | - / |
|----|---|---|-----|
|    | 8 | ß | 8   |
| 00 |   |   | 0 0 |
|    |   |   |     |
|    |   |   |     |
|    | 0 | 0 | 0   |
| 60 |   |   |     |
|    |   |   |     |

#### Figure 9 MMX-BC-160 cabinet

- 2. Align the MMX-BC-160 Cabinet's and Control Panel's knock-outs.
- 3. Mark an opening on the wall that matches each of the six anchoring holes and overall dimensions of the MMX-BC-160 backbox. Ensuring that one side is aligned with the wall stud, supporting structure, or secure mounting surface.
- 4. Remove necessary knockouts and attach conduit.

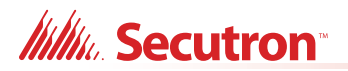

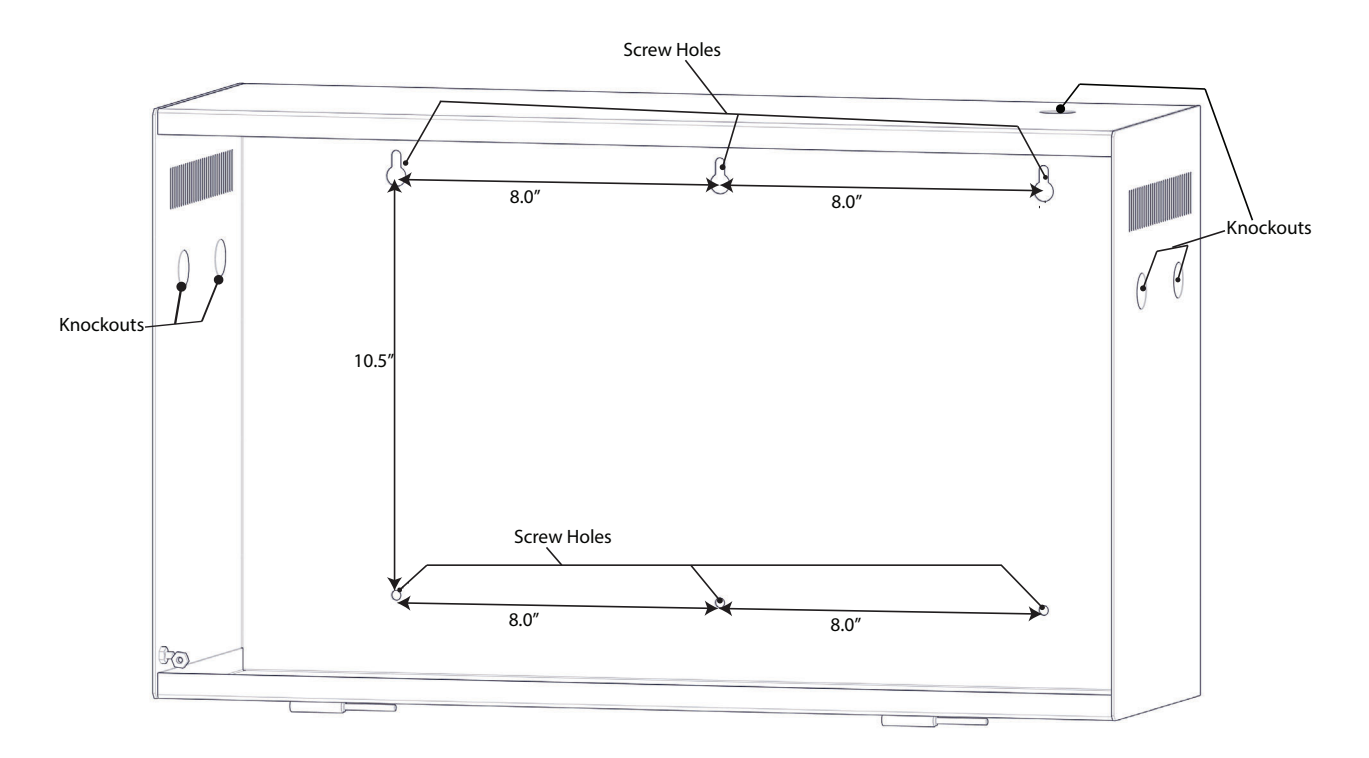

#### Figure 10 MMX-BC-160 conduit

- 5. Mount the backbox into the wall using six mounting bolts.
- 6. Connect the MMX-BC-160 Cabinet to the Control Panel cabinet with conduit between the adjacent knock-outs.
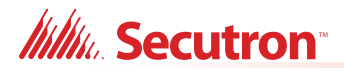

# 3.2.5 Surface Mounting the AUDMAX-RM

### To Surface Mount the Enclosure

- 1. Open the AUDMAX-RM.
- 2. Unscrew the two hex nuts that are securing the CH-1124A PCB bracket to the backbox and then remove the bracket from the enclosure. Secure hex nuts for future use.

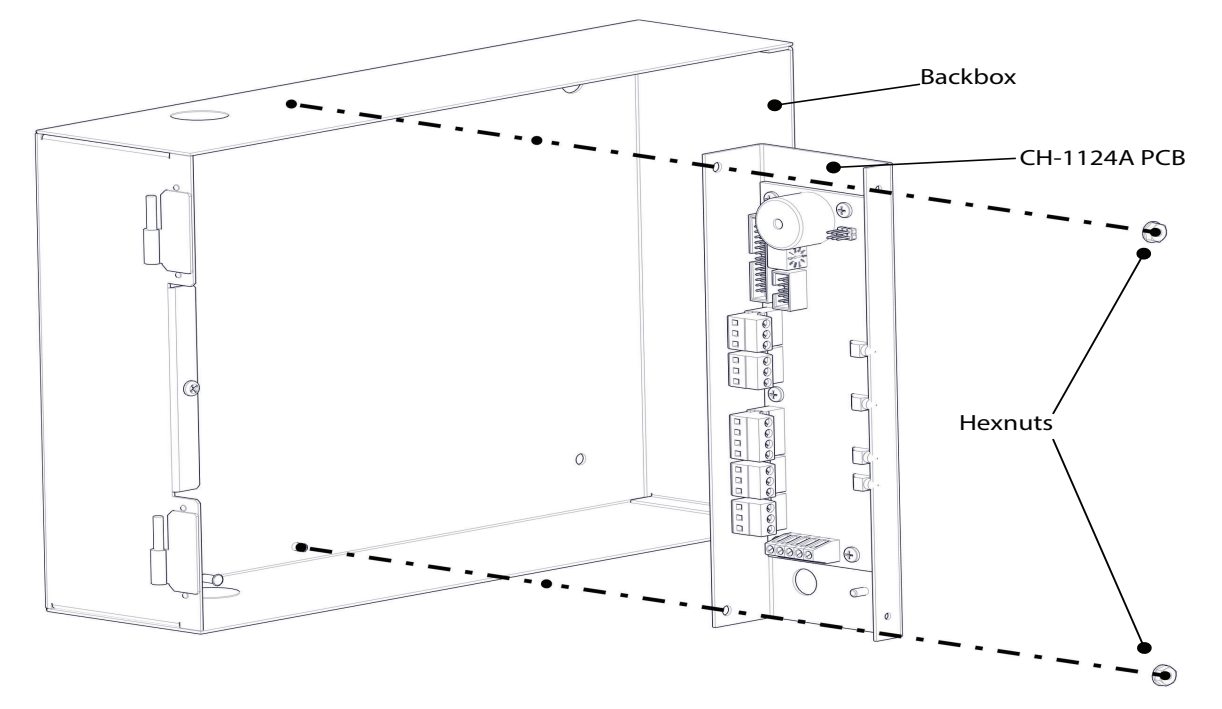

Figure 11 Hex nut removal

- 3. Unscrew the wingnuts securing the ground straps to the doors and then remove the door from the chassis. Secure wingnuts for future use.
- 4. Mark the location of the top two mounting holes 9.95" apart on the wall.

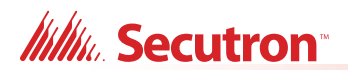

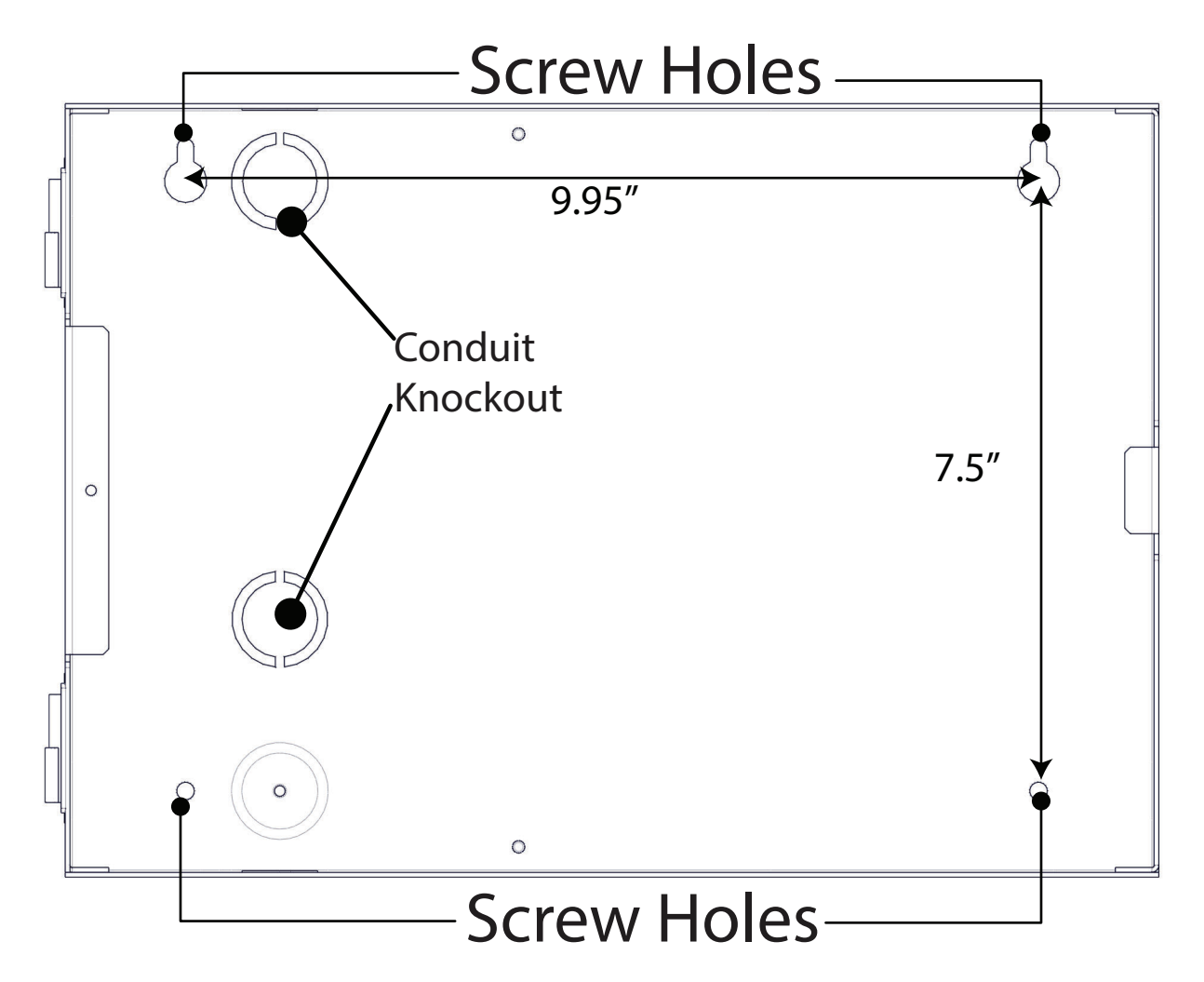

### Figure 12 AUDMAX-RM mounting holes and knockouts

- 5. Fasten two screws halfway into the wall in the positions marked in step 4, using a suitable screw size.
- 6. Hang the box onto the two screws.
- 7. Screw the other two screws at the bottom of the panel.
- 8. Tighten all four screws into place.
- 9. Attach the door to the chassis and then secure the ground straps to the doors using the wingnuts removed in step 3.
- 10. Secure the CH-1124A PCB bracket to the backbox using the screws removed in step 2.

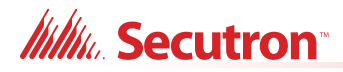

## 3.2.6 Surface Mounting the AUDMAX-LOCR

### To Surface Mount the Enclosure

- 1. Open the AUDMAX-LOCR and then remove the following cables from the AUDMAX-LOCR main board:
  - Disconnect the ribbon cable from terminal P1.
  - Disconnect the microphone cable from terminal TS6.
- 2. Unscrew the four screws that secure the CH-1139A PCB bracket to the backbox and then remove the bracket from the enclosure. Secure screws for future use.

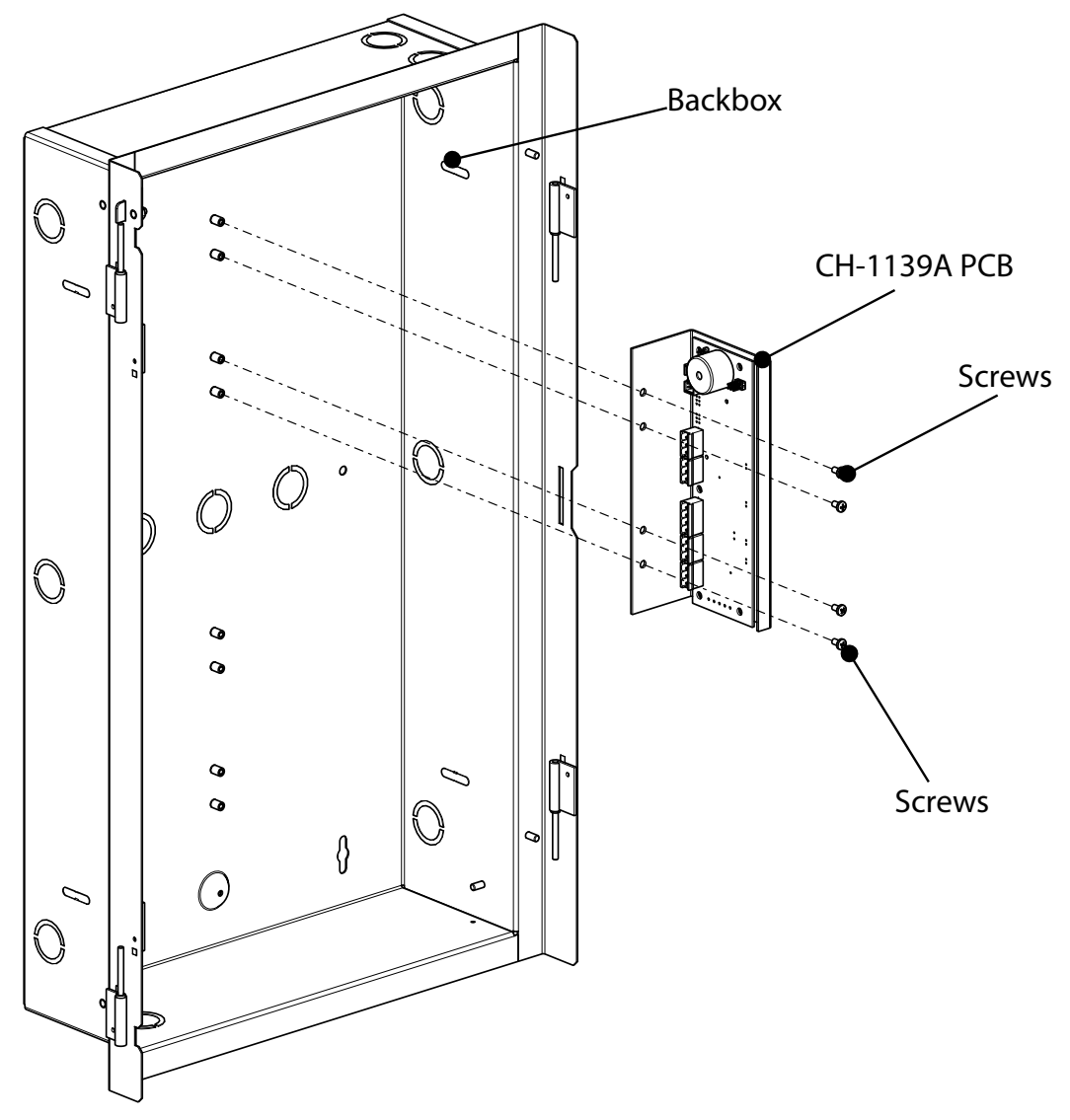

Figure 13 Screw removal

- 3. Remove wingnuts to the door ground straps and then remove the doors from the chassis. Secure wingnuts for future use.
- 4. Mark the location of the top two mounting holes 8.5" apart on the wall.

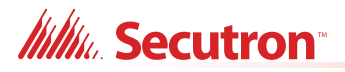

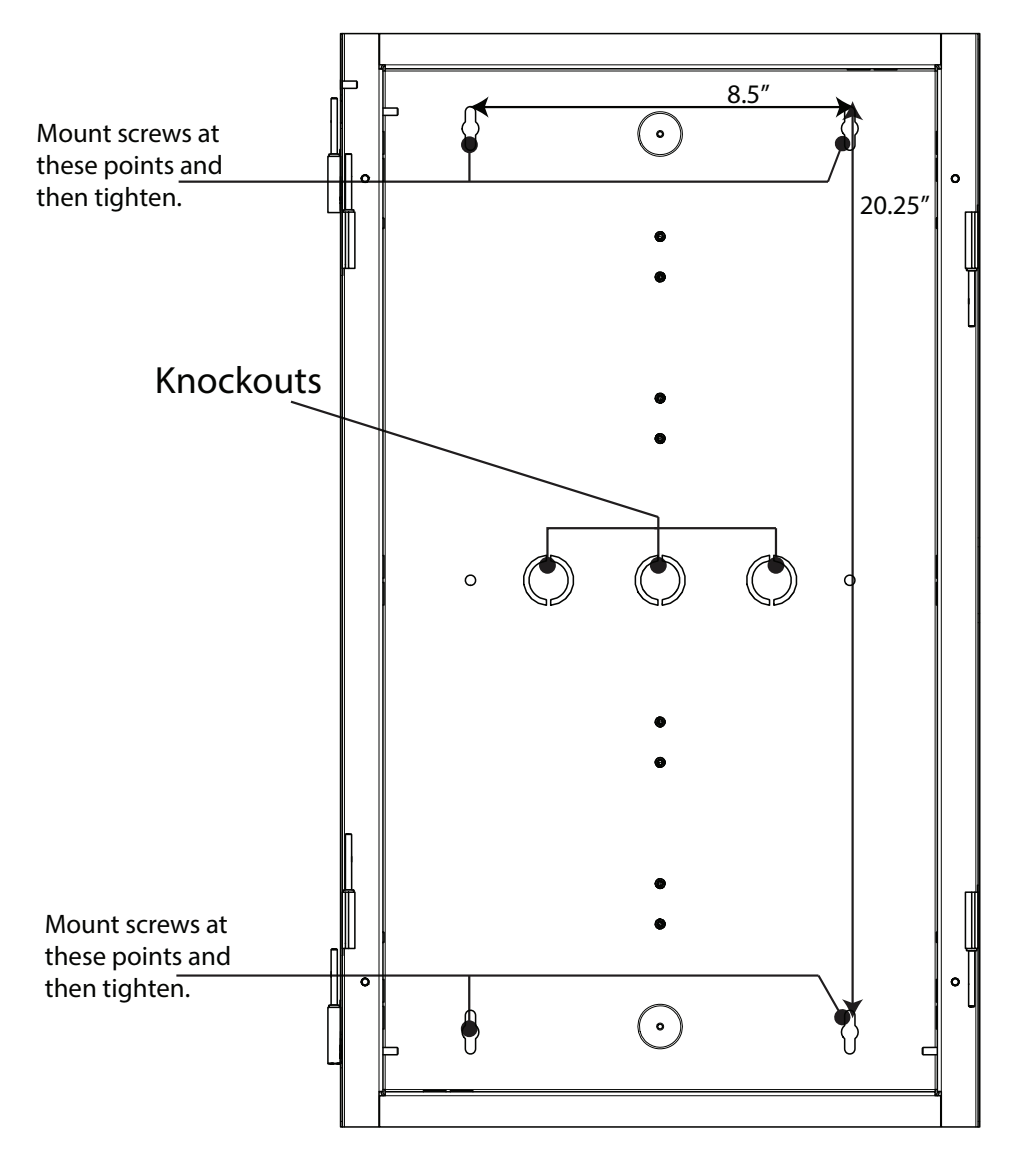

### Figure 14 AUDMAX-LOCR mounting holes

- 5. Fasten two screws halfway into the wall in the positions marked in step 4, using a suitable screw size.
- 6. Hang the box onto the two screws.
- 7. Screw the other two screws at the bottom of the panel.
- 8. Tighten all four screws into place.

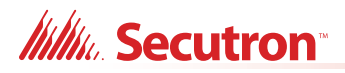

9. Remove all necessary knockouts.

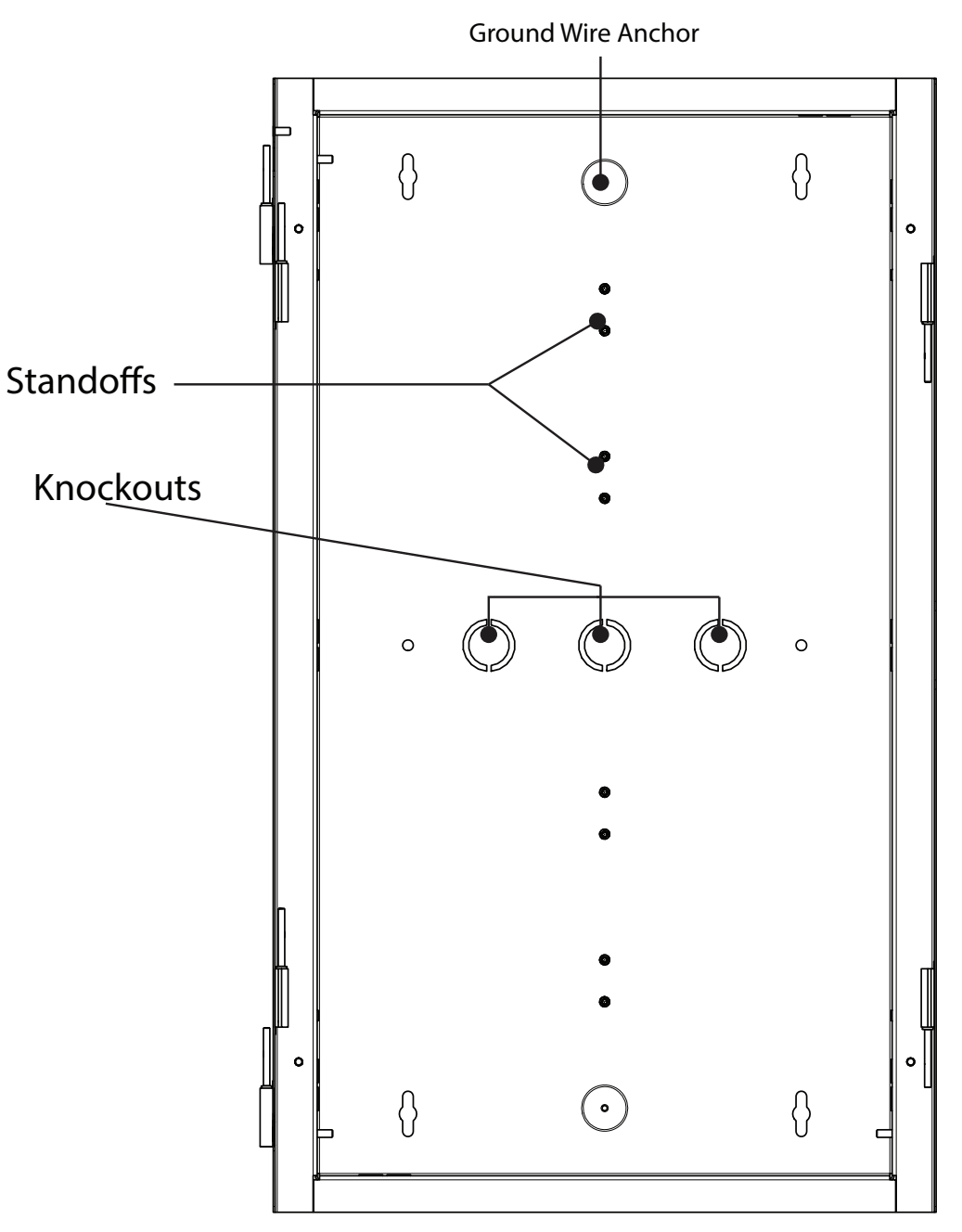

Figure 15 AUDMAX-LOCR knockouts and board anchors

- 10. Attach the doors to the chassis and then secure the ground straps to the doors using the wingnuts removed in step 3.
- 11. Secure the CH-1139A PCB bracket to the backbox using the screws removed in step 2.
- 12. Connect the ribbon cable from the main display to terminal P1 on the main board.
- 13. Connect the microphone cable to terminal TS6 on the main board.

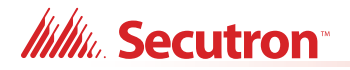

# 3.2.7 Flush Mounting the AUDMAX-LOCR

### **To Flush Mount the Enclosure**

- 1. Open the AUDMAX-LOCR.
- 2. Unscrew the four screws that secure the CH-1139A PCB bracket to the backbox.

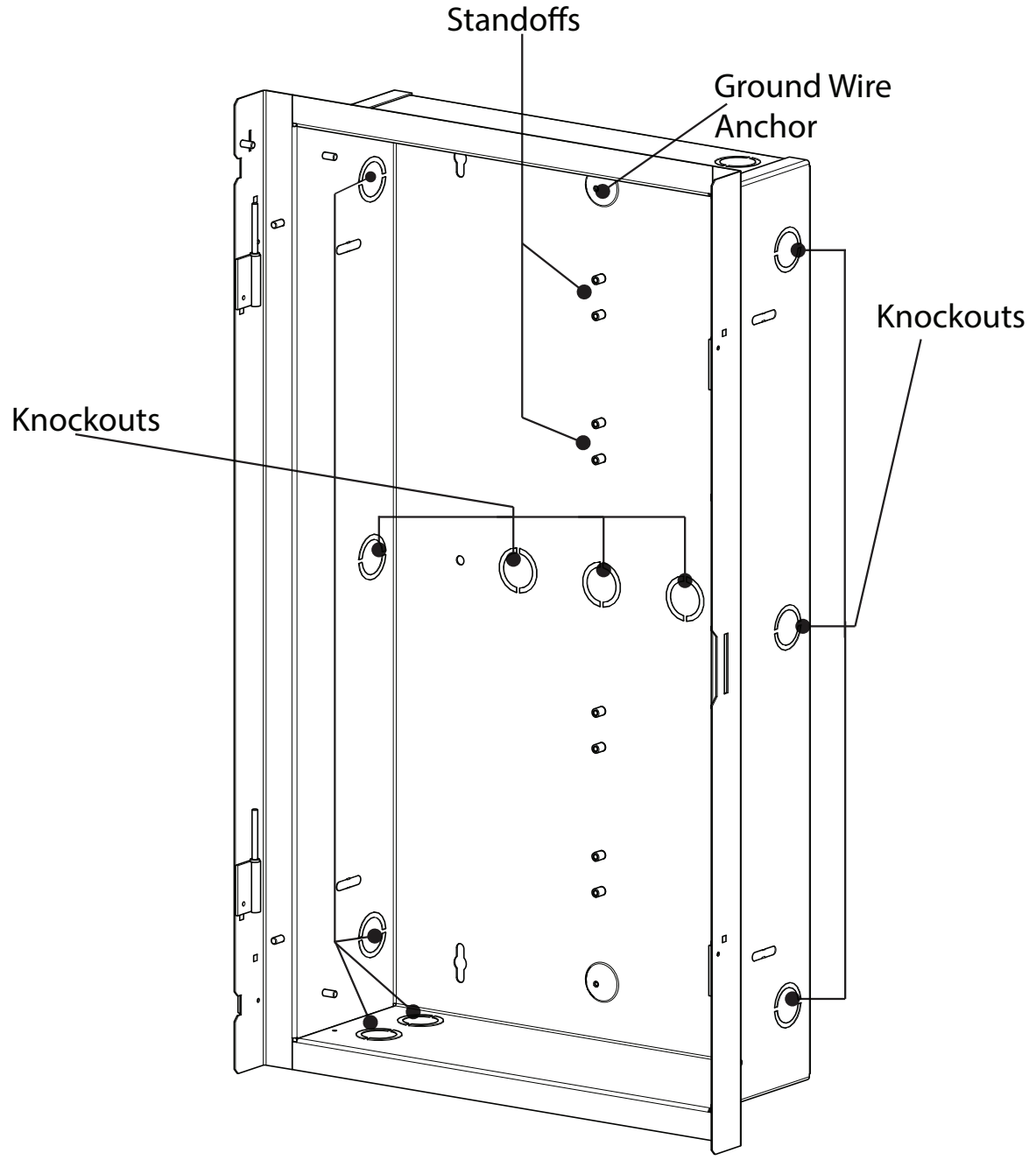

Figure 16 AUDMAX-LOCR knockout and board anchors detail

3. Remove wingnuts to the door ground straps and then remove the doors from the chassis. Secure wingnuts for future use.

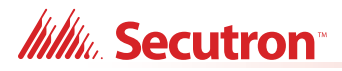

 Find a suitable mounting location for the AUDMAX-LOCR, next to a wall stud or supporting structure, and then mark an opening on the wall that matches the dimensions of the AUDMAX-LOCR backbox.

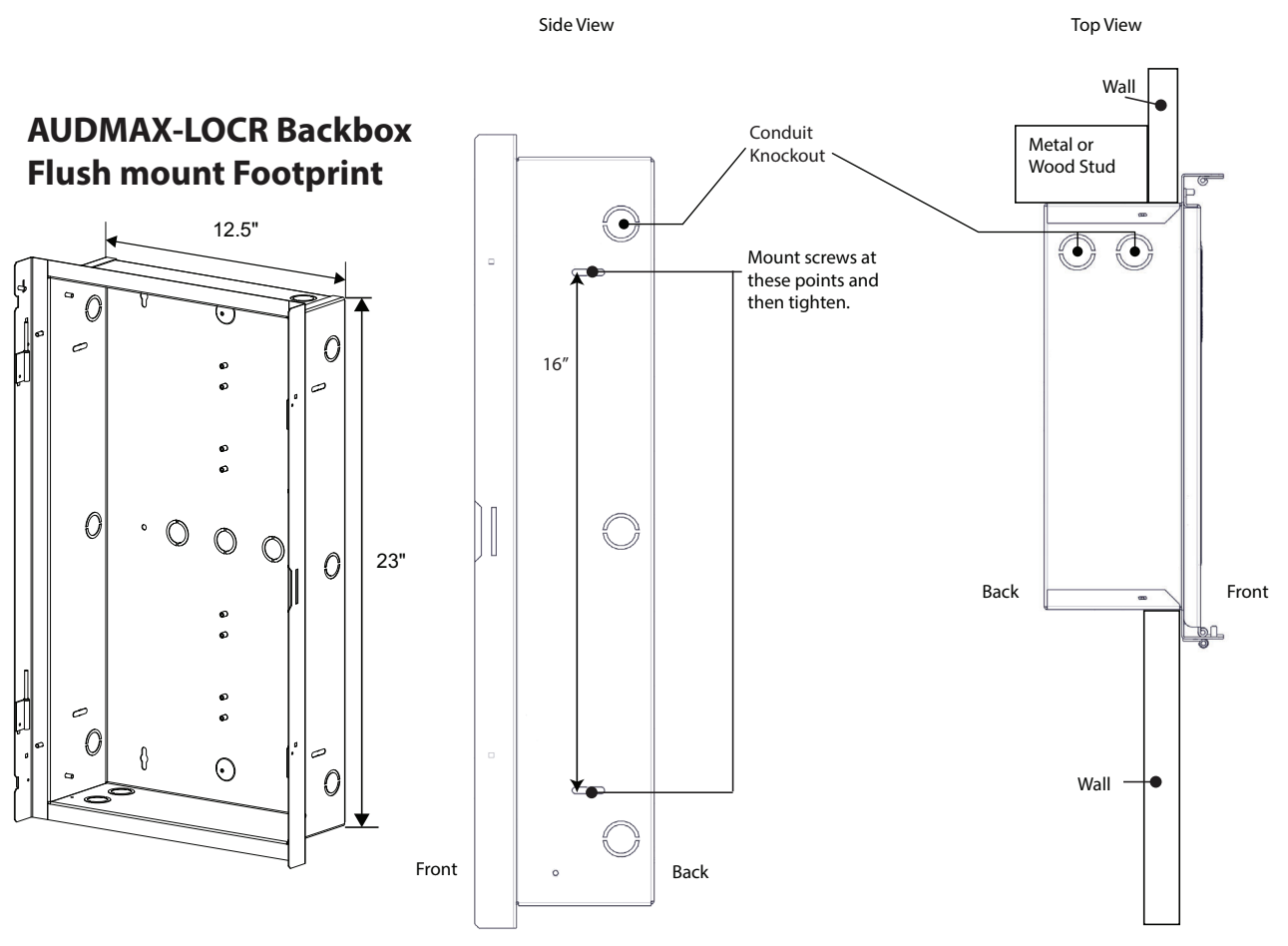

#### Figure 17 AUDMAX-LOCR mounting holes

- 5. Cut an opening 0.1" larger than the opening marked in step 4, ensuring that one side is aligned with the wall stud or supporting structure.
- 6. Attach the box using the necessary number of screws via the box's side or back.
- 7. Tighten all screws.
- 8. Remove all necessary knockouts.
- 9. Attach the doors to the chassis and then secure the ground straps to the doors using the wingnuts removed in step 3.
- 10. Secure the CH-1139A PCB bracket to the backbox using the screws removed in step 2.
- 11. Connect the ribbon cable from the main display to terminal P1 on the main board.
- 12. Connect the microphone cable to terminal TS6 on the main board.

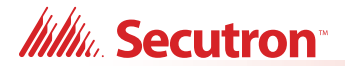

# 3.3 Main Board Connections

The Main Board is pre-installed on the AUDMAX-MASTER backplate. The Main Board terminals are shown below. The terminals are depluggable for wiring ease.

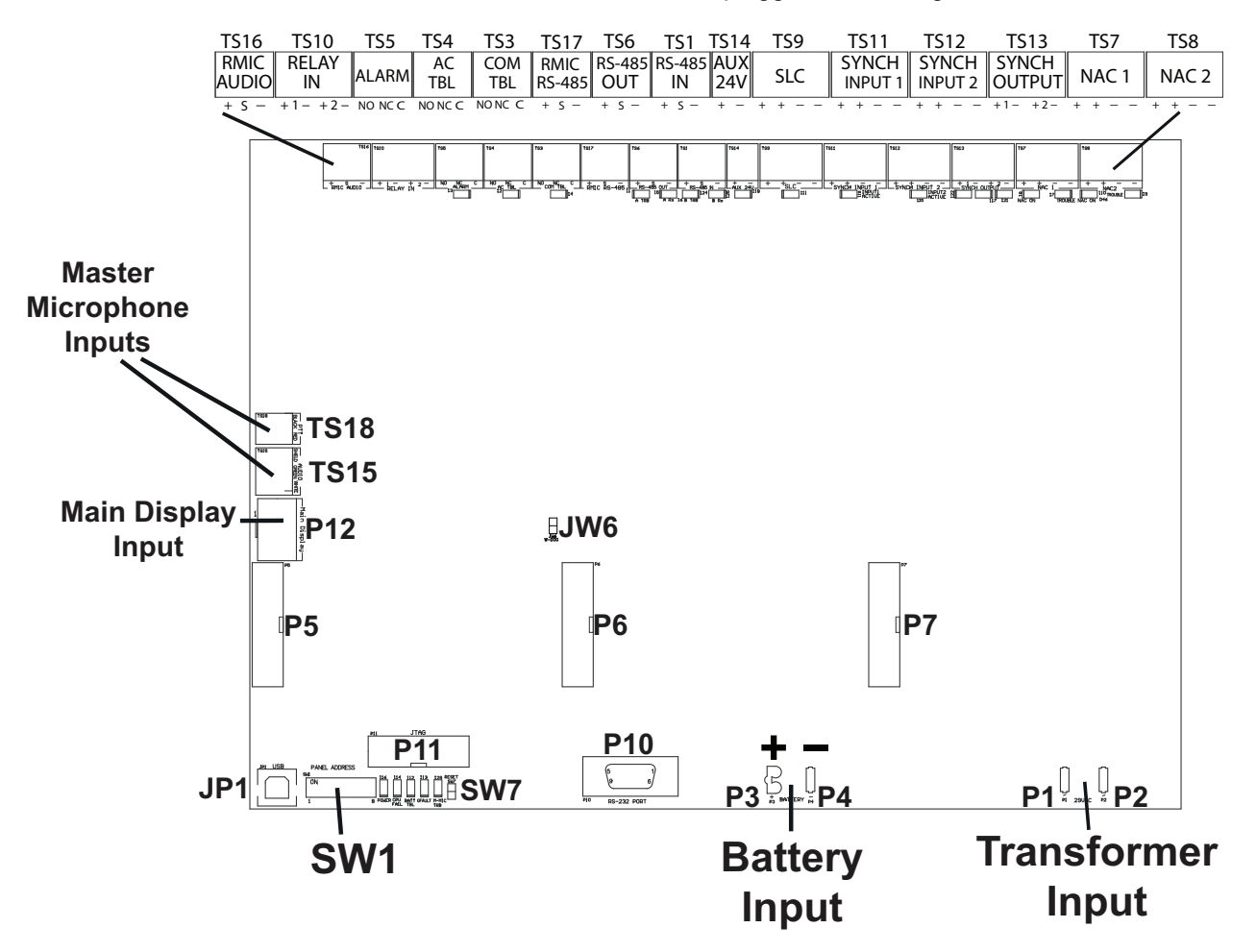

Figure 18 AUDMAX-MASTER main board terminals and Jumpers

| Table 5 | AUDMAX-MASTER Main Board terminals | s and Jumpers |
|---------|------------------------------------|---------------|
|---------|------------------------------------|---------------|

| Terminal/Jumper | Description                               |
|-----------------|-------------------------------------------|
| P1, P2          | Terminals for transformer. No polarity.   |
|                 | Terminals for battery                     |
| P3, P4          | • Red (+) to P3                           |
|                 | <ul> <li>Black (−) to P4</li> </ul>       |
| P5, P6          | Terminals for amplifier card QAD-30.      |
| P7              | Terminal for audio zone splitter QAS-2X8. |
| P10             | Not used.                                 |
| P11             | Factory use.                              |
| P12             | Main display ribbon cable terminal.       |

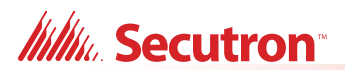

| Terminal/Jumper | Description                                                       |
|-----------------|-------------------------------------------------------------------|
| TS16            | Remote Microphone Audio terminal.                                 |
| TS10            | Relay IN terminal.                                                |
| TS5             | Alarm Relay terminal.                                             |
| TS4             | AC Trouble Relay terminal.                                        |
| TS3             | Common Trouble Relay terminal.                                    |
| TS17            | Remote Microphone RS-485 terminal.                                |
| TS6             | RS-485 OUT terminal.                                              |
| TS1             | RS-485 IN terminal.                                               |
| TS14            | AUX 24V power terminal.                                           |
| TS9             | SLC terminal.                                                     |
| TS11            | SYNCH Input 1 terminal.                                           |
| TS12            | SYNCH Input 2 terminal.                                           |
| TS13            | SYNCH Output terminals S1 and S2.                                 |
| TS7             | NAC 1 terminal.                                                   |
| TS8             | NAC 2 terminal.                                                   |
| TS15, TS18      | PTT Microphone cable terminal.                                    |
| JW6             | Watchdog jumper. (Leave shorted.)                                 |
| SW1             | DIP switch for Panel Address.                                     |
| SW7             | Software reset. (Short to reset.)                                 |
| JP1             | USB connection for configurator, debugging, and firmware updates. |

| Table 5 | AUDMAX-MASTER Main Board terminals and Jum | pers | (Continued) | ) |
|---------|--------------------------------------------|------|-------------|---|
|---------|--------------------------------------------|------|-------------|---|

# 3.4 Operating Power

The AUDMAX-MASTER can operate on either 120VAC or 240VAC on the AC mains and battery power when there is a drop in or complete loss of electrical power. For more information, see Appendix B: Power Supply and Battery Calculations.

### 3.4.1 AC Power

Connect the transformer secondary AC power (red and blue wires) to P1 and P2 on the main board as shown below.

i

**Note:** Terminal Polarity does NOT matter for AC power. Wire order is not relevant for Transformer Input.

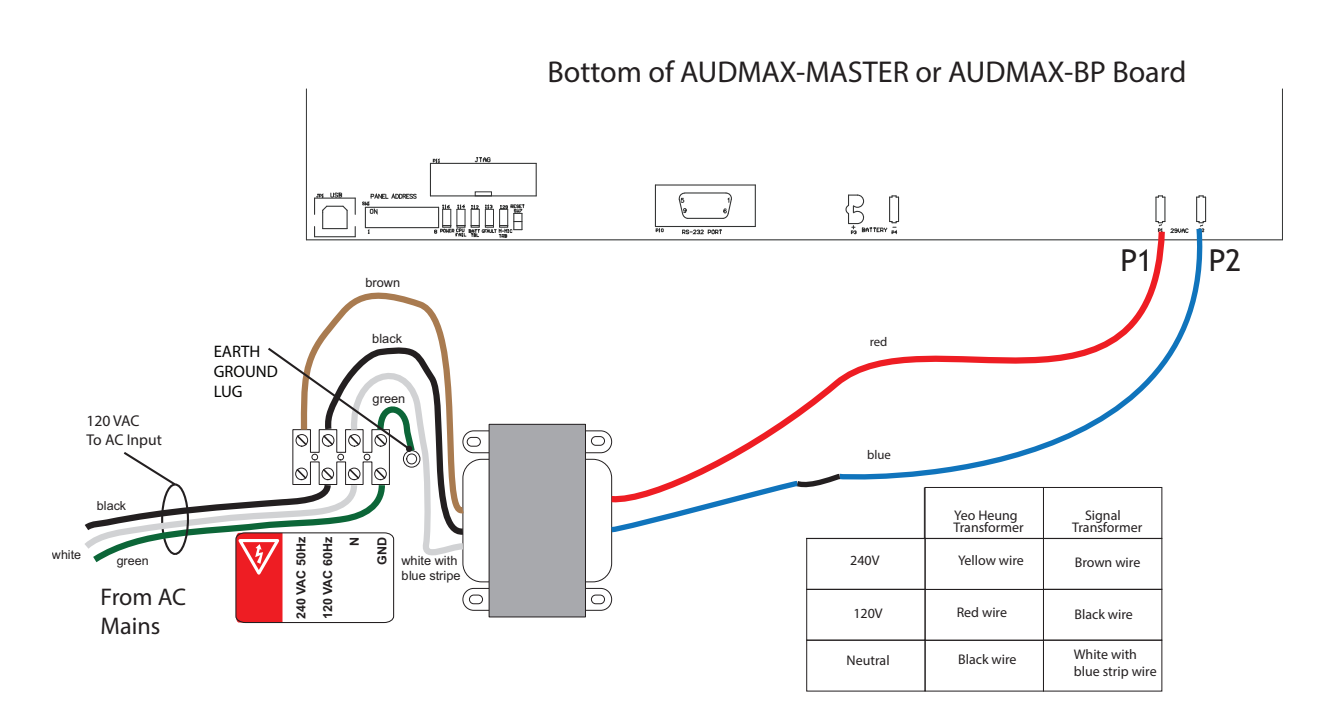

### Figure 19 AC power wiring

- 1. Ensure that AC mains are wired to proper transformer screw terminals.
- 2. Ensure Earth Ground Lug is connected to backbox via the green wire.
- 3. On the opposite side of the transformer, connect the black and blue wires to either P1 and P2 terminals on the main board.
- **Note:** ALWAYS route the AC Mains through the dedicated AC Power Knockout and conduit.

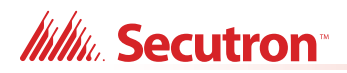

### 3.4.2 Battery Power

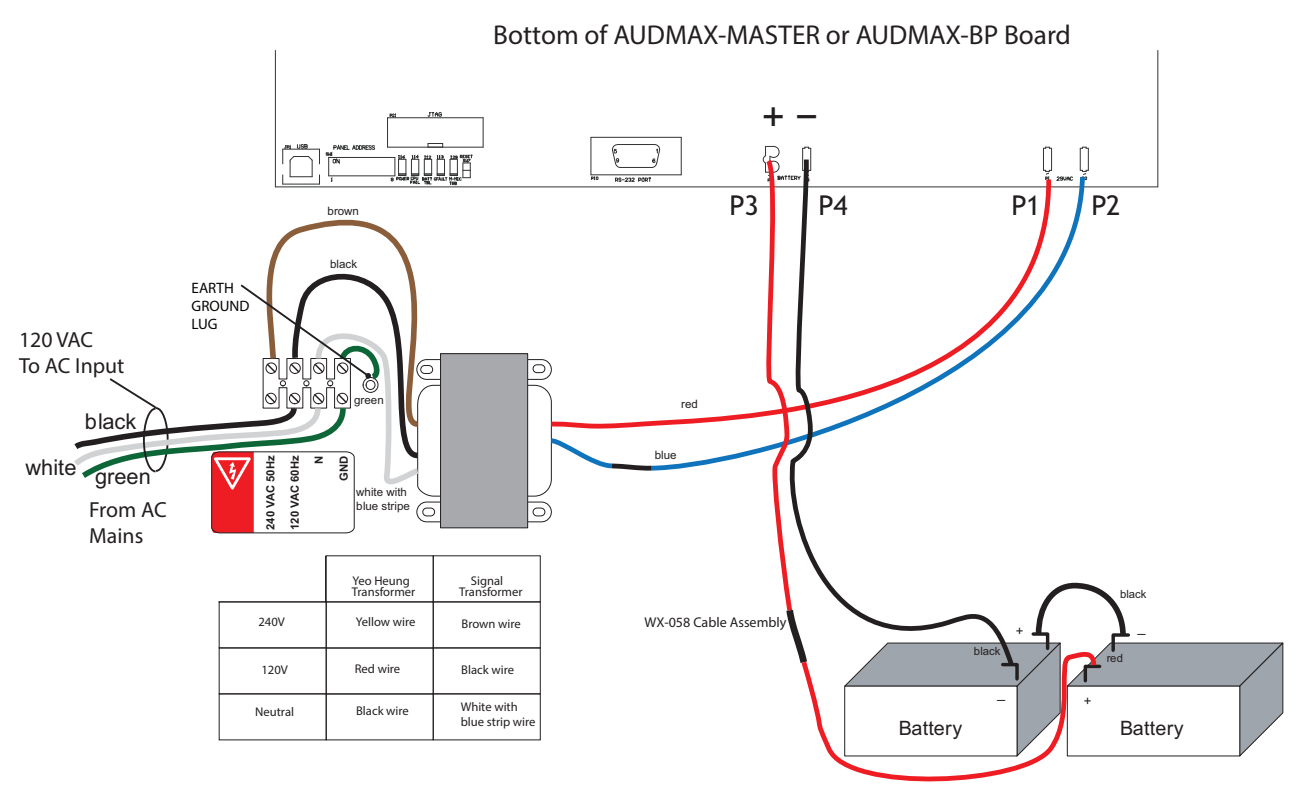

### AUDMAX-MASTER or AUDMAX-BP Cabinet

### Figure 20 AUDMAX-MASTER or AUDMAX-BP battery wiring

- 1. Connect wires to the battery terminals.
- 2. Ensure the transformer terminals are connected to the board.
- 3. Connect the batteries' positive terminal to P3 on the AUDMAX-MASTER board.
- 4. Connect the batteries' negative terminal to P4 on the AUDMAX-MASTER board.

**Note:** Panel must have AC power connected initially, otherwise it will not power up via the battery.

### **Battery Maintenance**

The sealed lead-acid batteries should be replaced after each period of 3 to 5 years of normal service. If the Battery Trouble indicator activates, obtain required service.

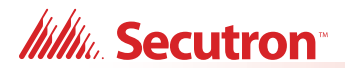

### **MMX-BC-160 External Cabinet**

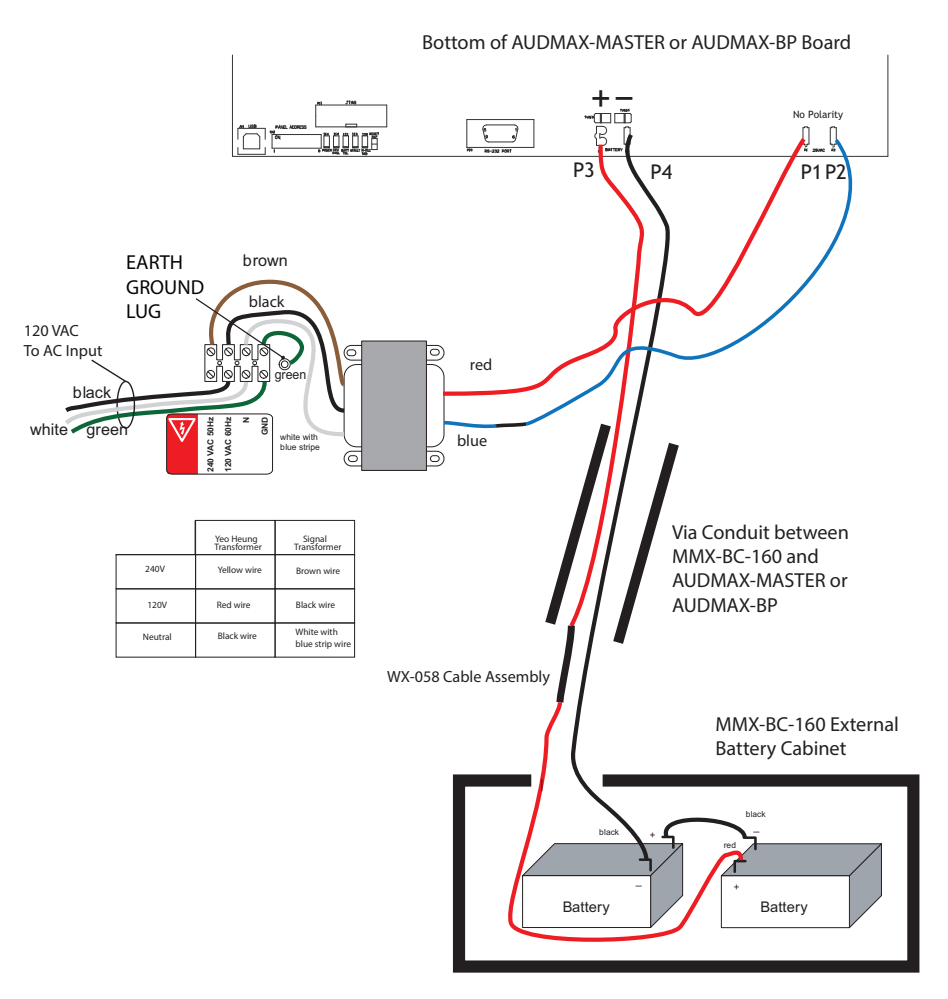

Figure 21 MMX-BC-160 and AUDMAX-MASTER full wiring setup

# Millio Secutron

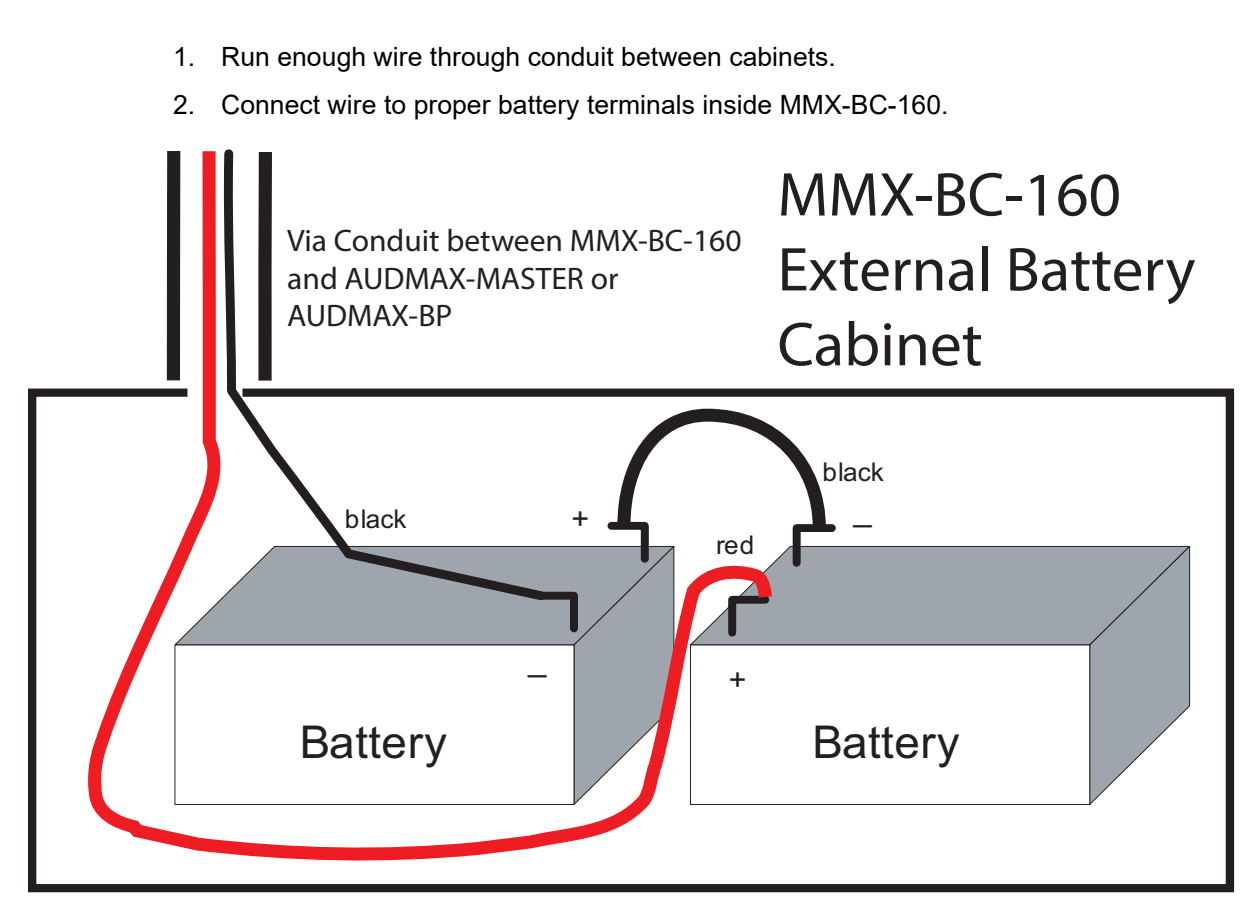

Figure 22 MMX-BC-160 internal wiring

3. When ready to wire AUDMAX-MASTER or AUDMAX-BP batteries to main board, ensure that the AC power (via P1 and P2) are connected before the battery terminals (via P3 and P4) to avoid sparking hazards.

i

**Note:** Panel must have AC power connected initially. Otherwise, the panel will not power up via the battery connection alone.

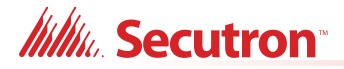

# 3.5 Amplifier Module Connections

The AUDMAX-MASTER comes with one QAD-30 30W amplifier module. An optional second QAD-30 can be installed to supply up to 60W of audio. Each QAD-30 mounts on top of the main board using four spacers. The QAD-30 uses ribbon cables for AUDMAX-MASTER board connections and amplifier power. The terminals on the QAD-30 are shown below and are described in Table 6.

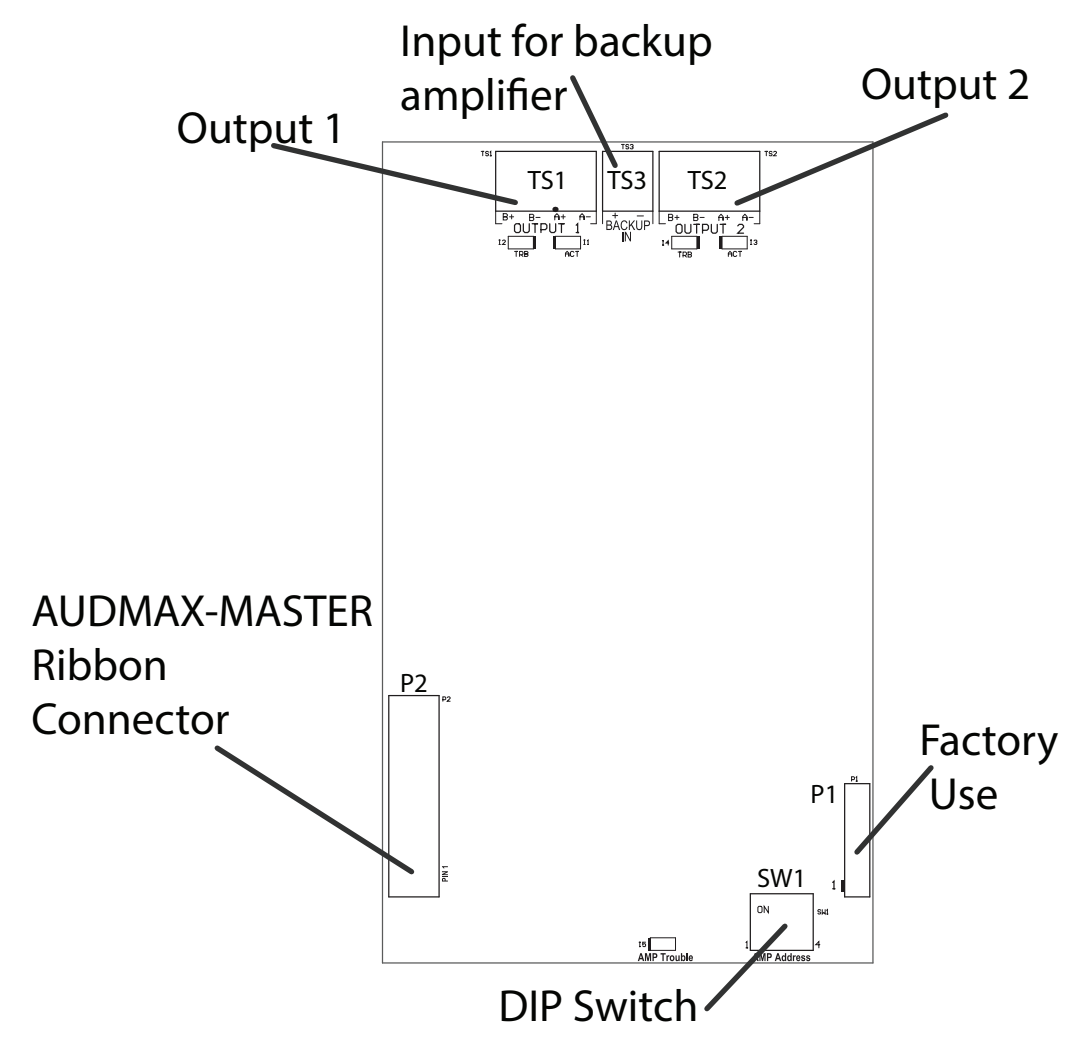

Figure 23 QAD-30 30W amplifier module connections

| Terminal | Description                          |
|----------|--------------------------------------|
| P1       | For factory use (programming).       |
| P2       | Ribbon cable terminal to Main Board. |
| TS1      | Output 1 terminal.                   |
| TS2      | Output 2 terminal.                   |
| TS3      | Input for backup amplifier.          |

Table 6 QAD-30 amplifier module terminals

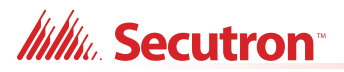

| Table 6 | <b>QAD-30</b> | amplifier | module | terminals | (Continued) |
|---------|---------------|-----------|--------|-----------|-------------|
|---------|---------------|-----------|--------|-----------|-------------|

| Terminal | Description                     |
|----------|---------------------------------|
| SW1      | DIP switch (see section 3.5.1). |

# 3.5.1 Setting the DIP switch

There is 1 bank of DIP switch bits on the QAD-30.

This DIP switch bank has 4 switches, numbered 1 to 4. Flipping a switch up places it in the ON position. For the purposes of the configuration tables ON = 1 and OFF = 0. For an illustration of the DIP switch settings see Figure 24.

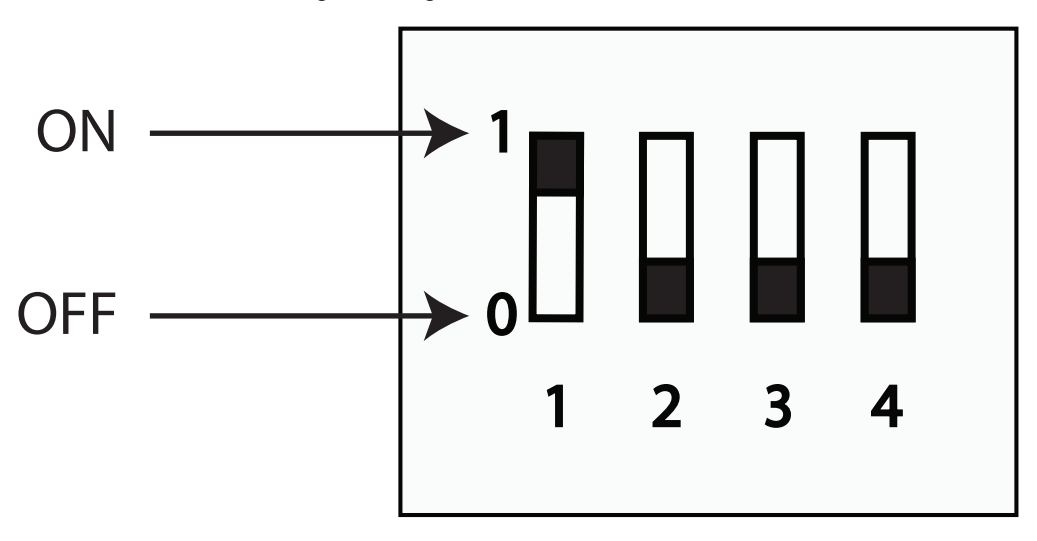

Figure 24 QAD-30 DIP switch positions

| Table 7 | QAD-30 DI | P Switch | Settings |
|---------|-----------|----------|----------|
|---------|-----------|----------|----------|

| Amplifier address | Bit 1 | Bit 2 | Bit 3 | Bit 4 |
|-------------------|-------|-------|-------|-------|
| 1                 | ON    | OFF   | OFF   | OFF   |
| 2                 | OFF   | ON    | OFF   | OFF   |

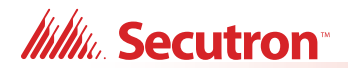

## 3.5.2 Installing Amplifier Module

To Connect the Amplifier Module to an AUDMAX-MASTER or AUDMAX-BP Board

i

**Note:** Ensure ALL AC and battery connections are disconnected before attempting to install or remove any component. Otherwise, board damage may occur.

- 1. Replace one standoff for each screw at these points
  - MTG7
  - MTG8
  - MTG2
  - MTG1
- 2. Attach ribbon cable between P5 or P6 on the AUDMAX-MASTER or AUDMAX-BP board to P2 on QAD-30 amplifier board.
- 3. Place QAD-30 board so its screw holes align with the standoffs.
- 4. Secure amplifier board using four screws at MTG7 and MTG8 then MTG2 and MTG1.
- Repeat for other QAD-30 boards using anchors at MTG9, MTG10, MTG3, and MTG4. Attach ribbon cable between P6 on the AUDMAX-MASTER or AUDMAX-BP board to P2 on QAD-30 amplifier board.

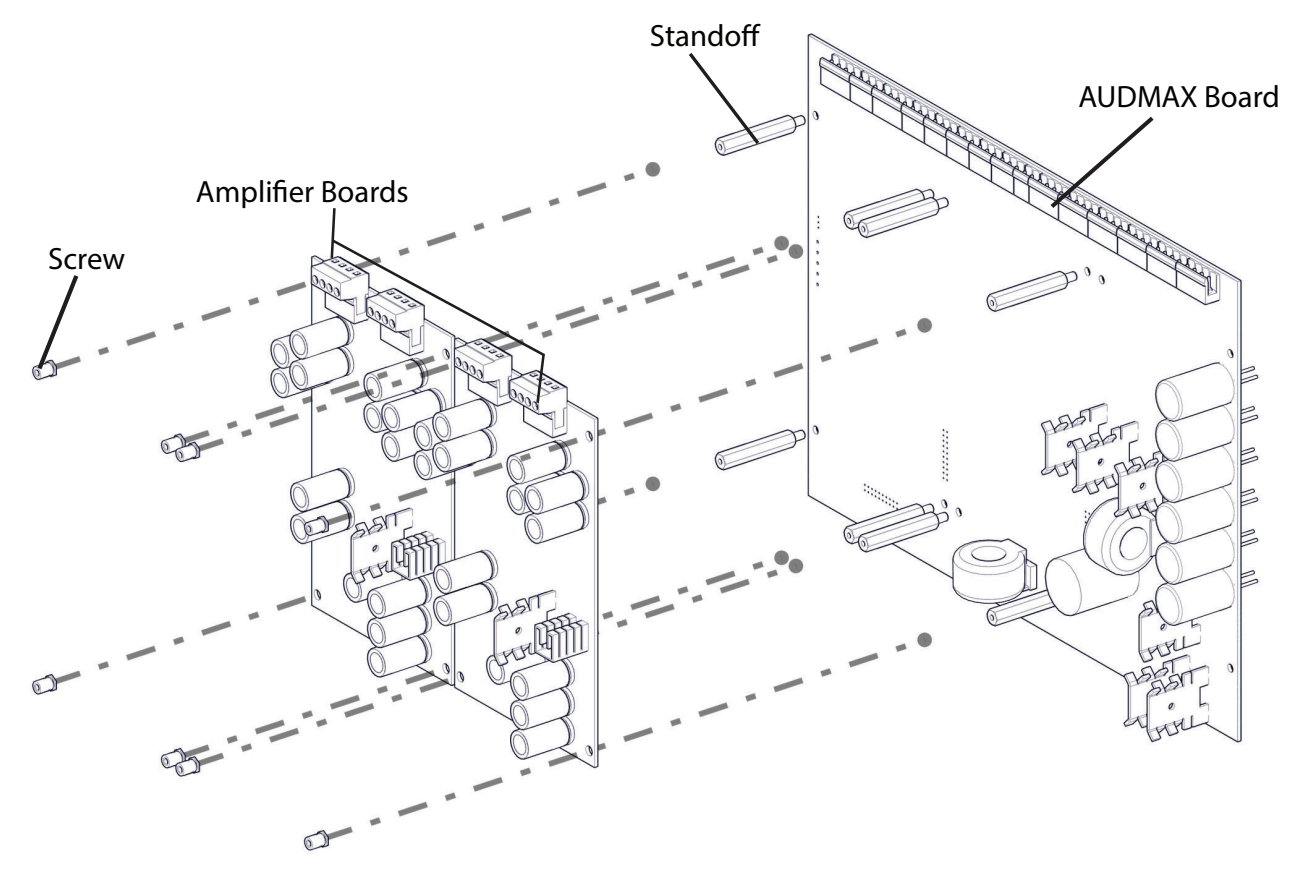

Figure 25 Installing the amplifier module

# 3.6 QAS-2X8 Audio Zone Splitter Module Installation

The QAS-2X8 mounts on the rightmost side of the main board using four spacers. The QAS-2X8 uses a ribbon cable for AUDMAX-MASTER board connections and power. The terminals on the QAS-2X8 are shown below and are described in Table 8.

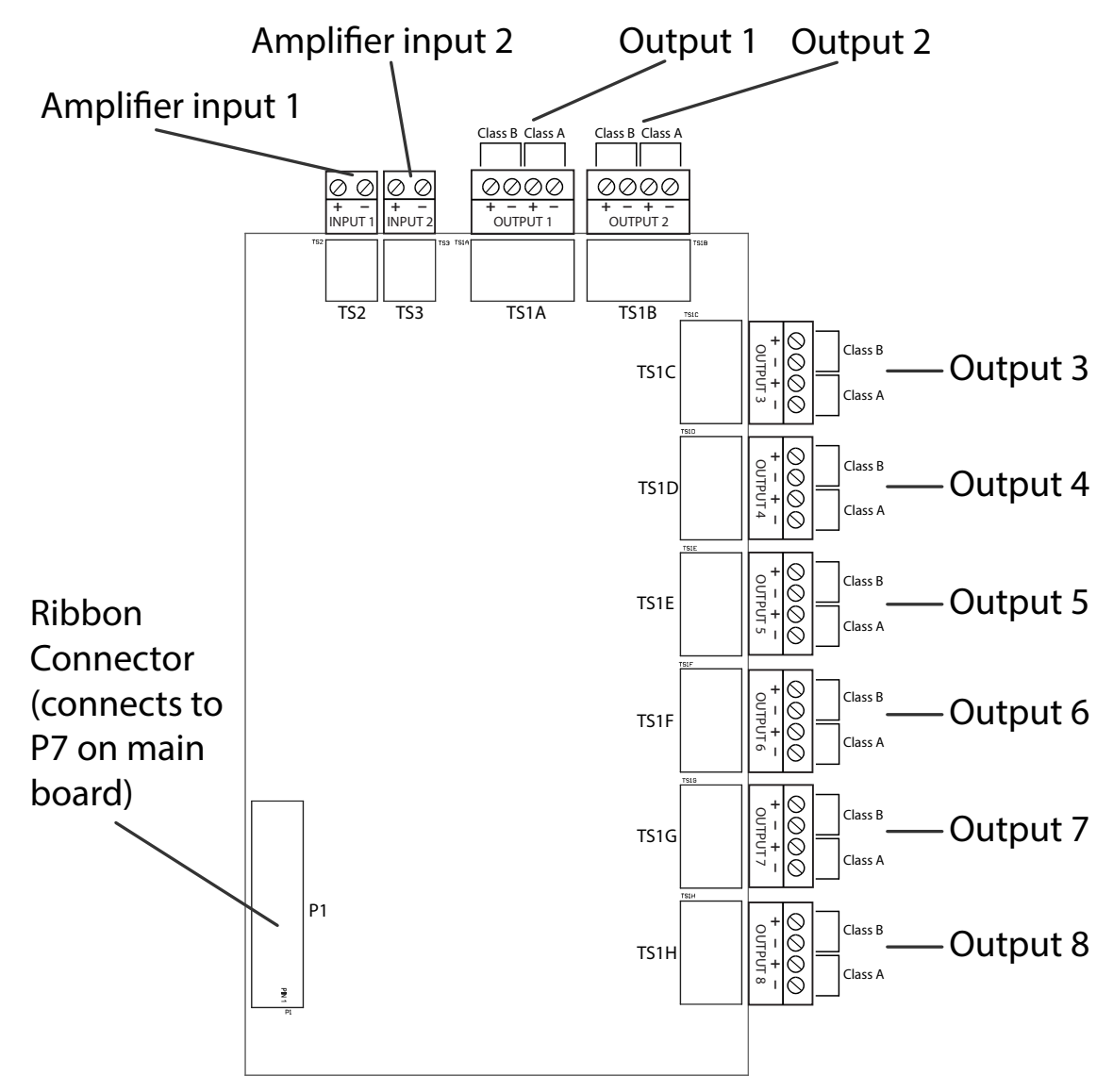

Figure 26 QAS-2X8 audio zone splitter module connections

| Table 8 | QAS-2X8 | audio | zone | splitter | module | terminals |
|---------|---------|-------|------|----------|--------|-----------|
|---------|---------|-------|------|----------|--------|-----------|

| Terminal    | Description                                |
|-------------|--------------------------------------------|
| P1          | Ribbon cable terminal to P7 on Main Board. |
| TS2         | Amplifier input 1 terminals.               |
| TS3         | Amplifier input 2 terminals.               |
| TS1A - TS1H | Output terminals 1-8 for audio zones.      |

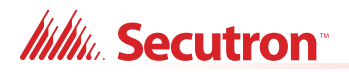

## 3.6.1 Installing the Audio Zone Splitter Module

To Connect the Audio Zone Splitter Module to an AUDMAX-MASTER or AUDMAX-BP Board

i

**Note:** Ensure ALL AC and battery connections are disconnected before attempting to install or remove any component. Otherwise, board damage may occur.

- 1. Replace one standoff for each screw on the right side of the AUDMAX-MASTER main board as shown in Figure 27.
- 2. Attach ribbon cable between P7 on the AUDMAX-MASTER or AUDMAX-BP board to P1 on QAS-2X8 audio zone splitter board.
- 3. Place QAS-2X8 board so its screw holes align with the standoffs.
- 4. Secure QAS-2X8 using four screws.

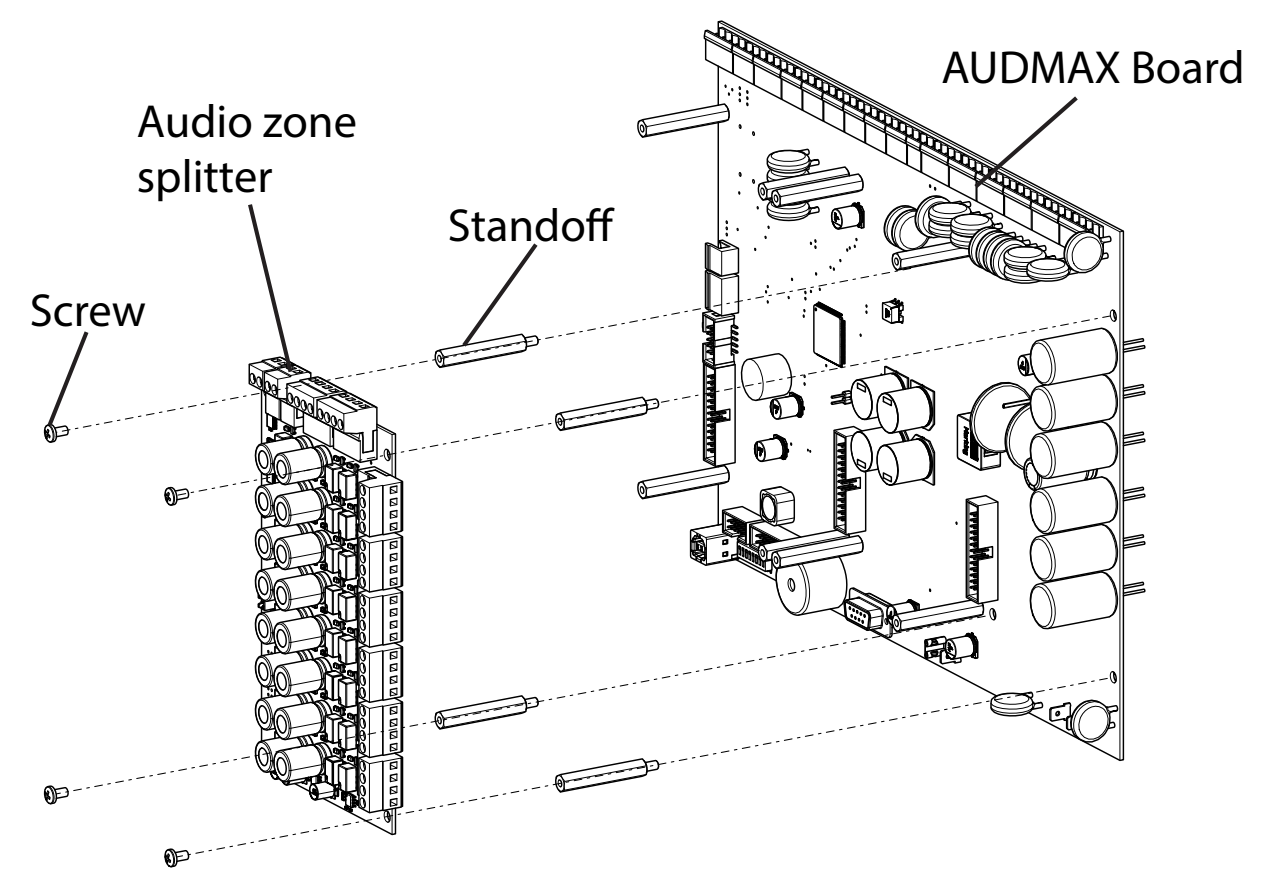

Figure 27 Installing the audio zone splitter module

1

# 3.7 Remote Microphone Connections

Up to six optional AUDMAX-RM Remote Microphones can be connected to each AUDMAX-MASTER. The remote microphones communicate with the AUDMAX-MASTER through an RS-485 network bus. Power for the remote microphones comes from the 24VDC terminal on the AUDMAX-MASTER main board.

Note: RM not for use in Canada.

The terminals and jumper on the AUDMAX-RM board are shown in Figure 28 and are described in Table 9.

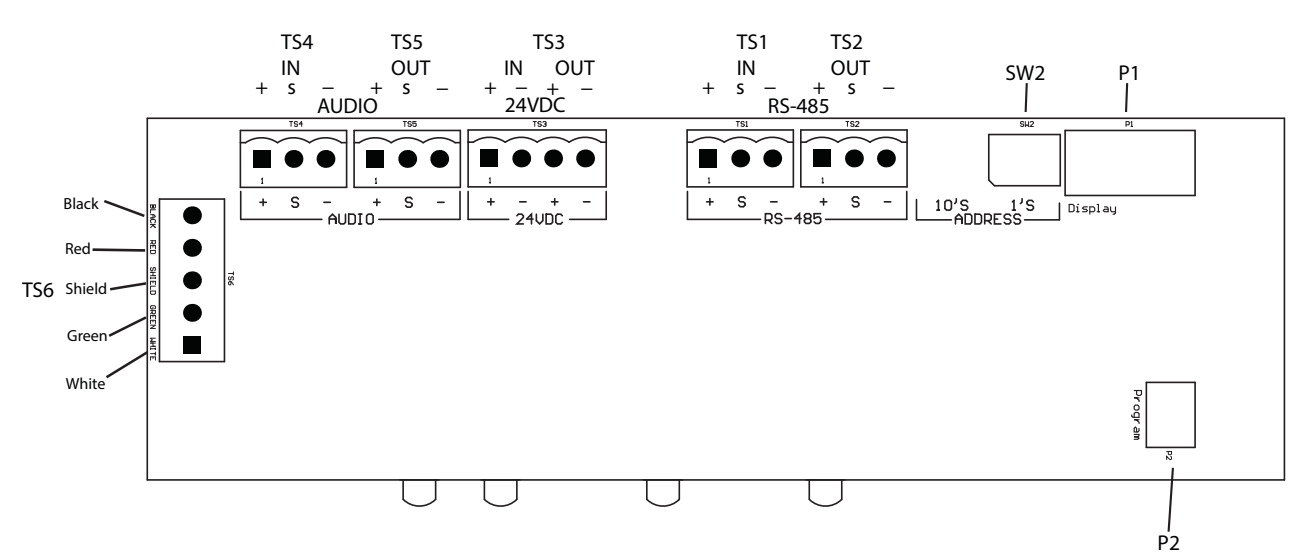

### Figure 28 AUDMAX-RM terminals and jumper locations

| Table 9 AUDMAX-RM te | erminals and j | jumper |
|----------------------|----------------|--------|
|----------------------|----------------|--------|

| Terminal/Jumper | Description                                                                |
|-----------------|----------------------------------------------------------------------------|
| SW2             | Rotary switch for setting the RS-485 address on the AUDMAX-RM.             |
| TS1             | RS-485 In terminal.                                                        |
| TS2             | RS-485 Out terminal.                                                       |
| TS3             | 24 VDC In and Out terminal.                                                |
| TS4             | Audio In terminal from AUDMAX-MASTER or previous AUDMAX-RM on the line.    |
| TS5             | Audio Out terminal to the next AUDMAX-RM on the line.                      |
| TS6             | Terminal for PTT microphone cable.                                         |
| P1              | Terminal of ribbon cable from AUDMAX-LOCR local operating console display. |
| P2              | Factory use.                                                               |

Millin Secutron

# 3.8 Local Operating Console Connections

The AUDMAX-LOCR Local Operating Console houses a remote microphone and a main display. The terminals on the microphone board in the AUDMAX-LOCR are identical to the terminals on the microphone board in the AUDMAX-RM. For information on the terminals for the microphone board in the AUDMAX-LOCR, see section 4.2.15 Remote Microphone Wiring on page 73.

### 3.8.1 Additional Displays in the AUDMAX-LOCR

The AUDMAX-LOCR can accommodate the following displays in the upper window. These displays are wired directly to the FACP. Follow the wiring instructions in the respective installation manuals indicated below.

- **RAX-LCD.** Wire according to the instructions in LT-856, RAX-LCD Installation and Wiring Manual. Mount using the mounting bracket (CH-976) which is included with the AUDMAX-LOCR.
- **RAXN-LCD**. Wire according to the instructions in LT-895, RAXN-LCD Installation and Wiring Manual. Mount using the mounting bracket (CH-976) which is included with the AUDMAX-LOCR.
- **RAM-3500-LCD.** Wire according to the instructions in LT-1093, RAM-3500-LCD Installation and Wiring Manual. Mount using the mounting bracket (CH-980) and the four standoffs which are included with the AUDMAX-LOCR.
- **RAX-LCD-LITE.** Wire according to the instructions in LT-1149, RAX-LCD-LITE Installation and Wiring Manual. Mount using the mounting bracket (CH-980) and the four standoffs which are included with the AUDMAX-LOCR.

Note: CH-976 has attached standoffs, and CH-980 does not have attached standoffs.

Note: LOC not for use in Canada.

# Millio Secutron

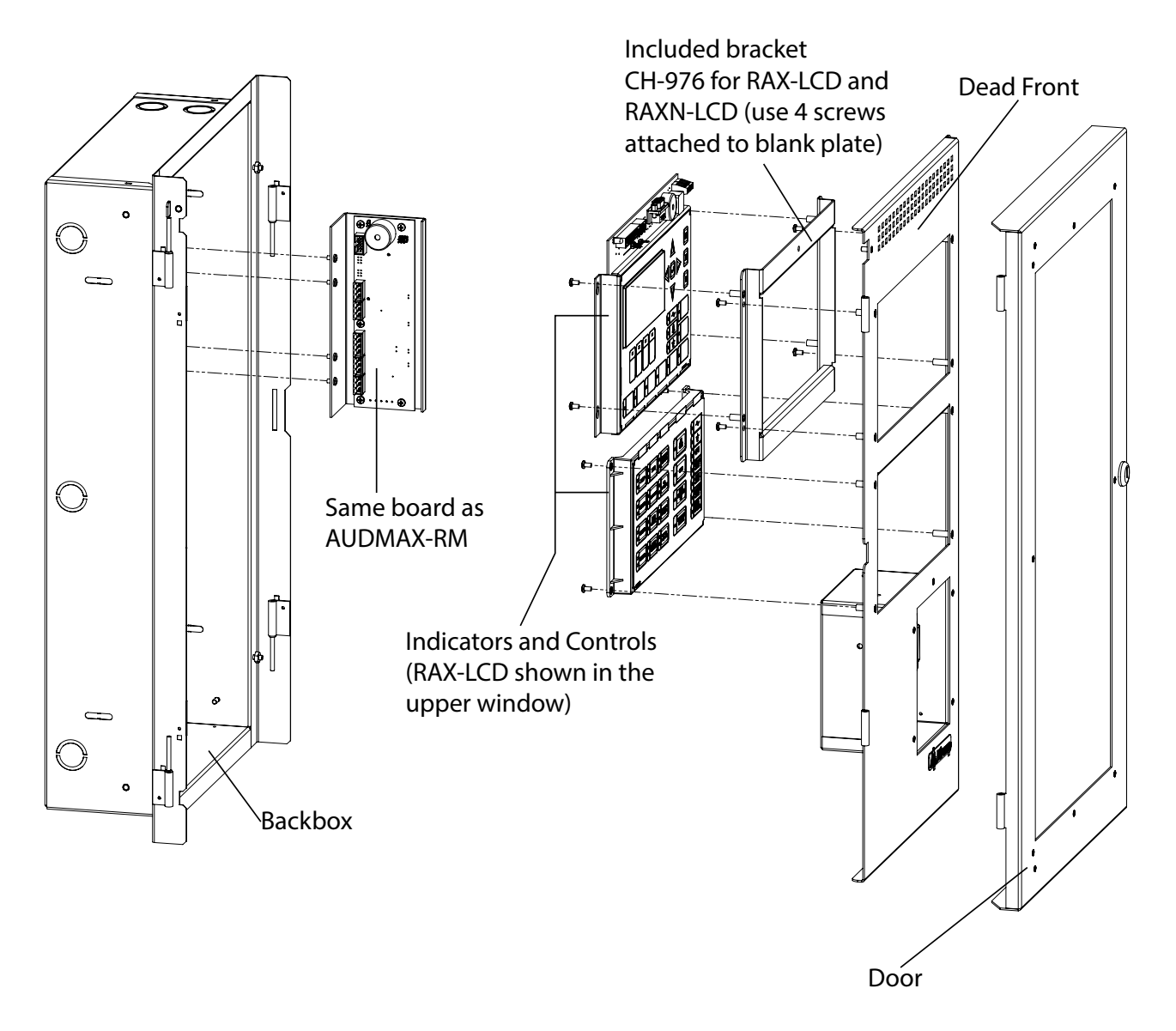

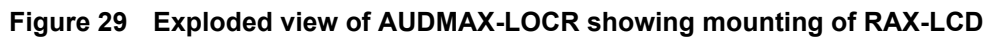

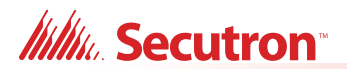

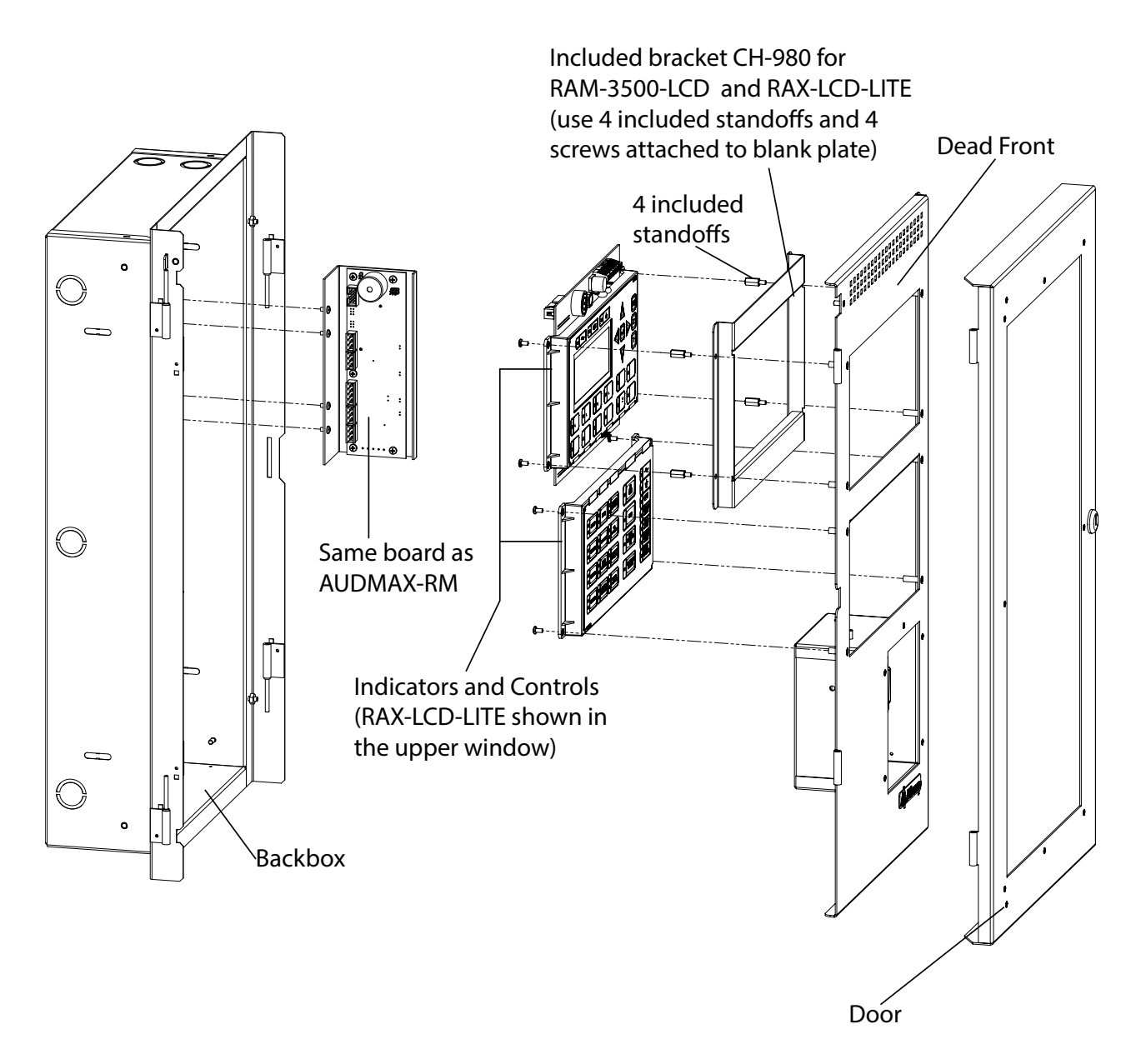

Figure 30 Exploded view of AUDMAX-LOCR showing mounting of RAX-LCD-LITE

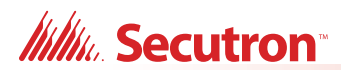

# 4.0 Wiring

This chapter describes the proper field wiring for the AUDMAX-MASTER.

### This chapter explains

- 4.1 Wiring Tables
- 4.2 Main Board Terminal Connections
- 4.3 Amplifier Connections
- 4.4 QAS-2X8 Audio Zone Splitter Connections
- 4.5 Backup Amplifier
- 4.6 Power Supply Connections
- 4.7 UL Power-limited Wiring Requirements

Millio Secutron

# 4.1 Wiring Tables

For the specifications of the wiring that connects to the Fire Alarm Control Panel, refer to the manual for the Fire Alarm Control Panel.

# 4.1.1 Wiring Tables for Inputs

| Wire Gauge | Maximum Wiring Run to L | ast Device (ELR) |
|------------|-------------------------|------------------|
| AWG        | ft                      | m                |
| 22         | 2990                    | 910              |
| 20         | 4760                    | 1450             |
| 18         | 7560                    | 2300             |
| 16         | 12000                   | 3600             |
| 14         | 19000                   | 5800             |
| 12         | 30400                   | 9200             |

 Table 10 Wiring Table for Input Circuits (Relay Inputs and Synch Inputs)

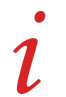

Note: Maximum Loop Resistance Should Not Exceed 100  $\Omega.$ 

# 4.1.2 Wiring Tables for NAC Circuits

Table 11 Wiring Table for NAC Circuits

| TOTAL   | MAXI | MUM W | MAX. LOOP |      |      |      |      |      |            |
|---------|------|-------|-----------|------|------|------|------|------|------------|
| LOAD    | 18A  | WG    | 16A       | WG   | 14A  | WG   | 12A  | WG   | RESISTANCE |
| Amperes | ft   | m     | ft        | m    | ft   | m    | ft   | m    | ohms       |
| 0.06    | 2350 | 716   | 3750      | 1143 | 6000 | 1829 | 9500 | 2895 | 30         |
| 0.12    | 1180 | 360   | 1850      | 567  | 3000 | 915  | 4720 | 1438 | 15         |
| 0.30    | 470  | 143   | 750       | 229  | 1200 | 366  | 1900 | 579  | 6          |
| 0.60    | 235  | 71    | 375       | 114  | 600  | 183  | 950  | 289  | 3          |
| 0.90    | 156  | 47    | 250       | 76   | 400  | 122  | 630  | 192  | 2          |
| 1.20    | 118  | 36    | 185       | 56   | 300  | 91   | 470  | 143  | 1.5        |
| 1.50    | 94   | 29    | 150       | 46   | 240  | 73   | 380  | 115  | 1.2        |
| 1.70    | 78   | 24    | 125       | 38   | 200  | 61   | 315  | 96   | 1.0        |
| 2.0     | 70   | 21    | 112       | 34   | 178  | 54   | 285  | 86   | 0.9        |
| 2.25    | 62   | 19    | 100       | 30   | 158  | 48   | 250  | 76   | 0.8        |

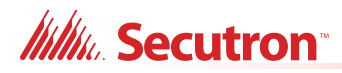

1

# 4.1.2 Wiring Tables for NAC Circuits

Table 11 Wiring Table for NAC Circuits (Continued)

| TOTAL | MAXI  | мим м | MAX. LOOP |    |       |    |       |    |            |  |
|-------|-------|-------|-----------|----|-------|----|-------|----|------------|--|
| LOAD  | 18AWG |       | 16AWG     |    | 14AWG |    | 12AWG |    | RESISIANCE |  |
| 2.50  | 56    | 17    | 90        | 27 | 142   | 43 | 230   | 70 | 0.72       |  |

Notes: Use unshielded twisted pair.

Main Board NAC Circuits are rated for 2.5 Amperes each.

Maximum Voltage Drop Should Not Exceed 1.8 Volts.

# 4.1.3 Wiring Tables for Speaker Circuits

### Table 12 Wiring Table for 70V Speakers

| Total |      | Maximum Wiring Run to Last Device (ELR) |      |      |      |      |       |      |  |  |  |  |  |  |
|-------|------|-----------------------------------------|------|------|------|------|-------|------|--|--|--|--|--|--|
| Power | 18A  | WG                                      | 16A  | WG   | 14A  | WG   | 12AWG |      |  |  |  |  |  |  |
| Watts | ft   | m                                       | ft   | m    | ft   | m    | ft    | m    |  |  |  |  |  |  |
| 15    | 2500 | 762                                     | 4000 | 1219 | 6000 | 1828 | 8000  | 2438 |  |  |  |  |  |  |
| 30    | 1500 | 457                                     | 2500 | 762  | 4000 | 1219 | 6000  | 1828 |  |  |  |  |  |  |

### Table 13 Wiring Table for 25V Speakers

| Total | Maximum Wiring Run to Last Device (ELR) |     |      |     |             |     |       |     |  |  |  |  |  |
|-------|-----------------------------------------|-----|------|-----|-------------|-----|-------|-----|--|--|--|--|--|
| Power | 18A                                     | WG  | 16A  | WG  | 14 <b>A</b> | WG  | 12AWG |     |  |  |  |  |  |
| Watts | ft                                      | m   | ft   | m   | ft          | m   | ft    | m   |  |  |  |  |  |
| 15    | 625                                     | 190 | 1000 | 305 | 1500        | 457 | 2000  | 609 |  |  |  |  |  |
| 30    | 375                                     | 114 | 625  | 191 | 1000        | 305 | 1500  | 457 |  |  |  |  |  |

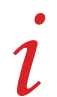

**Notes:** For each speaker zone, select the total zone power.

Distance shown is calculated to the last speaker, based on the worst case scenario with all speakers lumped at the end.

Calculation is based on a 1dB power loss (20%) and a source of 70V or 25V.

Millin Secutron

# 4.2 Main Board Terminal Connections

Wire devices to terminals as shown below.

| TS16          | TS10        | TS5     | TS4       | TS3        | TS17           | TS6           | TS1          | TS14       | TS9 | TS11             | TS12             | TS13            | TS7   | TS8   |
|---------------|-------------|---------|-----------|------------|----------------|---------------|--------------|------------|-----|------------------|------------------|-----------------|-------|-------|
| rmic<br>Audio | RELAY<br>IN | ALARM   | AC<br>TBL | COM<br>TBL | RMIC<br>RS-485 | RS-485<br>OUT | RS-485<br>IN | AUX<br>24V | SLC | SYNCH<br>INPUT 1 | SYNCH<br>INPUT 2 | SYNCH<br>OUTPUT | NAC 1 | NAC 2 |
| + S -         | +1 - +2 -   | NO NC C | NO NC C   | NO NC C    | + S -          | + S -         | + S -        | + -        | + + | + +              | + +              | +1-+2-          | + +   | + +   |

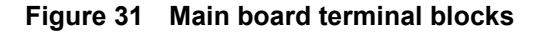

|       | Attentio | on: DO NOT exceed power supply ratings: Total current including Main<br>Chassis, AUX, amplifiers, accessories, and NAC circuits is 9.5A max.<br>See Appendix B: Power Supply and Battery Calculations on page 125.<br>All circuits are supervised. |
|-------|----------|----------------------------------------------------------------------------------------------------|
| i     | Notes:   | The Terminal Blocks are depluggable for ease of wiring.<br>All power limited circuits must use type FPL, FPLR, or FPLP power limited cable.                                                                                                    |
| 4.2.1 | SLC Lo   | op Wiring - Class B                                                                                                    |
| i     | Notes:   | Use unshielded twisted pair.<br>For the specifications of the wiring that connects to the Fire Alarm Control Panel,<br>refer to the manual for the Fire Alarm Control Panel.                                                                       |
|       | F        |                                                                                                    |

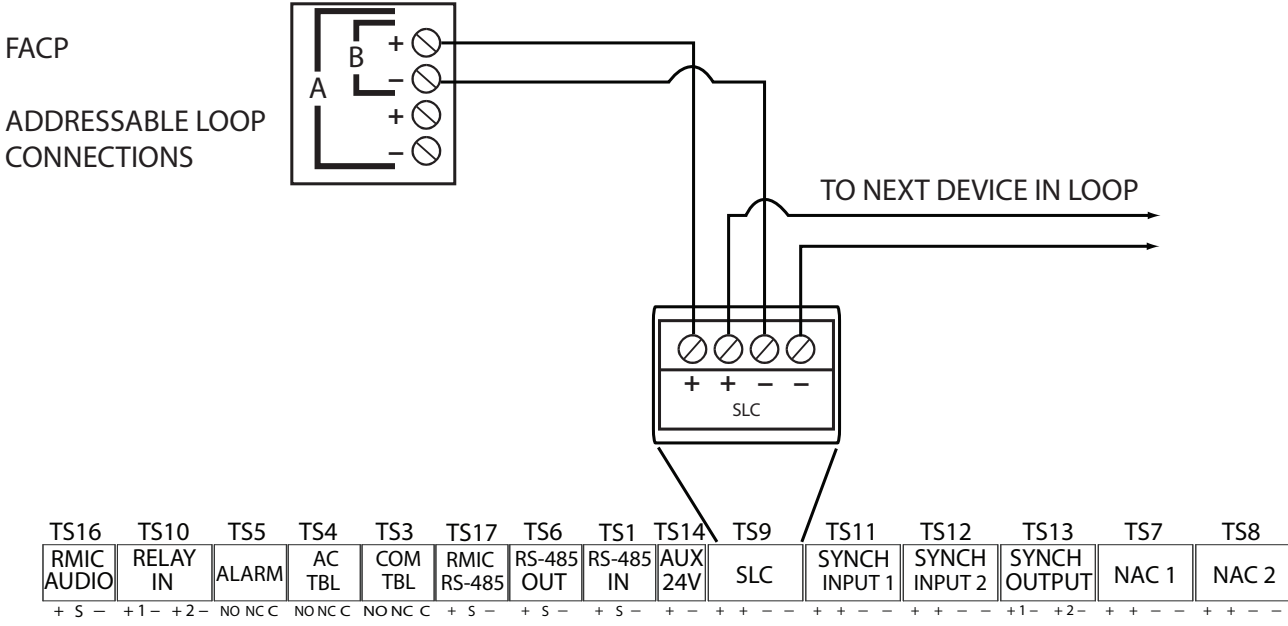

Figure 32 SLC loop wiring - Class B (ULC DCLB)

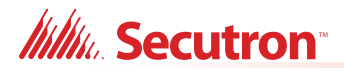

# 4.2.2 SLC Loop Wiring - Class A

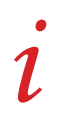

**Notes:** Use unshielded twisted pair.

For the specifications of the wiring that connects to the Fire Alarm Control Panel, refer to the manual for the Fire Alarm Control Panel.

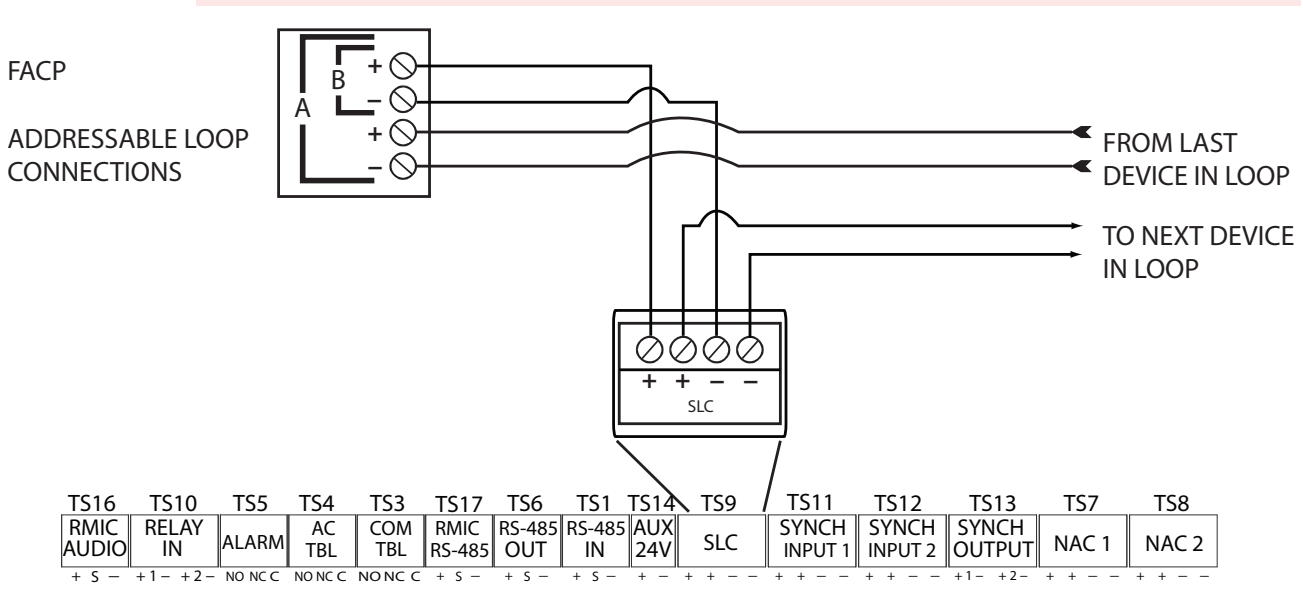

Figure 33 SLC loop wiring - Class A (ULC DCLA)

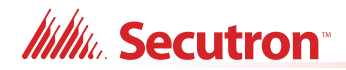

# 4.2.3 SLC Loop Wiring - Class X

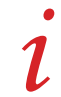

Notes: If the AUDMAX-MASTER services multiple notification zones, then Class X SLC wiring is required.

Use unshielded twisted pair.

For the specifications of the wiring that connects to the Fire Alarm Control Panel, refer to the manual for the Fire Alarm Control Panel.

If System Sensor devices are used, use the M500X isolator. If MRI-4000 devices are used, use the MRI-4070 isolator.

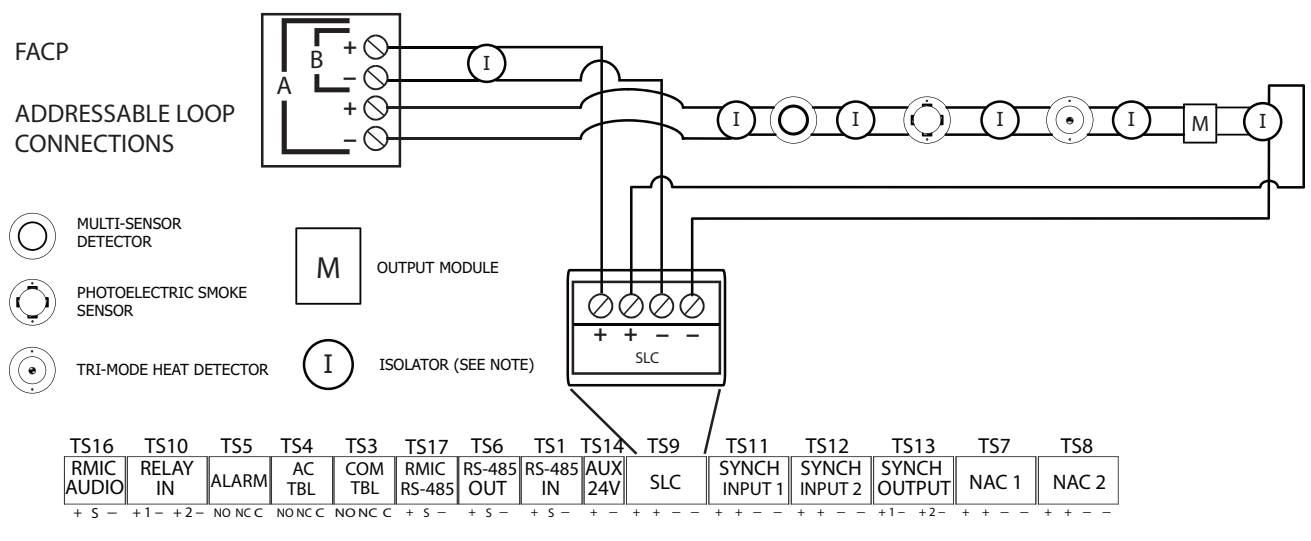

Figure 34 SLC loop wiring - Class X (ULC DCLC)

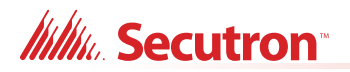

# 4.2.4 Synchronized Input from FACP Wiring - Class B

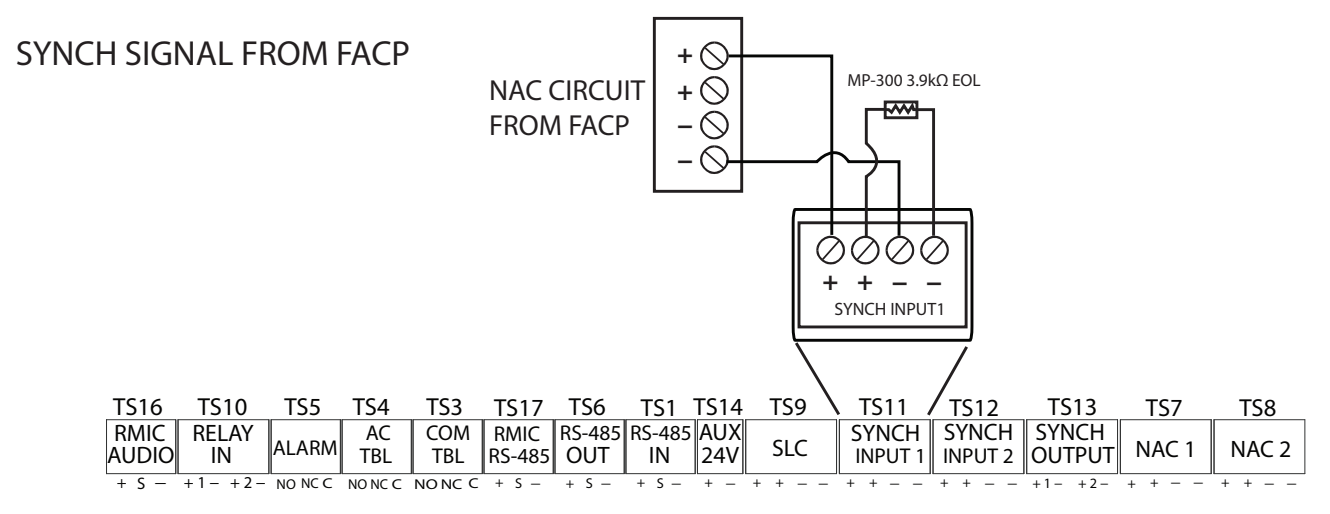

Figure 35 Synchronized input from FACP wiring - Class B

Note: The inter-panel synchronization supports up to a total of four units.

Sample setups:

- one AUDMAX-MASTER panel (generating synchronization) and three AUDMAX-BP units
- one AUDMAX-MASTER panel and a FACP (regenerating synchronization from FACP) and two AUDMAX-BP units
- one AUDMAX-BP unit (generating synchronization) and three AUDMAX-BP units

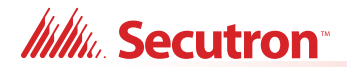

# 4.2.5 Synchronized Input from FACP Wiring- Class A

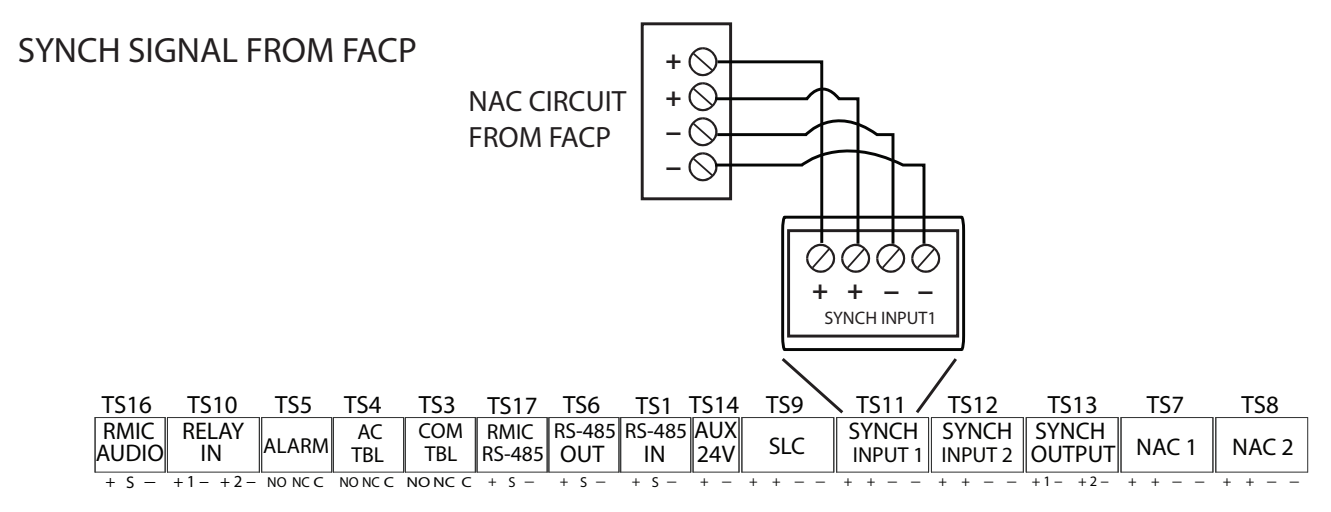

Figure 36 Synchronized input from FACP wiring - Class A

Note: The inter-panel synchronization supports up to a total of four units.

Sample setups:

- one AUDMAX-MASTER panel (generating synchronization) and three AUDMAX-BP units
- one AUDMAX-MASTER panel and a FACP (regenerating synchronization from FACP) and two AUDMAX-BP units
- one AUDMAX-BP unit (generating synchronization) and three AUDMAX-BP units

# 4.2.6 FACP Relay Activation - Single Stage

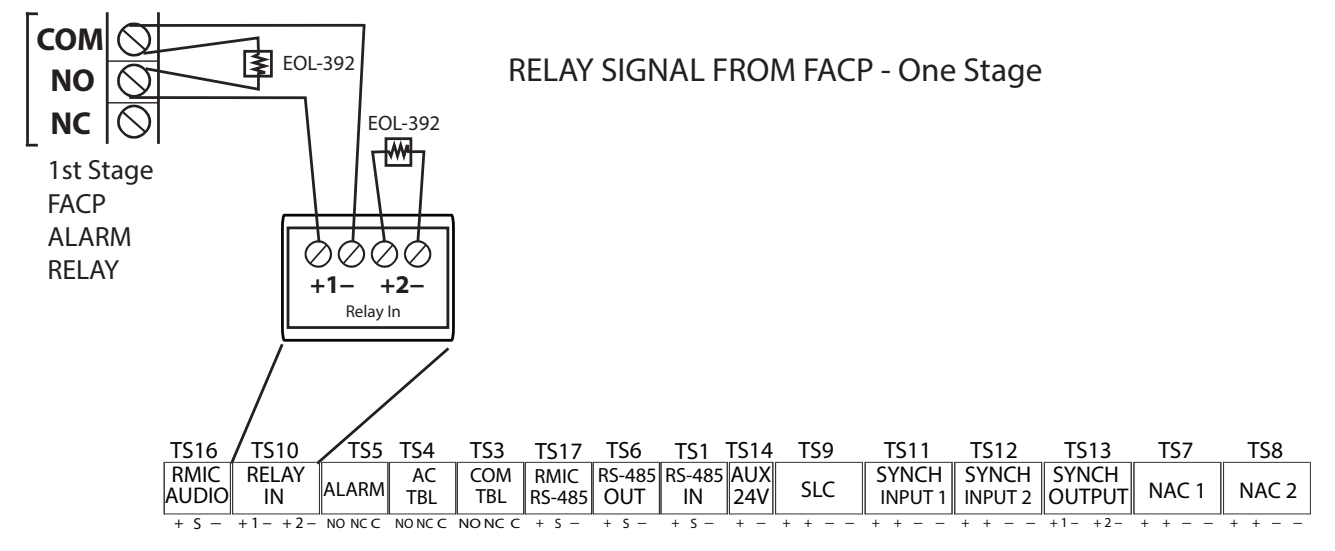

Figure 37 FACP relay activation - single stage

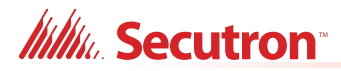

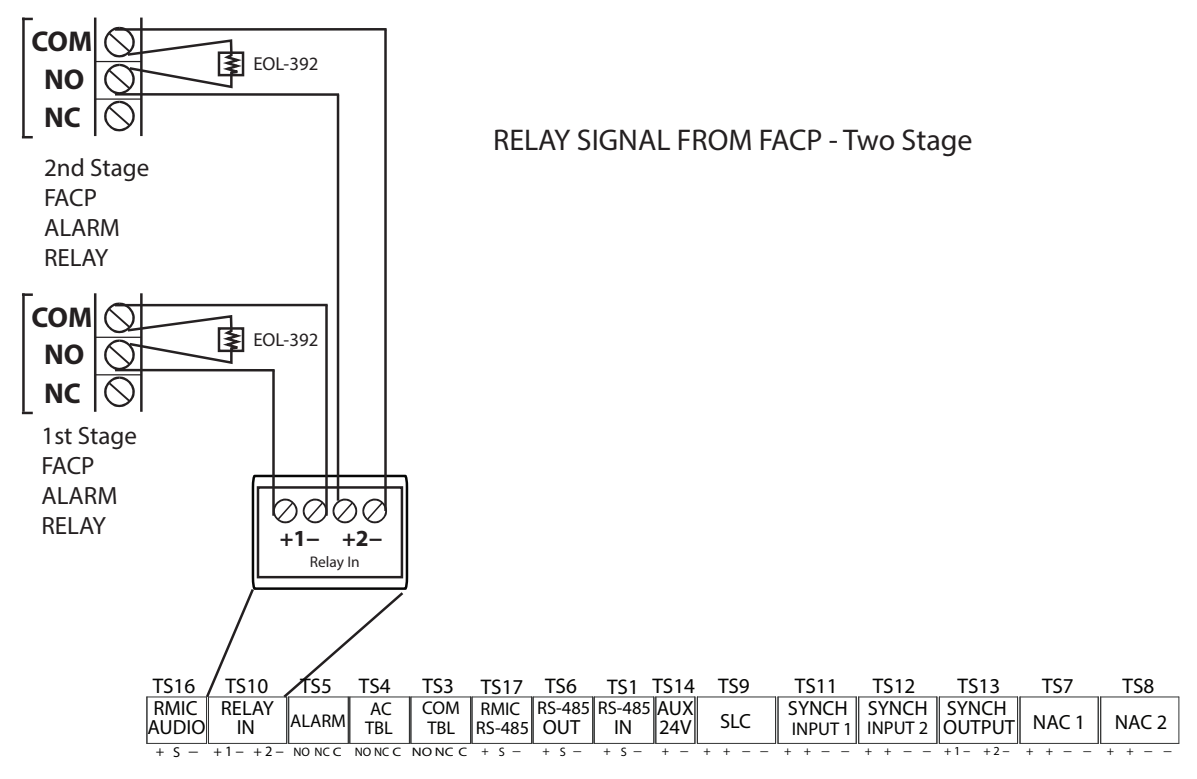

## 4.2.7 FACP Relay Activation - Two Stage

Figure 38 FACP relay activation - two stage

## 4.2.8 Synchronized Input from AUDMAX-MASTER Wiring - Class B Single Booster Panel

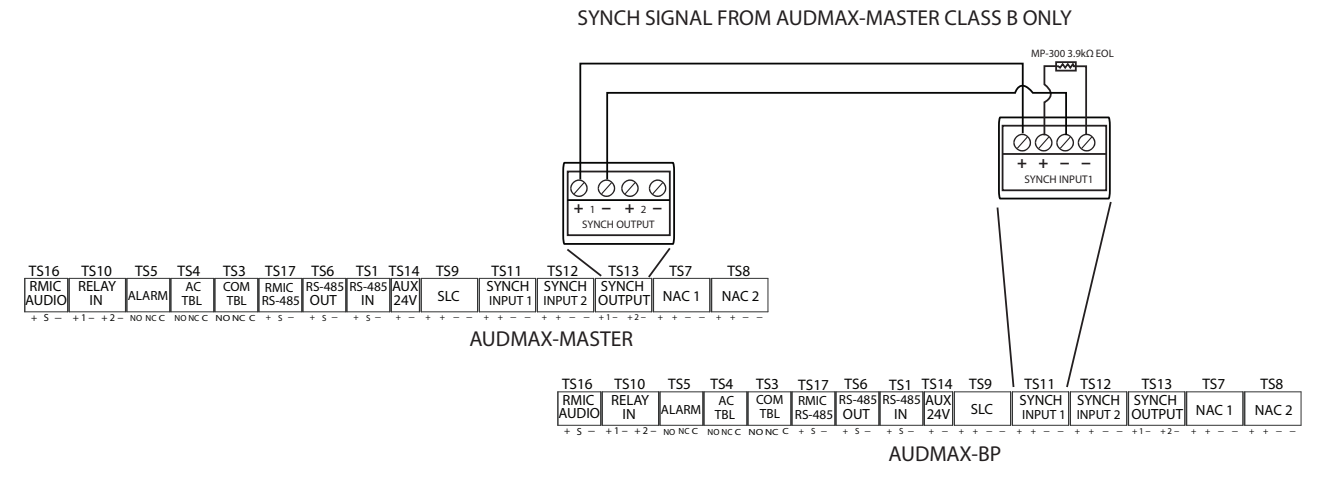

Figure 39 Synchronized input from AUDMAX-MASTER wiring - Class B single booster panel

Attention: CLASS B WIRING ONLY

**Note:** The inter-panel synchronization supports up to a total of four units.

Sample setups:

- one AUDMAX-MASTER panel (generating synchronization) and three AUDMAX-BP units
- one AUDMAX-MASTER panel and a FACP (regenerating synchronization from FACP) and two AUDMAX-BP units
- one AUDMAX-BP unit (generating synchronization) and three AUDMAX-BP units

# 4.2.9 Synchronized Input from AUDMAX-MASTER Single Stage Wiring - Class B Multiple Booster Panels

SYNCH SIGNAL FROM AUDMAX-MASTER CLASS B ONLY

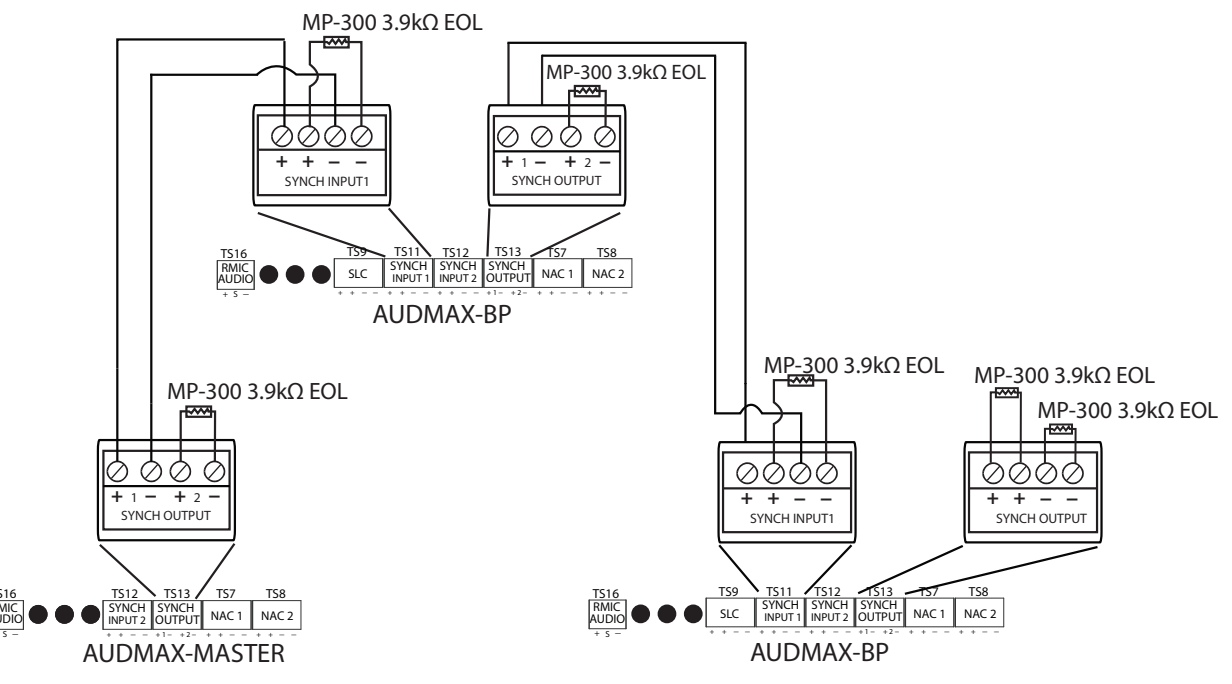

Figure 40 Synchronized input from AUDMAX-MASTER wiring - Class B multiple booster panels

Attention: SYNCHRONIZING SIGNALS FROM THE AUDMAX-MASTER CAN USE CLASS B WIRING ONLY

Note: The inter-panel synchronization supports up to a total of four units.

Sample setups:

one AUDMAX-MASTER panel (generating synchronization) and three AUDMAX-BP units

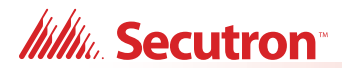

- one AUDMAX-MASTER panel and a FACP (regenerating synchronization from FACP) and two AUDMAX-BP units
- one AUDMAX-BP unit (generating synchronization) and three AUDMAX-BP units

## 4.2.10 Synchronized Input from AUDMAX-MASTER Two Stage Wiring - Class B Multiple Booster Panels

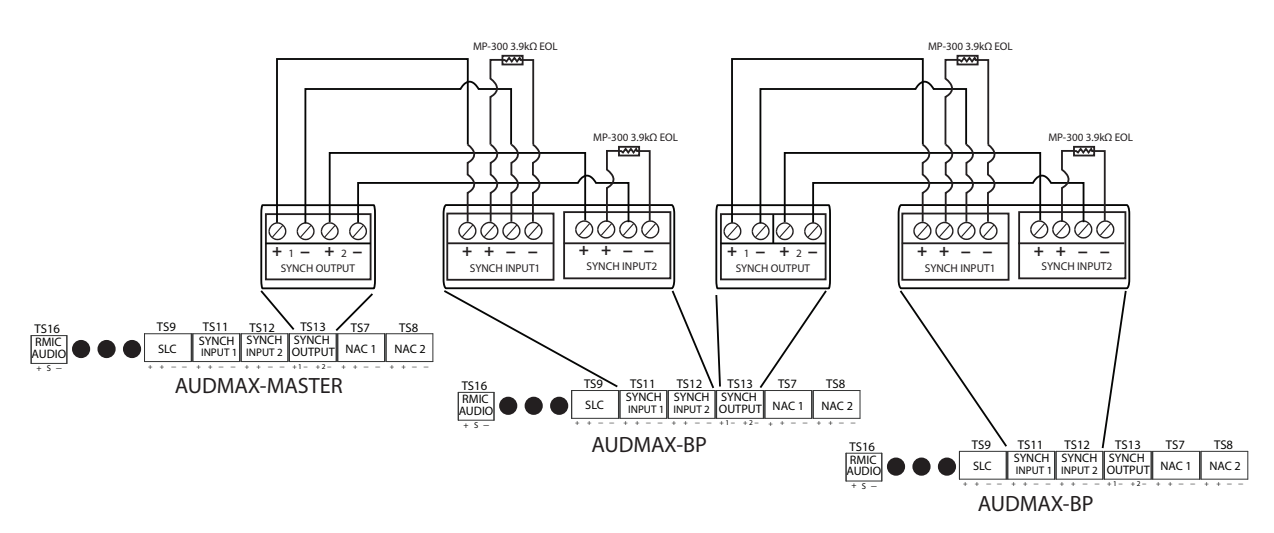

SYNCH SIGNAL FROM AUDMAX-MASTER CLASS B ONLY

Figure 41 Synchronized input from AUDMAX-MASTER wiring - Class B multiple booster panels

Attention: SYNCHRONIZING SIGNALS FROM THE AUDMAX-MASTER CAN USE CLASS B WIRING ONLY

SECUTRON RECOMMENDED SETUP FOR MULTIPLE BOOSTER PANELS

Note: The inter-panel synchronization supports up to a total of four units.

Sample setups:

- one AUDMAX-MASTER panel (generating synchronization) and three AUDMAX-BP units
- one AUDMAX-MASTER panel and a FACP (regenerating synchronization from FACP) and two AUDMAX-BP units
- one AUDMAX-BP unit (generating synchronization) and three AUDMAX-BP units

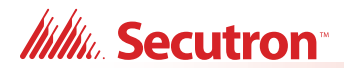

## 4.2.11 Wiring for Alarm, AC Trouble, and Common Trouble Relays

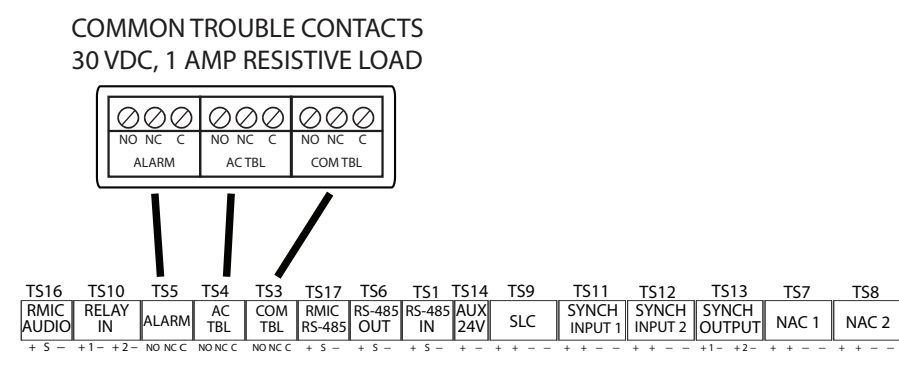

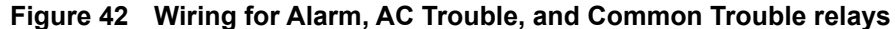

Attention: When using this type of interface between the FACP and AUDMAX-MASTER, the FACP and AUDMAX-MASTER must be separated by no more than 20 feet and wiring must be in conduit.

### 4.2.12 NAC Circuit Wiring - Class B

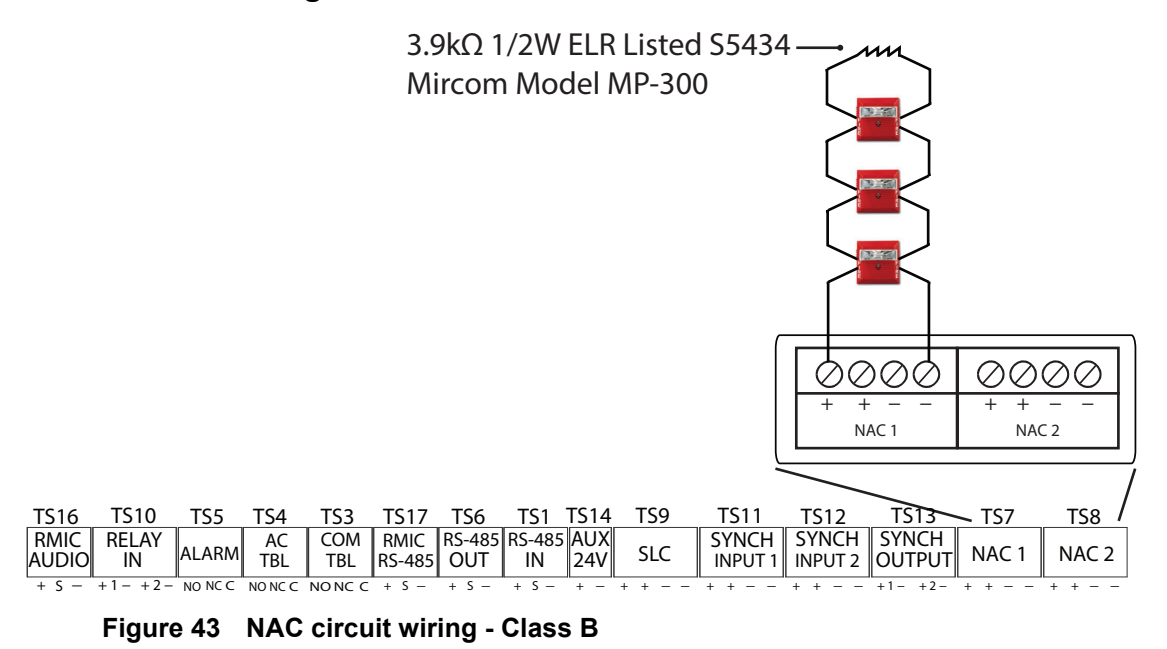

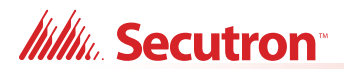

# 4.2.13 NAC Circuit Wiring - Class A

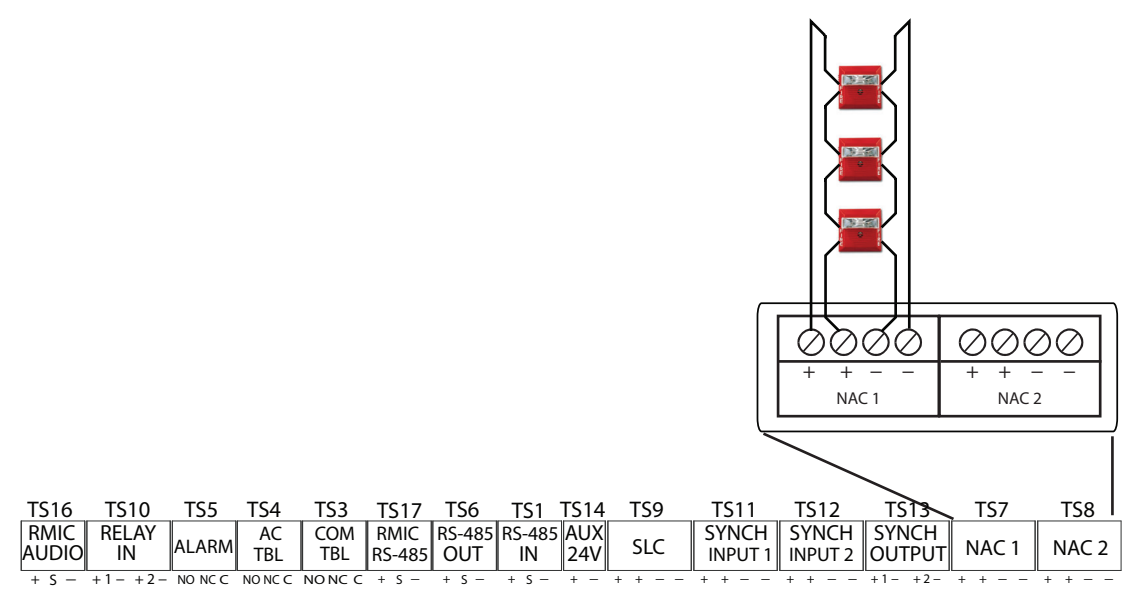

Figure 44 NAC circuit wiring - Class A

# 4.2.14 Inter-panel RS-485 Wiring

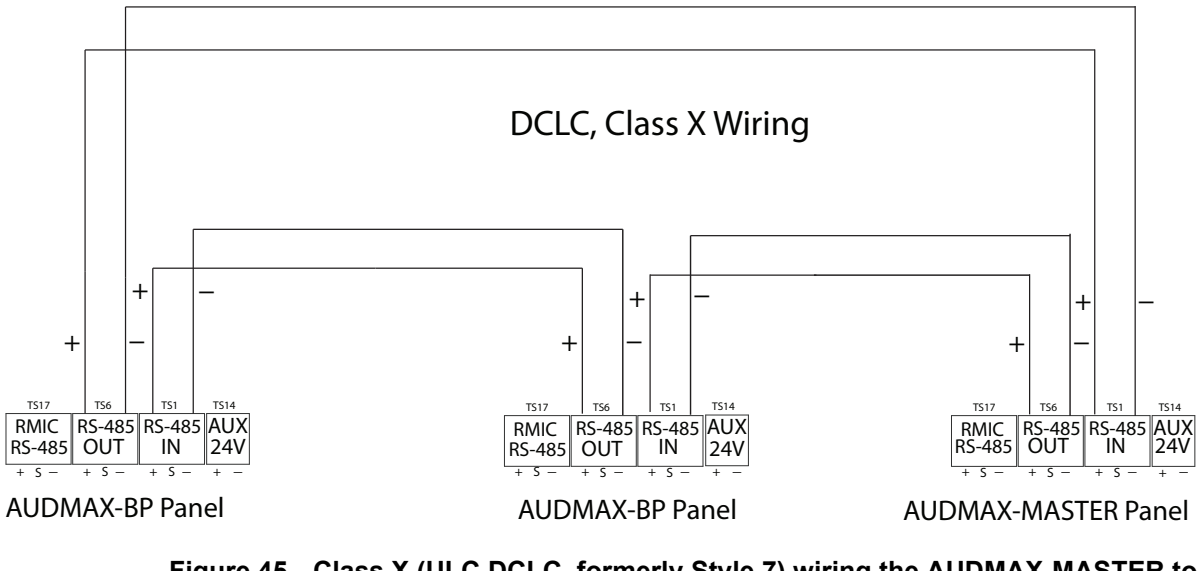

Figure 45 Class X (ULC DCLC, formerly Style 7) wiring the AUDMAX-MASTER to multiple AUDMAX-BP panels

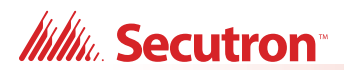

# DCLB, Class B Wiring

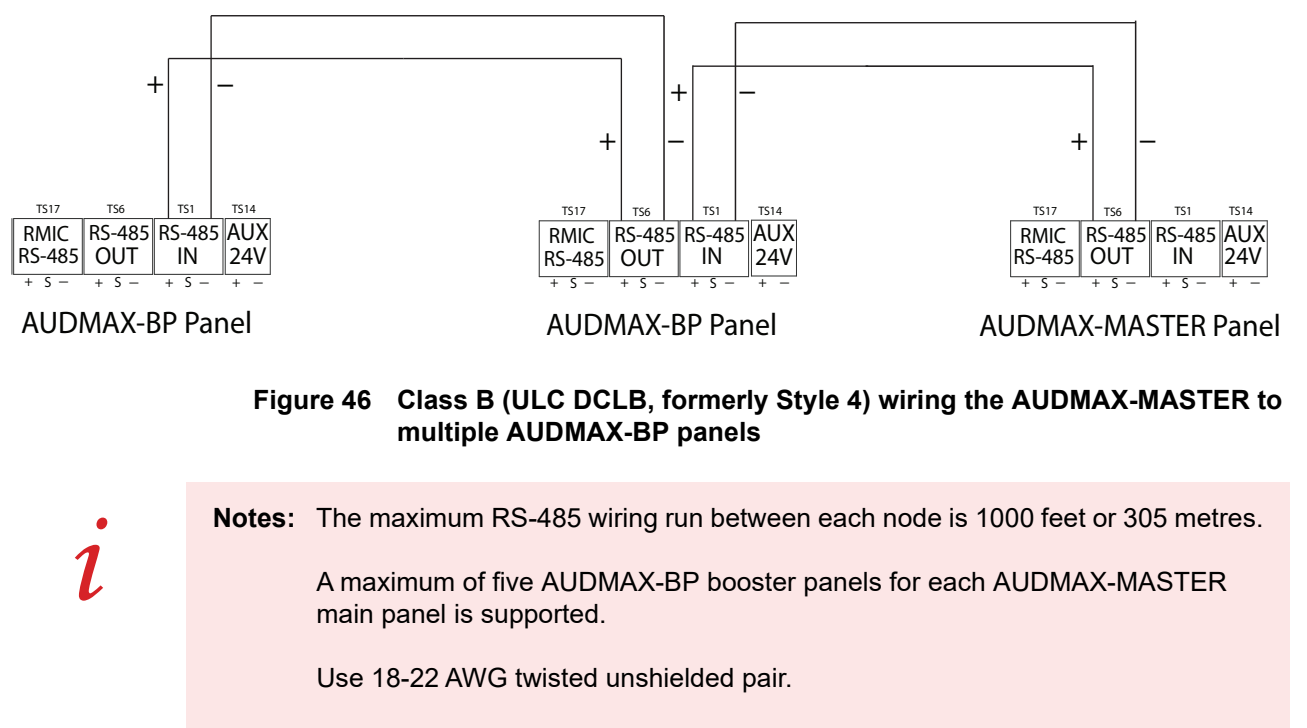

Maximum capacitance conductor to conductor is 13 pF/foot.

Recommended cable: Belden 5320UJ002 (unshielded)
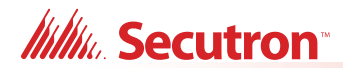

## 4.2.15 Remote Microphone Wiring

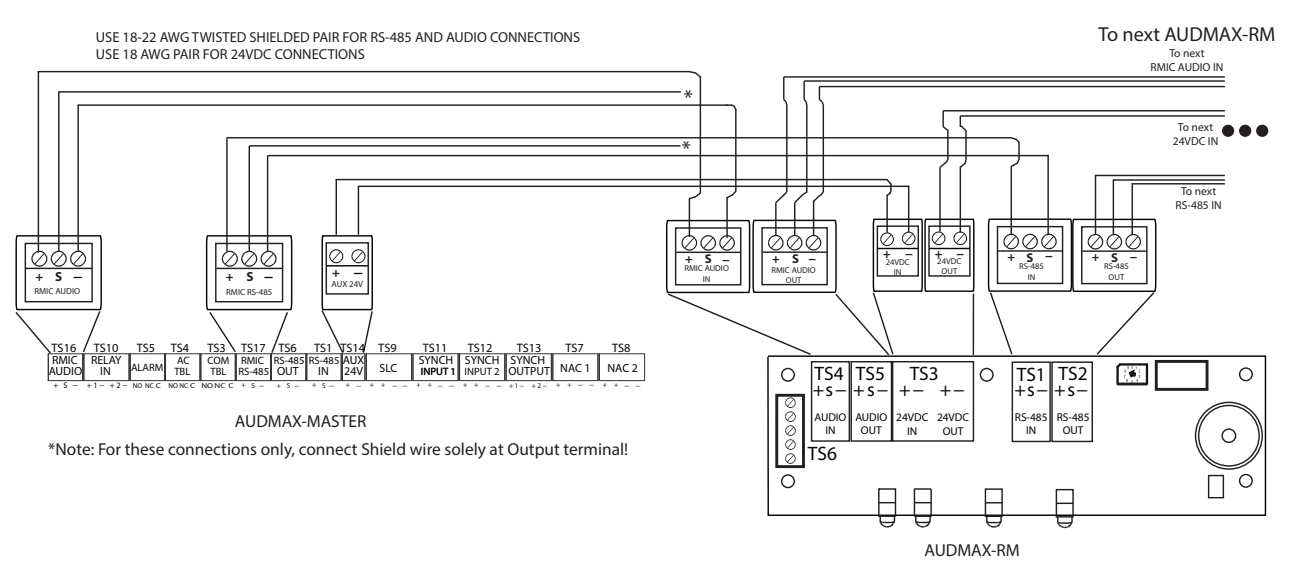

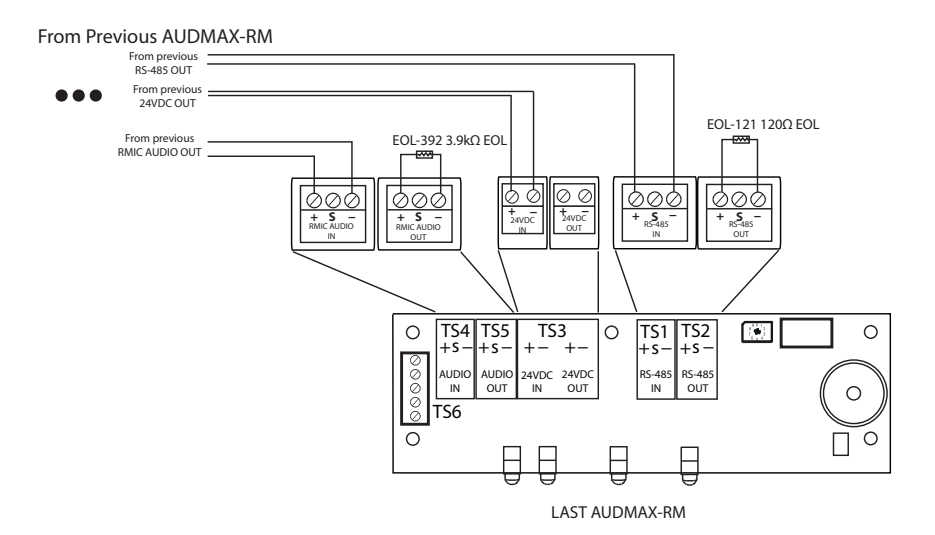

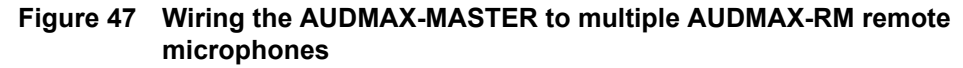

**Note:** On the RMIC RS-485 and RMIC Audio connections attach the shield wire on the output terminal plugs ONLY.

### Aux 24V

- Max Impedance: 40 Ω per loop
- Supervised: Yes
- Power Limited: Yes

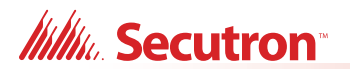

RMIC Audio

- Max Impedance: 40 Ω per loop
- Supervised: Yes
- Power Limited: Yes

#### RS-485

- Max Impedance: 40 Ω per loop
- · Supervised: Yes
- Power Limited: Yes

**Notes:** The maximum wiring run from the AUDMAX-MASTER to the last AUDMAX-RM is 1000 feet or 305 meters.

Use 18-22 AWG twisted shielded pair for RS-485 connections.

Use 18-22 AWG twisted shielded pair for audio connections to minimize noise from other circuits.

Use 18 AWG pair for the 24Vdc connections.

Attach a 3.9 k $\Omega$  end-of-line resistor (Mircom EOL-392) to the + and – AUDIO OUT terminals on the last AUDMAX-RM.

Attach a 120  $\Omega$  end-of-line resistor (Mircom EOL-121) to the + and – RS-485 OUT terminals on the last AUDMAX-RM.

Set rotary switch SW2 on each AUDMAX-RM to a unique RS-485 address. **Use** consecutive addresses starting from 1 to the number of AUDMAX-RM remote microphones connected to the bus.

## 4.3 Amplifier Connections

The QAD-30 amplifier module has two speaker outputs (OUTPUT 1 and OUTPUT 2). Each output can produce up to 30 W of audio power, but the combined power of both outputs cannot exceed 30 W. For example, if OUTPUT 1 produces 20 W, then OUTPUT 2 can only produce 10 W; if OUTPUT 1 produces 30 W, then OUTPUT 2 cannot power any speakers. An optional second QAD-30 can be installed to either provide up to 60 W of output (30 W maximum per QAD-30).

Each output can be wired as Class A or Class B. See Figure 48 for examples on how to wire each of these classes. For Class B circuits, use a  $22k\Omega$  2W end-of-line resistor such as Mircom's EOL-223.

Caution: Powering the system with incorrectly installed amplifiers will cause permanent damage.

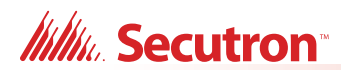

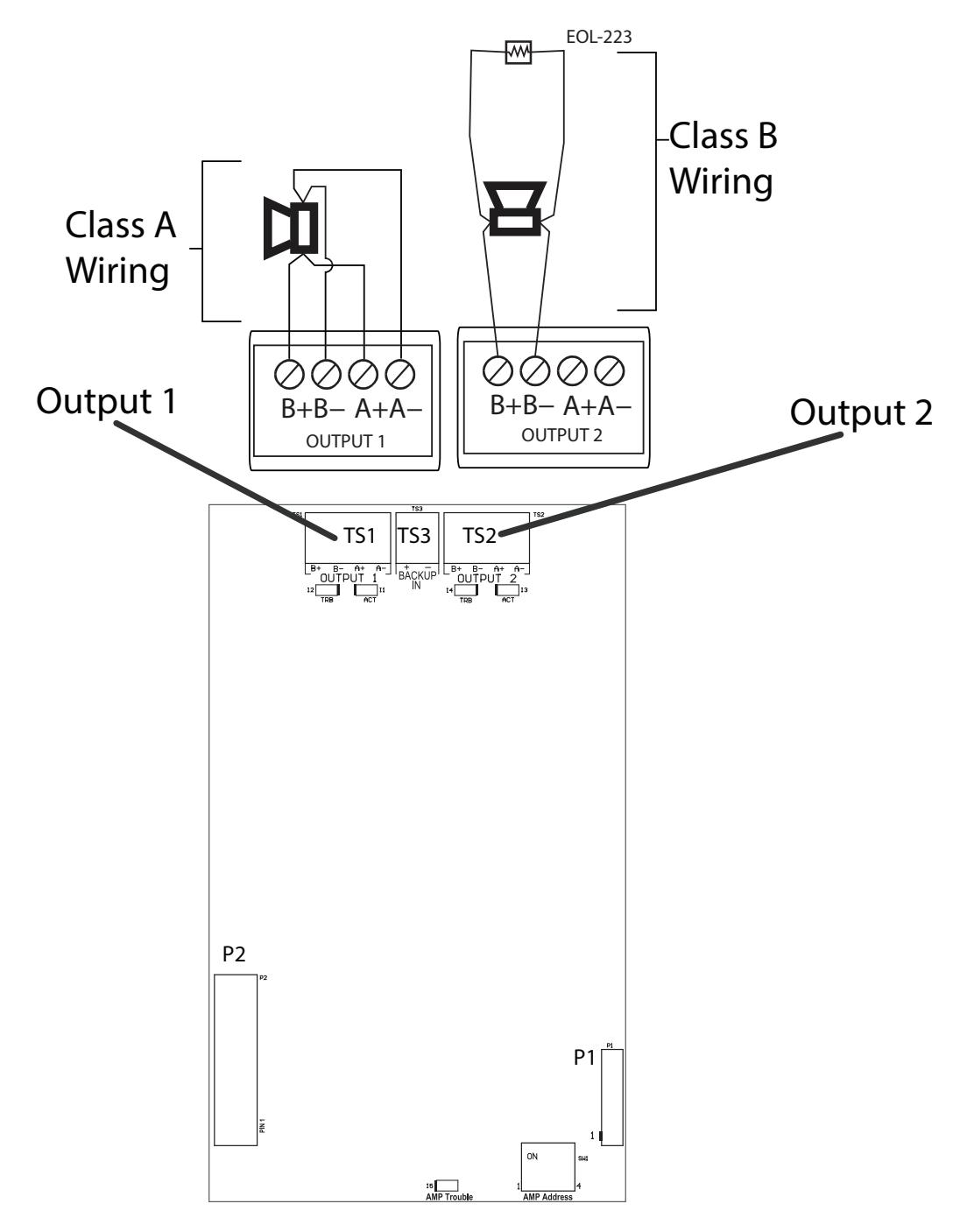

Figure 48 Class A and Class B wiring examples

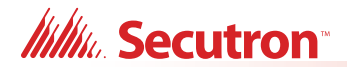

## 4.4 QAS-2X8 Audio Zone Splitter Connections

#### To install an audio zone splitter

1. See section 3.6.1 Installing the Audio Zone Splitter Module on page 54 for instructions on adding a QAS-2X8 audio zone splitter.

#### To enable an audio zone splitter

1. Configure in Software.

The QAS-2X8 audio zone splitter is shown in Figure 26 on page 53. The QAS-2X8 has 8 supervised Class A or Class B outputs. Wire speakers to them as shown in Figure 49.

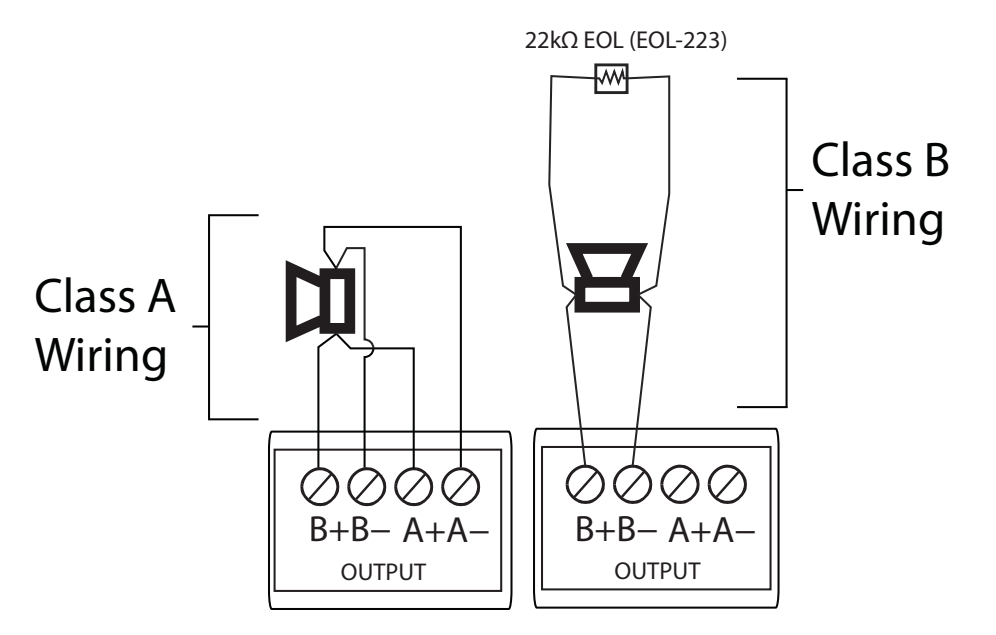

Figure 49 Audio zone splitter wiring to speakers

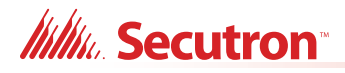

## 4.4.1 Wiring the Audio Zone Splitter to Amplifiers

This section describes some of the most common ways to use the audio zone splitter.

In all cases, each amplifier provides up to a maximum of 30W.

### **One Audio Message Application and One Amplifier**

Figure 50 shows the wiring of 1 amplifier to the audio zone splitter in a one audio message application. This configuration provides 9 outputs (1 output on the amplifier and 8 outputs on the audio zone splitter), and the ability to turn audio zones on and off.

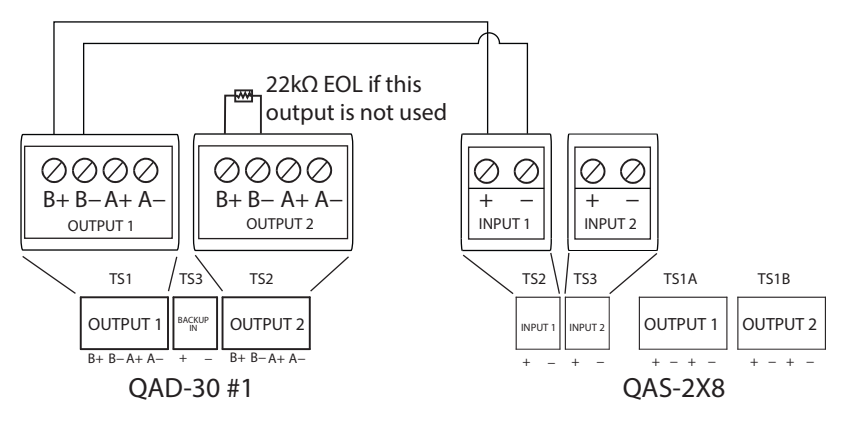

Figure 50 Wiring 1 amplifier to the audio zone splitter

### **One Audio Message Application and Two Amplifiers**

Figure 51 shows the wiring of 2 amplifiers to the audio zone splitter in an application where both amplifiers play the same audio message. This configuration provides 10 outputs (2 outputs on the amplifier and 8 outputs on the audio zone splitter), and the ability to turn audio zones on and off.

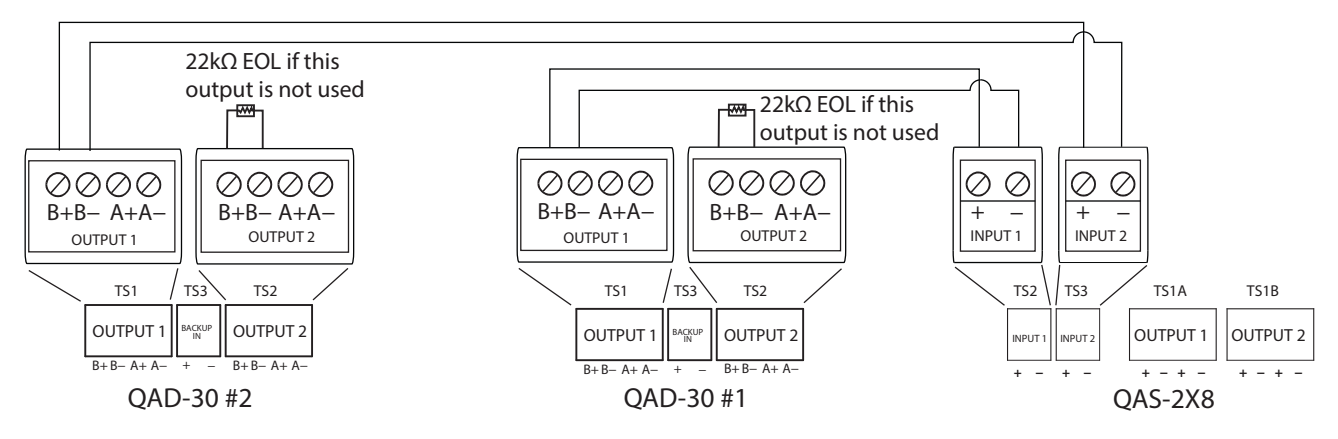

Figure 51 Wiring 2 amplifiers to the audio zone splitter

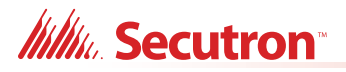

#### Two Audio Message Application

Figure 52 shows the wiring of 2 amplifiers to the audio zone splitter in an application where each amplifier plays a different audio message.

For example, one amplifier can provide an alarm signal to a zone, and the other amplifier can provide an alert signal to the other zones.

This configuration provides 8 outputs. The 8 outputs can select from amplifier 1, amplifier 2, or they can be off.

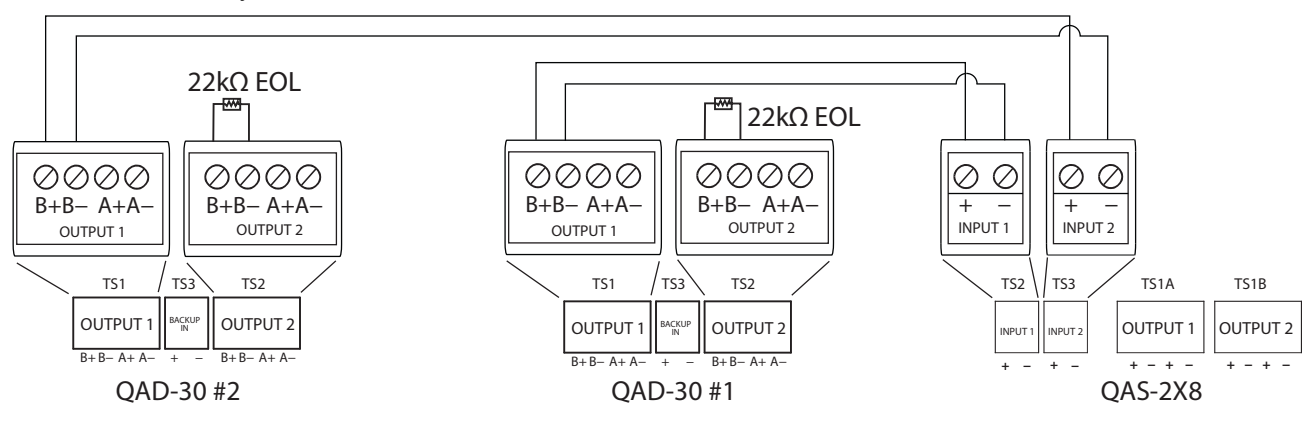

Figure 52 Wiring 2 amplifiers to the audio zone splitter

## 4.5 Backup Amplifier

When there are 2 amplifiers installed, one of them can be configured as a backup. If the main amplifier fails, the backup amplifier will control the speakers that are wired to the main amplifier.

#### To enable a backup amplifier

1. Configure in Software.

Figure 53 shows the wiring of 2 amplifiers where one of the amplifiers is configured as a backup amplifier.

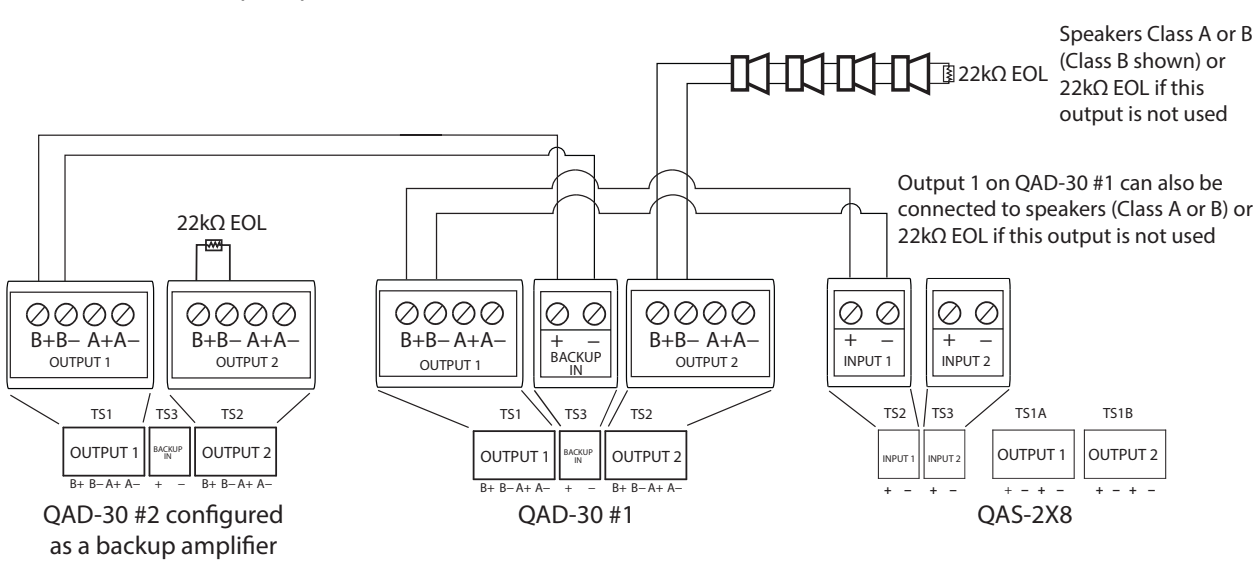

Figure 53 Backup amplifier wiring

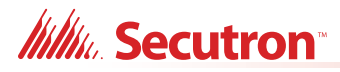

## 4.6 Power Supply Connections

**Table 14 Power Supply Electrical Ratings** 

The power supply is pre-installed as part of the Main Chassis. The following table displays the electrical ratings. Figure 54 shows the proper connections to wire the Power Supply successfully. There is no separate charger for the Secondary Power Connection - batteries.

| Terminal                   | Description                                |
|----------------------------|--------------------------------------------|
| Electrical input ratings   | 120 VAC, 60 Hz, 2 A / 240 VAC, 50 Hz, 1A   |
| Power supply total current | 9.5 A maximum                              |
| Battery Fuse               | Replace with WX-058 Battery Cable Assembly |

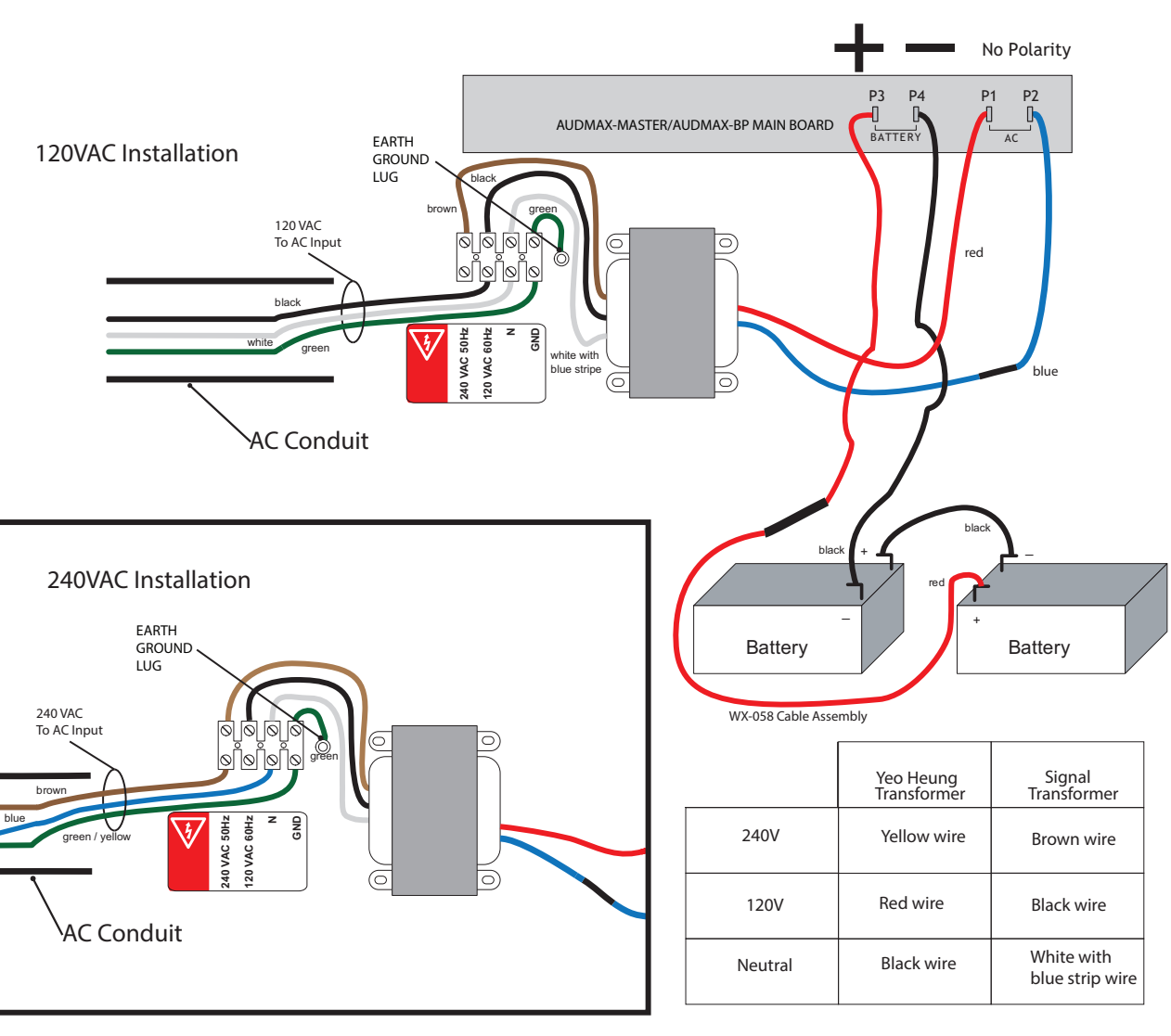

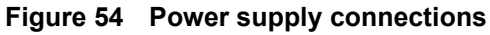

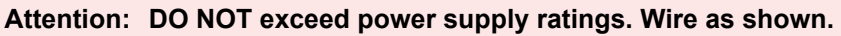

Connect batteries after the system main A.C. power is turned on to reduce sparking.

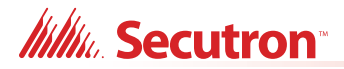

## 4.7 UL Power-limited Wiring Requirements

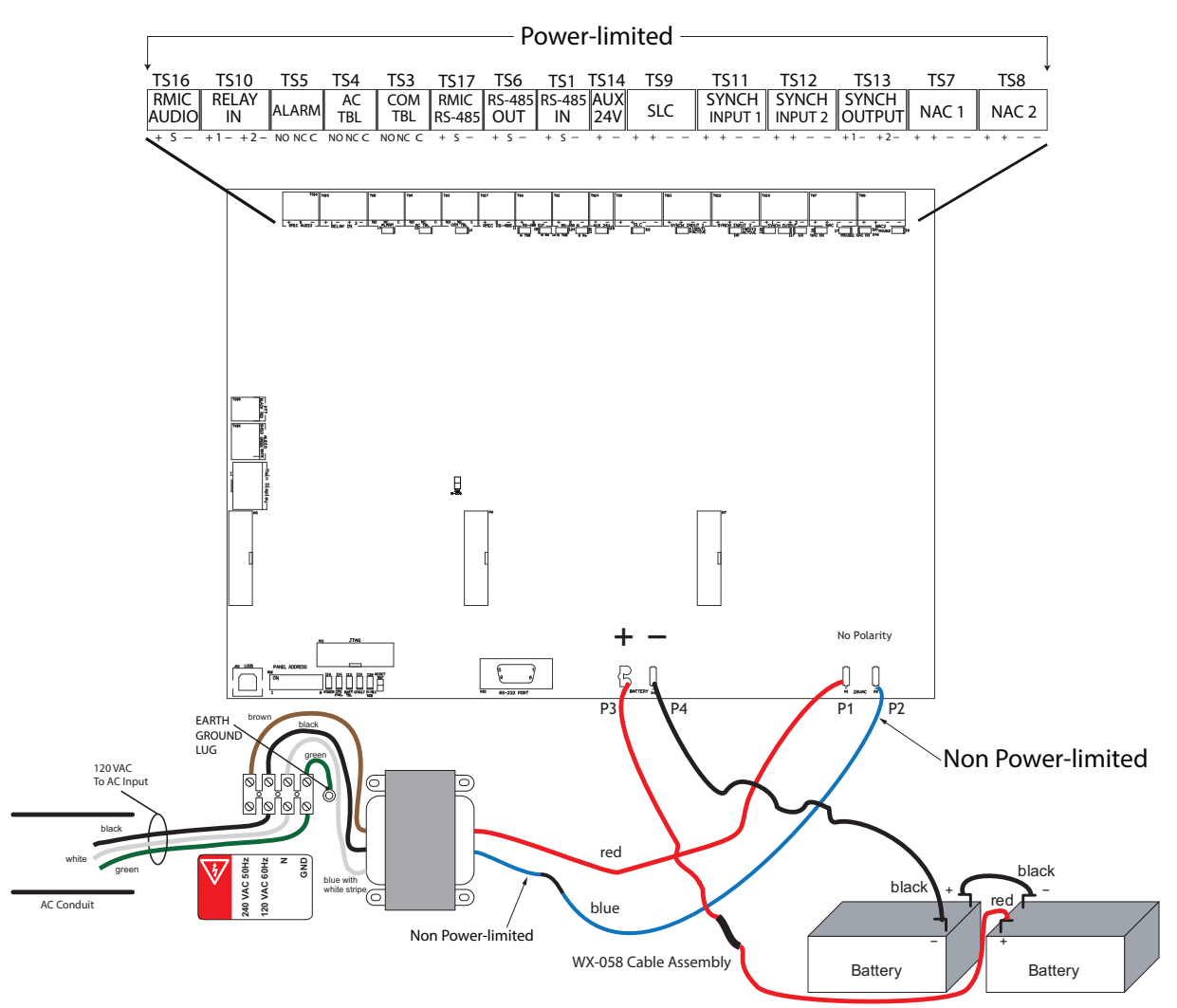

#### Figure 55 UL power-limited circuits

Wires connected to AC power and Batteries are NOT POWER-LIMITED. AC power branch circuit has 15A circuit breaker rating.

**Note:** Wires connected to NON POWER-LIMITED circuits MUST be at least 1/4 inches away from wires connected to POWER-LIMITED circuits.

1

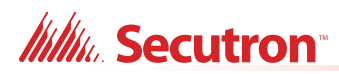

## **5.0** Indicators and Controls

This chapter describes the LED indicators and controls on the AUDMAX-MASTER and the AUDMAX-BP.

### This chapter explains

- 5.1 Indicators and Controls
- 5.2 Main Display LEDs and Controls
- 5.3 Main Board LED Indicators
- 5.4 Amplifier Module LED Indicators
- 5.5 Remote Microphone Indicators
- 5.6 Local Operating Console Indicators and Controls

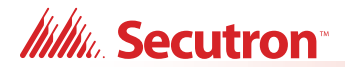

## 5.1 Indicators and Controls

Indicators and controls on the AUDMAX-MASTER are found on the main display panel, the main board, and the QAD-30 amplifier module. The main display panel has indicators (LEDs) that provide status information and controls (buttons) for operating the AUDMAX-MASTER. For troubleshooting purposes, there are LEDs located on the main board and on the QAD-30 amplifier module that show Trouble, Alarm, Status, and Active for the main board components.

Indicators may be Yellow, Red, or Green. Indicators may illuminate continuously (steady), or flash at the Trouble Flash Rate of 20 flashes per minute with a 50% duty cycle.

Controls are used to select zone(s), select a pre-recorded message, or to acknowledge a trouble alert. There is also one DIP switch used for configuration.

## 5.2 Main Display LEDs and Controls

The main display panel indicators and controls are shown in Figure 56. This section describes the purposes of these indicators and what the controls do.

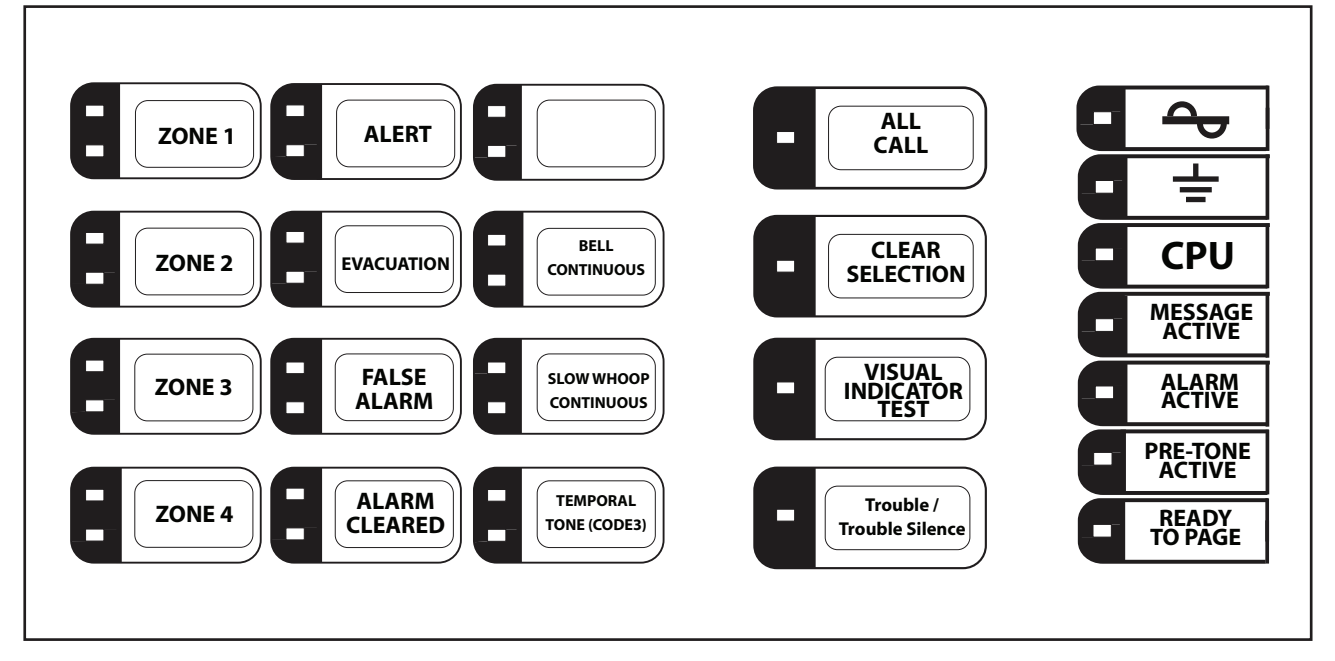

Figure 56 The AUDMAX-MASTER main display panel

Note: Buttons are reprogrammable using the Configurator software.

1

## Millin Secutron

## **Zone Selection**

Use the 5 zone selection controls to select which zone(s) to receive audio messages. Select from the following zones:

- Zone 1
- Zone 2
- Zone 3
- Zone 4
- All Call (send the message to all zones)

The green LED for a zone activates steady to indicate that the zone is selected.

The yellow LED for a zone activates flashing for an acknowledged trouble.

The red LED for a zone activates steady for an active fire alarm/alert.

#### **Message Selection**

Use the 8 message selection controls to select a pre-recorded audio message.

The default pre-recorded messages for the AUDMAX-MASTER are the following:

- Alert
- Evacuation
- False alarm
- Alarm cleared
- Bell Continuous
- Slow Whoop Continuous
- Temporal Tone (Code 3)

Messages are field reconfigurable to free up space in memory storage. The green LED next to a message activates steady to indicate that the message is selected.

#### **Clear Selection**

The Clear Selection clears all existing selections and their LEDs. Press this control and the Clear Selections LED will illuminate green and then all existing selections' LEDs will then extinguish.

#### **Visual Indicator Test**

Press this control to test the LEDs on the main display panel. All of the LEDs will flash briefly (except for the CPU LED). CPU LED will flash on system power up.

#### **Trouble / Trouble Silence**

The Trouble / Trouble Silence LED flashes yellow slowly to indicate an active trouble in the system.

The additional troubleshooting LEDs on the main board and the amplifier module provide more information on the source of the trouble. See sections 5.3 and below for a description.

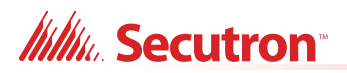

## AC Power - 🔶

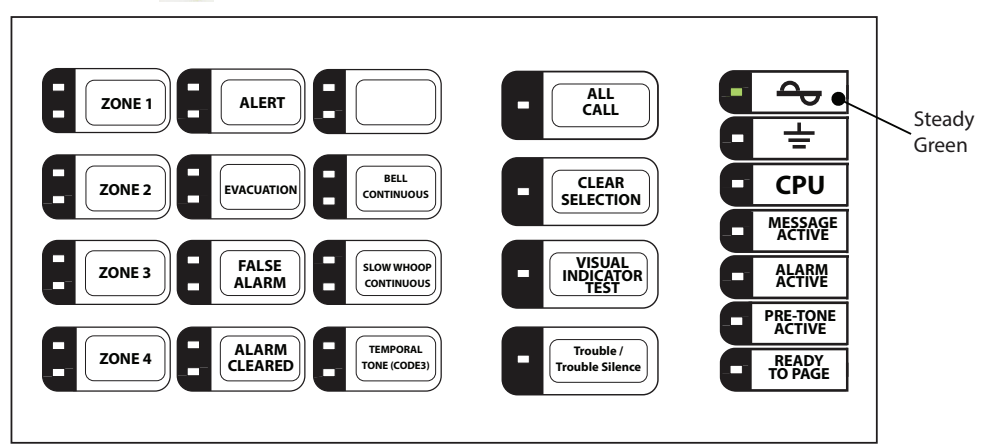

The AC Power LED activates steady green while the main AC power is within acceptable levels. The LED flashes green when the level falls below the power-fail threshold and the panel is switched to standby (battery) power.

#### Ground Fault - 🛨

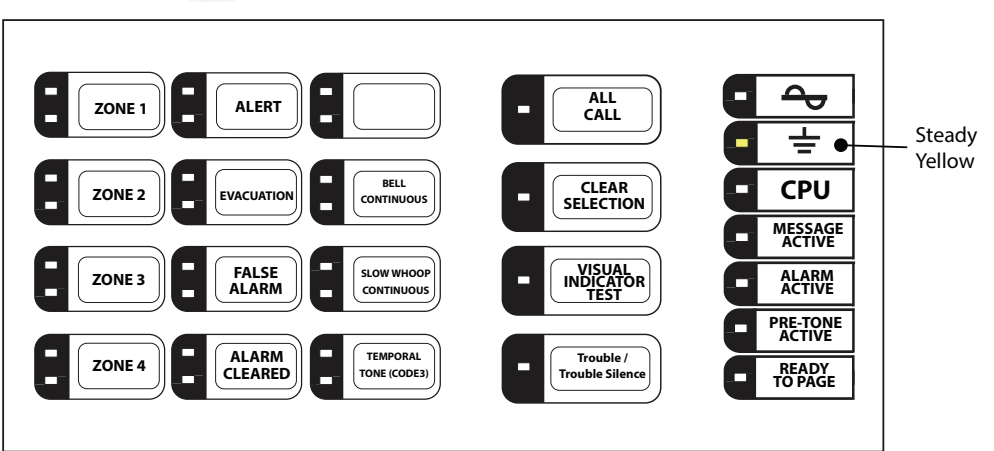

The Ground Fault LED activates steady yellow when there is a ground fault in the field wiring. Diagnose and fix the ground fault to clear this indicator.

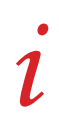

**Note:** Ground Fault Test Impedance is 2200  $\Omega$ .

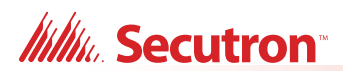

CPU

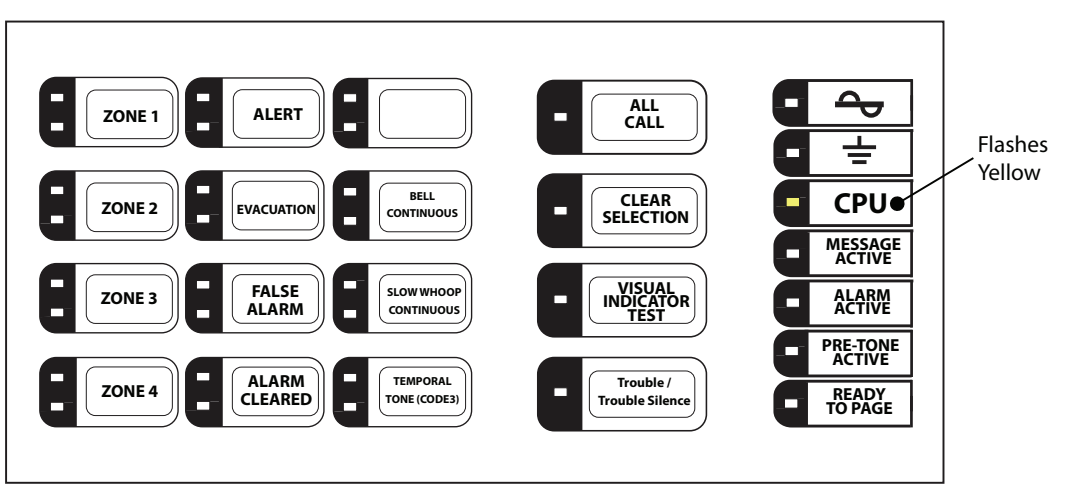

The CPU LED flashes yellow when the processor stops functioning.

#### **Message Active**

**Alarm Active** 

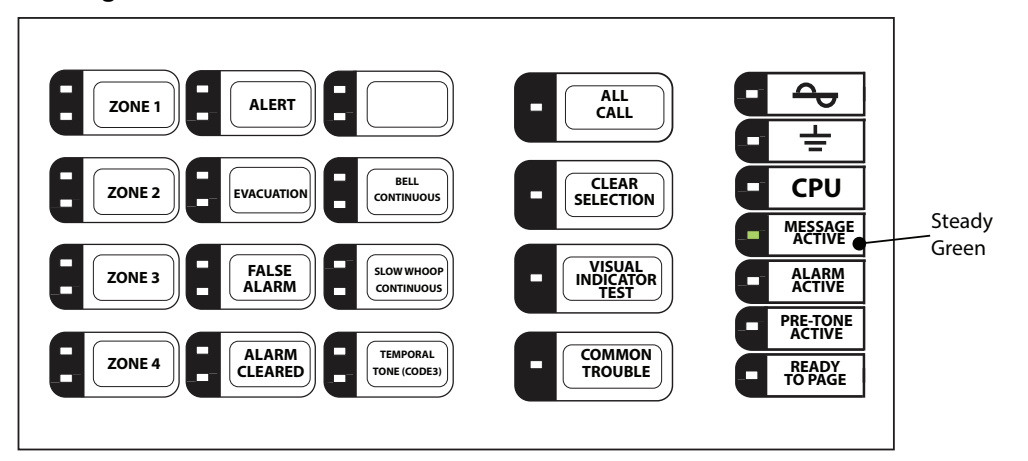

The Message Active LED activates steady green when a pre-recorded message is playing.

#### <del>~</del> ALL CALL ALERT ZONE 1 \_ ÷ BELL CONTINUOUS CLEAR SELECTION CPU ZONE 2 EVACUATION MESSAGE ACTIVE VISUAL INDICATOR TEST FALSE ALARM SLOW WHOOP CONTINUOUS Steady ZONE 3 ALARM ACTIVE Red PRE-TONE ACTIVE ALARM TEMPORAL TONE (CODE3) ZONE 4 Trouble / READY TO PAGE Trouble Silence

The Alarm Active LED activates steady red when the panel is automatically activated by an FACP on one of the inputs: SLC, Relay, or Sync.

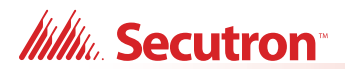

#### **Pre-tone Active**

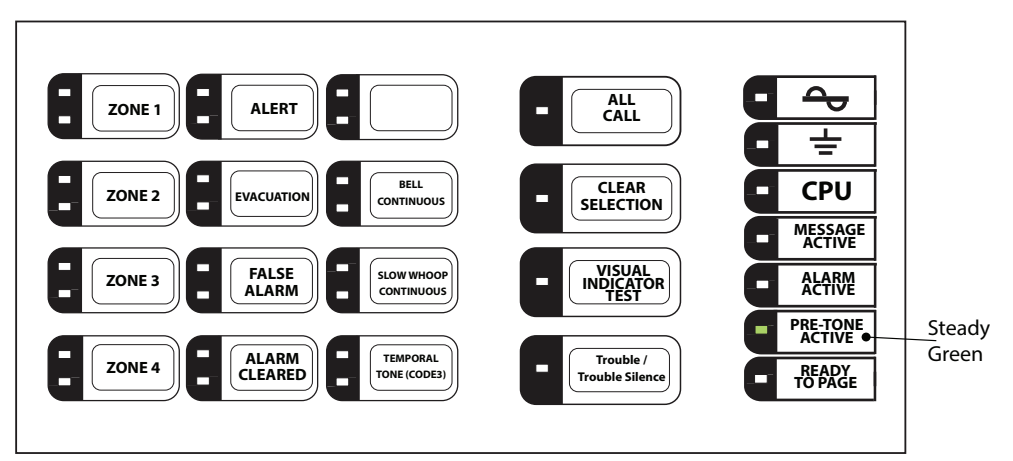

The AUDMAX-MASTER automatically plays a pre-announcement tone when operator holds down the push-to-talk (PTT) button on the microphone.

The Pre-tone Active LED activates steady green while the pre-tone is playing.

#### Ready to Page

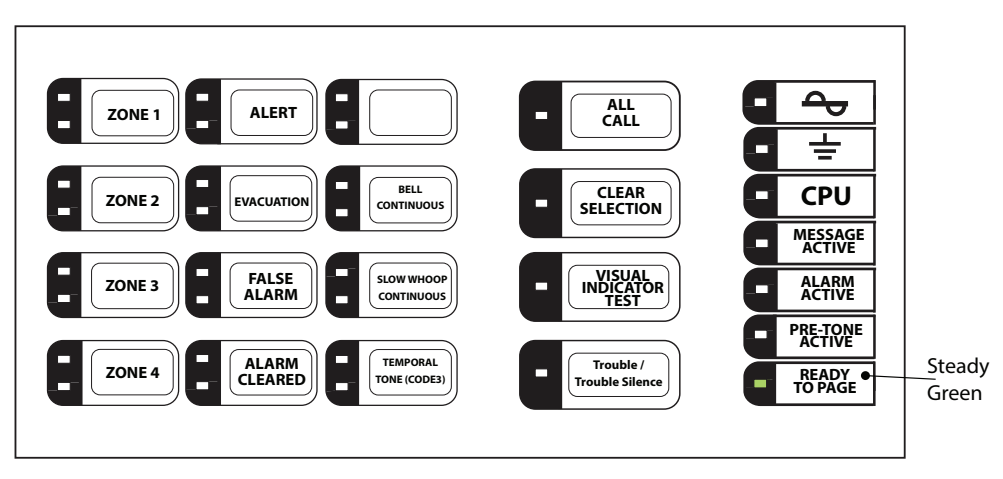

When the Ready to Page LED activates steady green, the operator may begin speaking into the microphone.

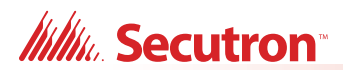

### Page Inhibited

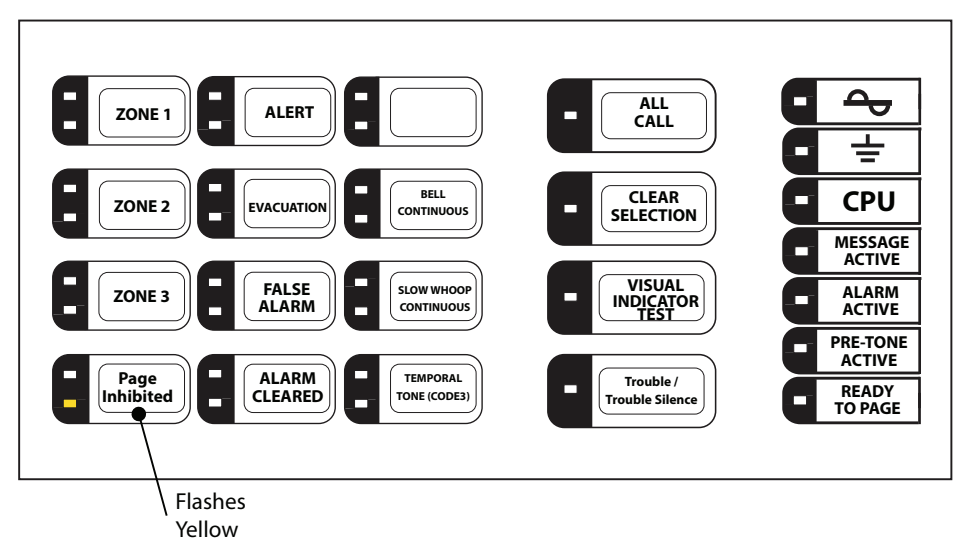

An FACP activated audio control feature of the AUDMAX-MASTER which, during a First Alarm, prevents voice paging for a user-set period of time.

In the configurator software, this feature may be enabled or disabled. If enabled, any button may be assigned for Page Inhibited for the AUDMAX-MASTER and AUDMAX-LOCR. Any button's LED may be set to flash yellow at the trouble rate during the Page Inhibited time period. In the above example, the Zone 4 button is configured and labelled for the Page Inhibited function. The AUDMAX-RM System In Use LED will flash trouble yellow to indicate that a Page Inhibited is in effect.

## 5.3 Main Board LED Indicators

There are LED indicators on the main board to help in troubleshooting. The LEDs indicate Troubles, Alarms, Activity, and Status for components on the main board.

See Figure 57 on page 88 for the locations of the LEDs on the main board. See Table 15 on page 88 for a description of what the LED colors indicate.

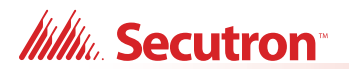

CPÚ

Fail

Battery

Trouble

Power

Ground

Fault

Main Mic

Trouble

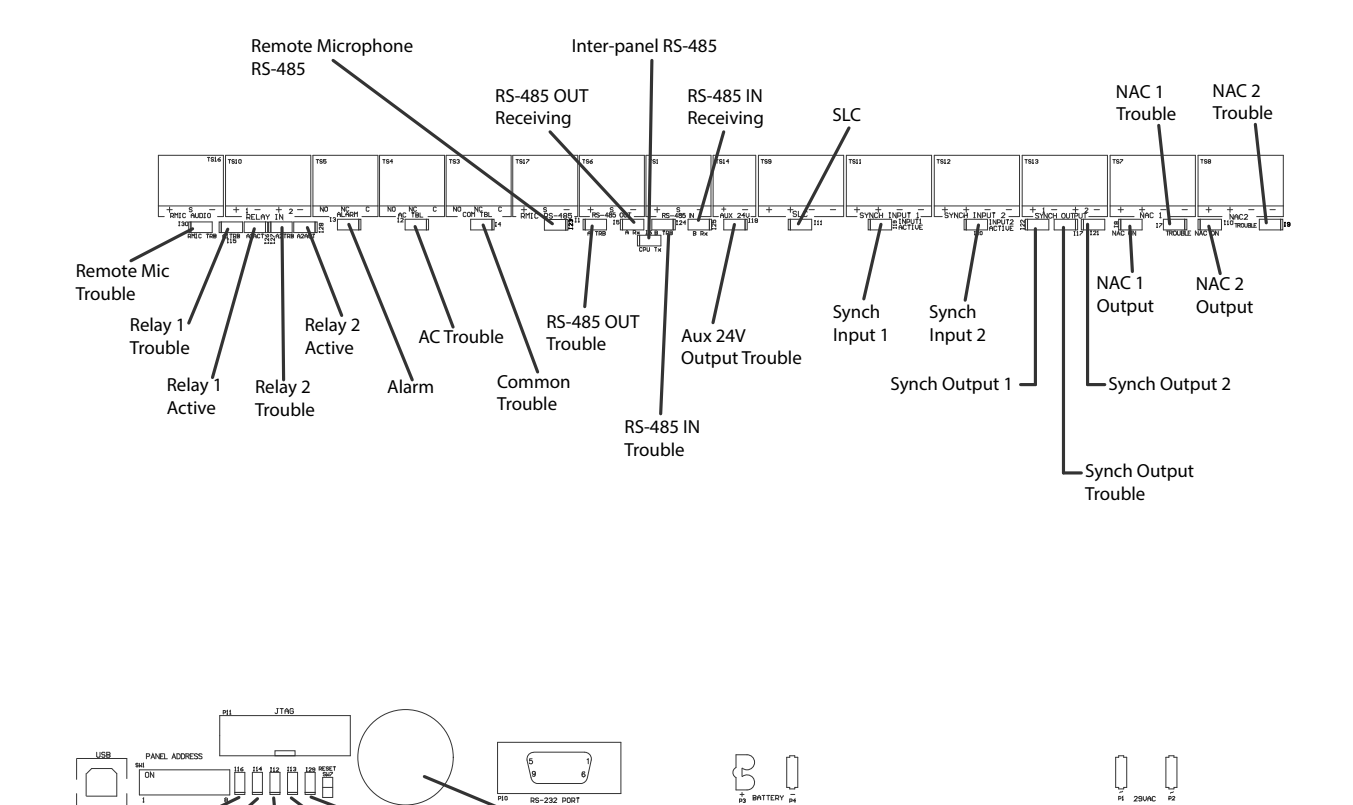

## Figure 57 Locations of the AUDMAX-MASTER main board LEDs and buzzer

| LED                      | Color  | Indication     | Action   |
|--------------------------|--------|----------------|----------|
| Remote Mic Trouble       | Yellow | Trouble Steady |          |
| Relay 1 Trouble          | Yellow | Trouble        | Steady   |
| Relay 1 Active           | Green  | Active Steady  |          |
| Relay 2 Trouble          | Yellow | Trouble        | Steady   |
| Relay 2 Active           | Green  | Active         | Steady   |
| Alarm                    | Red    | Alarm          | Steady   |
| AC Trouble               | Yellow | Trouble        | Steady   |
| Common Trouble           | Yellow | Trouble        | Steady   |
| Remote Microphone RS-485 | Green  | Active         | Blinking |
| RS-485 OUT Trouble       | Yellow | Trouble        | Steady   |
| RS-485 OUT Receiving     | Green  | Active         | Blinking |
| Inter-panel RS-485       | Green  | Active         | Blinking |
| RS-485 IN Trouble        | Yellow | Trouble        | Steady   |

## Table 15 Descriptions of AUDMAX-MASTER main board LEDs

Trouble

Buzzer

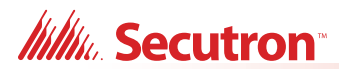

| LED                    | Color  | Indication | Action             |  |
|------------------------|--------|------------|--------------------|--|
| RS-485 IN Receiving    | Green  | Active     | Blinking           |  |
| Aux 24V Output Trouble | Yellow | Trouble    | Steady             |  |
| SLC                    | Green  | Active     | Blinking           |  |
| Synch Input 1          | Green  | Active     | Steady             |  |
| Synch Input 2          | Green  | Active     | Steady             |  |
| Synch Output 1         | Green  | Status     | Steady or Blinking |  |
| Synch Output Trouble   | Yellow | Trouble    | Steady             |  |
| Synch Output 2         | Green  | Status     | Steady or Blinking |  |
| NAC 1 Output           | Red    | Status     | Steady or Blinking |  |
| NAC 1 Trouble          | Yellow | Trouble    | Steady             |  |
| NAC 2 Output           | Red    | Status     | Steady or Blinking |  |
| NAC 2 Trouble          | Yellow | Trouble    | Steady             |  |
| Power                  | Green  | Status     | Steady             |  |
| CPU Fail               | Yellow | Trouble    | Blinking           |  |
| Battery Trouble        | Yellow | Trouble    | Steady             |  |
| Ground Fault           | Yellow | Trouble    | ouble Steady       |  |
| Main Mic Trouble       | Yellow | Trouble    | Steady             |  |

## Table 15 Descriptions of AUDMAX-MASTER main board LEDs (Continued)

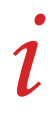

**Note:** Trouble Buzzer provides panel specific audible signal of Trouble or Fault.

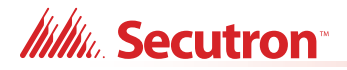

## 5.4 Amplifier Module LED Indicators

There are LED indicators on the QAD-30 amplifier module to help in troubleshooting. The LEDs indicate troubles, alarms, and statuses for components on the main board.

See Figure 58 for the locations of the LEDs. See Table 16 for descriptions of what the LEDs indicate.

An indicator of Output 1 or Output 2 implies a wiring short or a missing EOL.

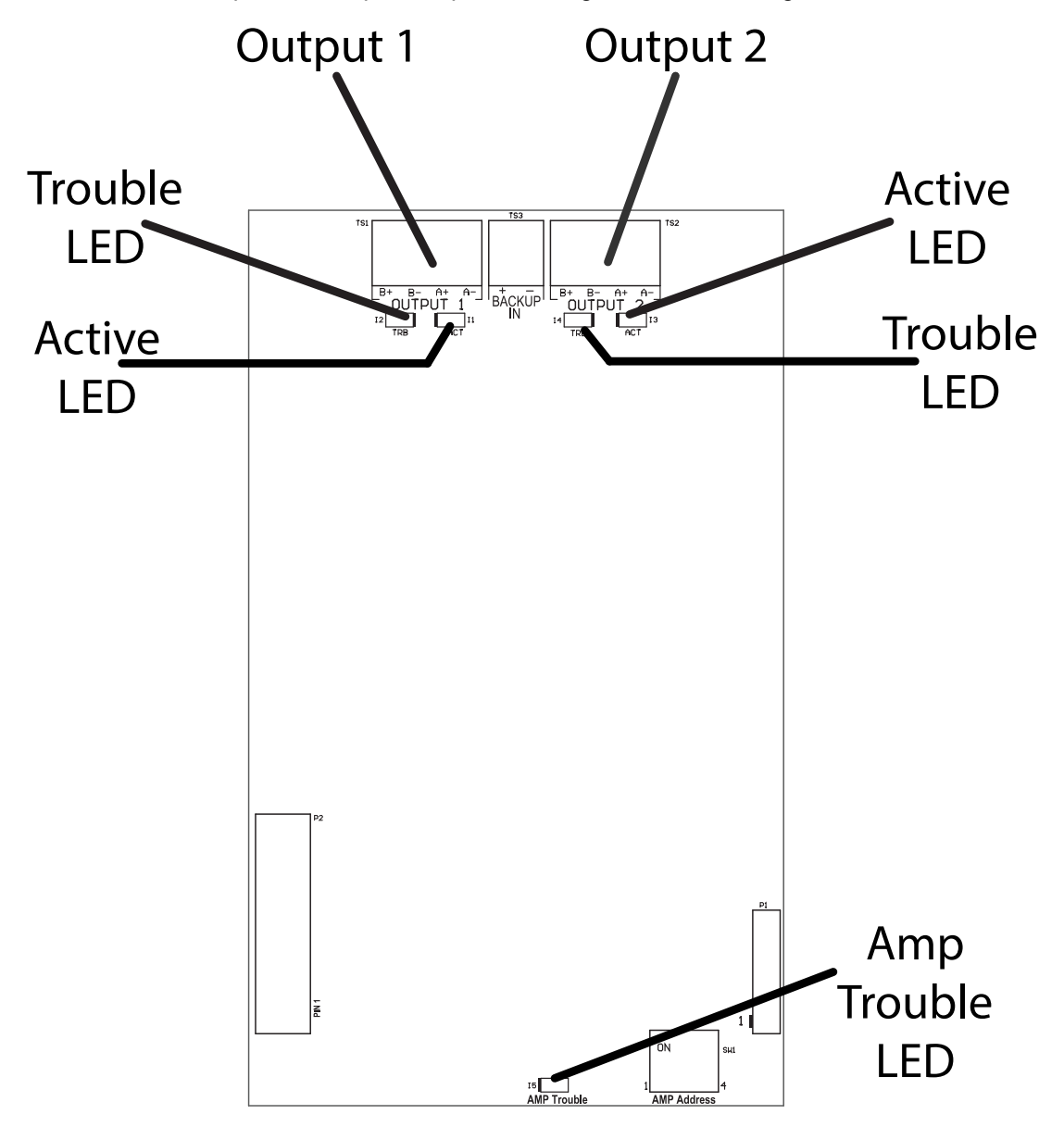

Figure 58 Locations of the QAD-30 amplifier module LEDs

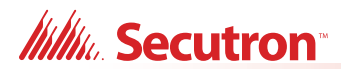

| LED               | Color  | Indication | Action |
|-------------------|--------|------------|--------|
| Output 1 Active   | Green  | Status     | Steady |
| Output 2 Active   | Green  | Status     | Steady |
| Output 1 Trouble  | Yellow | Status     | Steady |
| Output 2 Trouble  | Yellow | Status     | Steady |
| Amplifier Trouble | Yellow | Trouble    | Steady |

## Table 16 Descriptions of QAD-30 amplifier module LEDs

## 5.5 Remote Microphone Indicators

The AUDMAX-RM remote microphone display panel has 4 LED indicators and 1 control (the push-to-talk button on the microphone). This section describes the purposes of these indicators.

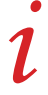

Note: RM not for use in Canada.

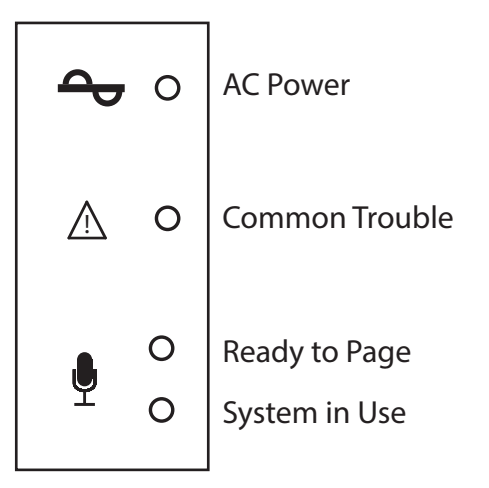

Figure 59 The AUDMAX-RM display panel LEDs

## Millia Secutron

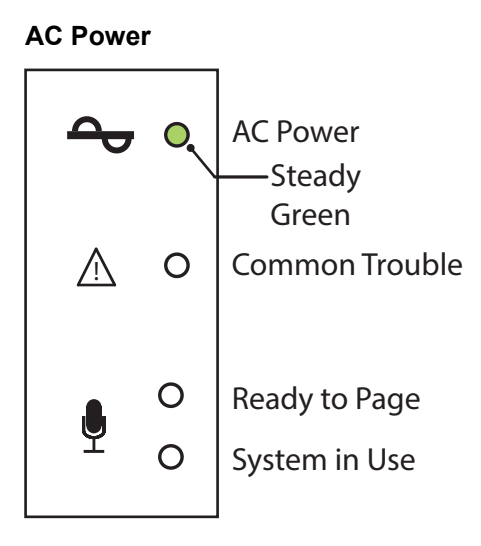

The AC Power LED activates steady green while the main AC power is within acceptable levels. The LED flashes green when the level falls below the power-fail threshold and the panel is switched to standby (battery) power.

## **Common Trouble**

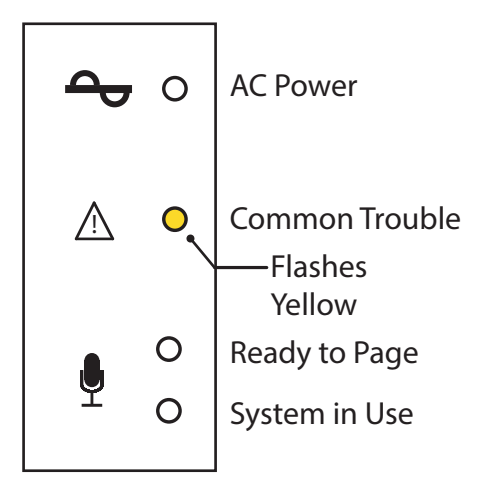

The Common Trouble LED flashes yellow slowly to indicate an active trouble in the system and activates steady yellow for an acknowledged trouble.

The additional troubleshooting LEDs on the main board and the amplifier module provide more information on the source of the trouble.

## Millio Secutron

## **Ready to Page**

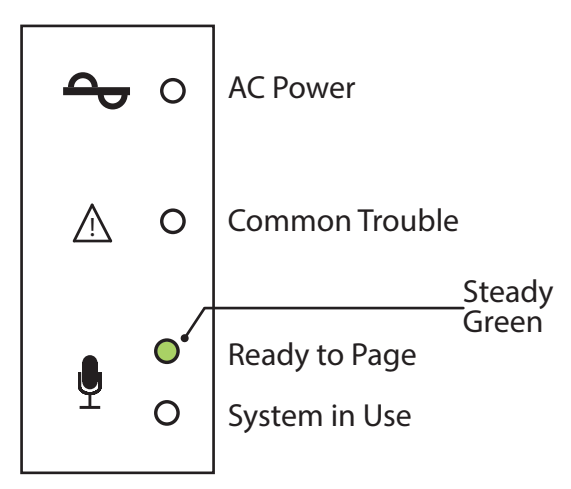

The Ready to Page LED activates steady green then the operator may begin speaking into the microphone.

#### System in Use

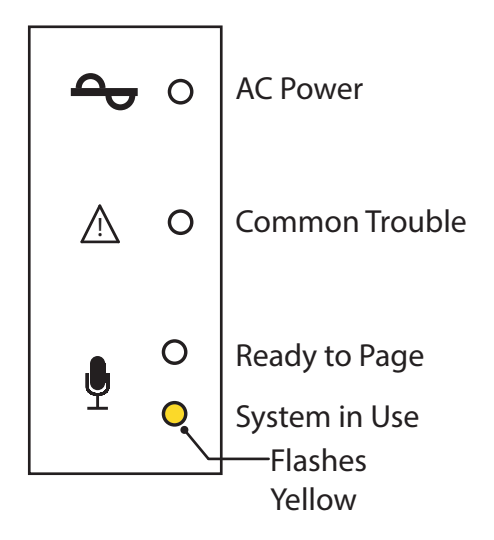

The System in Use LED flashes slowly when another panel or remote microphone has control of the audio channel. While the other microphone has control of the audio channel, Ready to Page will not illuminate.

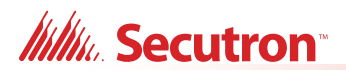

## Page Inhibited

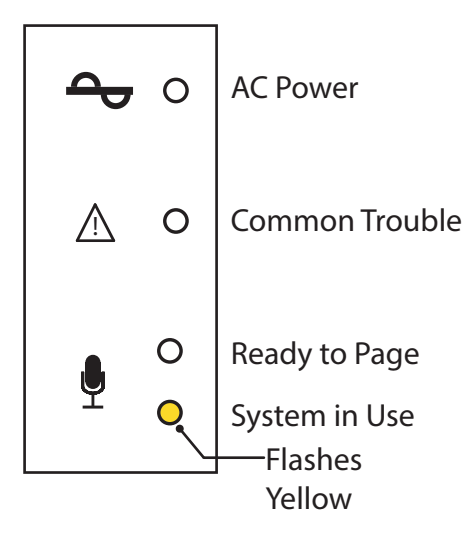

During Page Inhibited, the System in Use LED flashes at the trouble rate when a connected FACP has control of the audio channel. Paging ability will resume when the LED is extinguished, even if the alarm continues to sound.

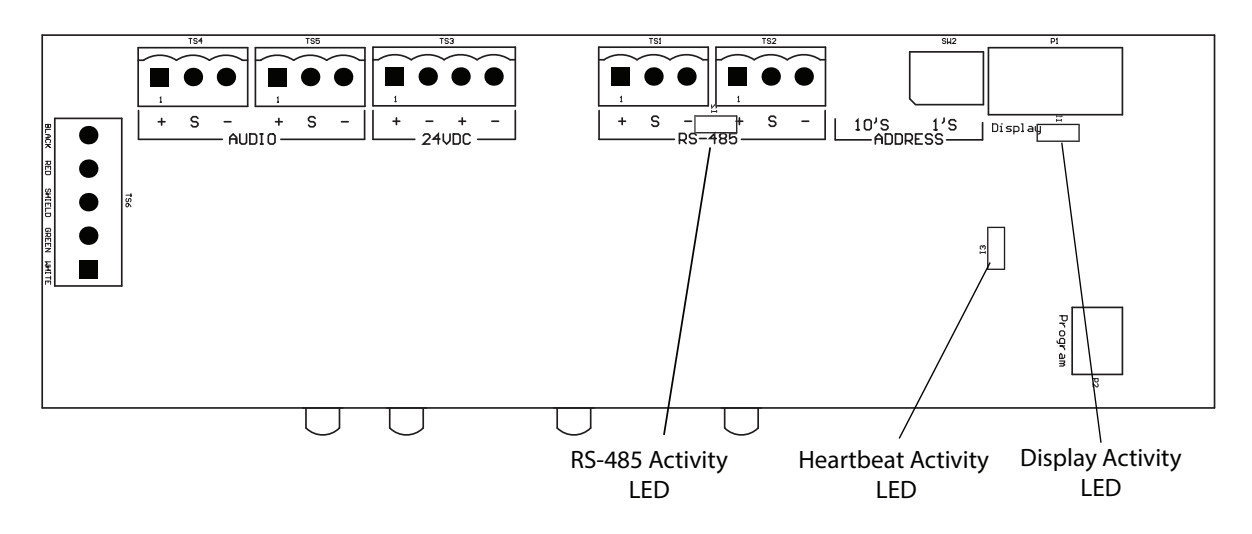

Figure 60 AUDMAX-RM LEDs

| Table 17 | AUDMAX-RM Board LED |
|----------|---------------------|
|----------|---------------------|

| LED                | Color | Indication | Action |
|--------------------|-------|------------|--------|
| RS-485 Activity    | Green | Status     | Blink  |
| Heartbeat Activity | Green | Status     | Blink  |
| Display Activity   | Green | Status     | Blink  |

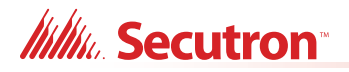

1

## 5.6 Local Operating Console Indicators and Controls

The AUDMAX-LOCR Local Operating Console has the same indicators and controls as the Main Display on the AUDMAX-MASTER.

Note: LOC not for use in Canada.

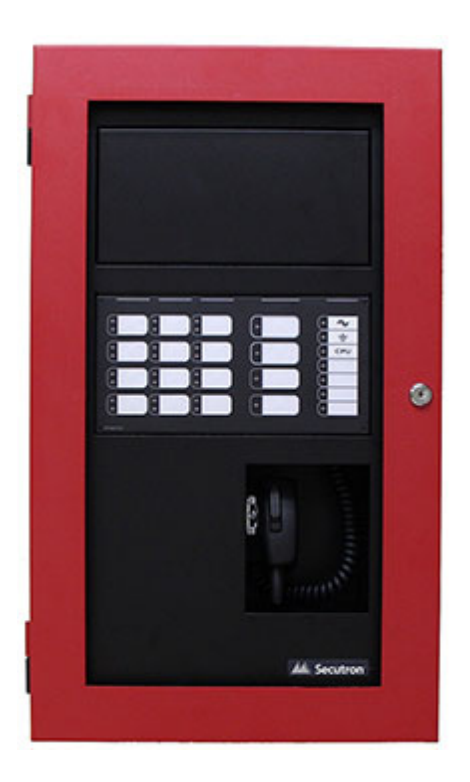

Figure 61 LOC - Local operating console

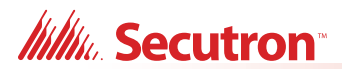

# 6.0 Operation

This chapter describes operational capabilities of the AUDMAX-MASTER.

## This chapter explains

- 6.1 Circuit Types
- 6.2 Initiating Device Circuit
- 6.3 NAC (Output) Circuits Types
- 6.4 NAC Sync Modes
- 6.5 NAC Evacuation Codes
- 6.6 Audio Message Playback
- 6.7 Paging
- 6.8 Audio Priorities

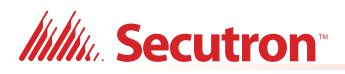

#### NOTICE TO USERS, INSTALLERS, AUTHORITIES HAVING JURISDICTION, AND OTHER INVOLVED PARTIES

This product incorporates field-programmable software. In order for the product to comply with the requirements in UL 864 Standard for Control Units and Accessories for Fire Alarm Systems and CAN/ULC S527 Standard for Control Units for Fire Alarm Systems, certain programming features or options must be limited to specific values or not used at all as indicated below.

| Program feature or option          | Permitted in<br>UL 864? (Y/N) | Permitted<br>in ULC<br>S527? (Y/N) | Possible settings             | Settings permitted in<br>UL 864                                                                       |
|------------------------------------|-------------------------------|------------------------------------|-------------------------------|----------------------------------------------------------------------------------------------------|
| Second Stage Enabled               | NO                            | YES                                | Second Stage Enabled/Disabled | Second Stage Disabled                                                                                 |
| AC Trouble Relay                   | YES                           | YES                                | Return Specific ULC Trouble   | Reporting of ULC Specific trouble is permitted                                                        |
| Battery/Charger Trouble            | YES                           | YES                                | Return Specific ULC Trouble   | Reporting of ULC Specific trouble is permitted                                                        |
| Ground Fault                       | YES                           | YES                                | Return Specific ULC Trouble   | Reporting of ULC Specific<br>trouble is permitted                                                     |
| Page Inhibited (in Canada<br>only) | NO                            | YES                                | User Configurable LED         | Settings permitted in<br>UL S527:<br>Page Inhibited when in<br>FACP alarm or alarm test<br>condition. |

## 6.1 Circuit Types

This section refers to any field wiring involved in communication between boards, speakers, or strobes. These connections include: Initiating Device Circuits and Notification Appliance Circuits (NAC). All NACs are synchronized by internally or externally generated control signals. When an FACP is used, it has full control as to how the system responds to an alarm or manual control request.

## 6.2 Initiating Device Circuit

The AUDMAX-MASTER may use an FACP as an Initiating Device Circuit via the Signaling Line Circuit or Relay Activation or Sync Input.

## 6.2.1 Relay Inputs

The AUDMAX-MASTER may receive initiating relay signals from the FACP:

• for either Stage 1 or Stage 2 alarm activation (as common relay)

## 6.2.2 Synch Inputs

The AUDMAX-MASTER can receive a synchronizing signal from the FACP for panel and NAC control.

Note: The inter-panel synchronization supports up to a total of four units.

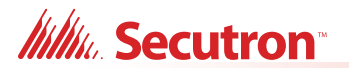

Sample setups:

- one AUDMAX-MASTER panel (generating synchronization) and three AUDMAX-BP units
- one AUDMAX-MASTER panel and a FACP (regenerating synchronization from FACP) and two AUDMAX-BP units
- one AUDMAX-BP unit (generating synchronization) and three AUDMAX-BP units

## 6.3 NAC (Output) Circuits Types

### Signal

Used by audible devices, such as bells and piezo mini-horns. The AUDMAX-MASTER permits synchronized NAC function. While sounding, these devices follow the pattern appropriate for the condition:

- the configured Evacuation Code (default is Temporal Code) during Single-Stage Alarm
- Two-Stage General Alarm
- the Alert Code during Two-Stage's Alert (First) Stage.

#### Strobe

Visual devices, such as strobes, use no code pattern (flash as continuous).

#### Synchronized Strobes

These are visual devices (such as strobes) that support Mircom, Potter, System Sensor, Gentex, Wheelock proprietary code patterns and require configuration to the appropriate pattern.

## 6.4 NAC Sync Modes

The AUDMAX-MASTER is capable of generating signal rates internally or receiving the synchronizing signals externally. Also, the AUDMAX-MASTER can synchronize the signal rates for another AUDMAX-BP in a Master - Replica relationship.

| i | Note: | All NAC circuits are synchronized.                                    |
|---|-------|-----------------------------------------------------------------------|
| i | Note: | The inter-panel synchronization supports up to a total of four units. |

Sample setups:

- one AUDMAX-MASTER panel (generating synchronization) and three AUDMAX-BP units
- one AUDMAX-MASTER panel and a FACP (regenerating synchronization from FACP) and two AUDMAX-BP units
- one AUDMAX-BP unit (generating synchronization) and three AUDMAX-BP units

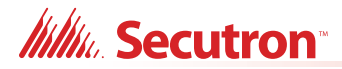

## 6.4.1 Internal Sync Mode

In this mode all signal and synchronizing strobe rates are produced in the AUDMAX-MASTER. When a NAC circuit is initiated by the FACP, the NAC output signals are internally generated based on how the software is configured.

The Sync Outputs will be activated when one of the NAC circuits has been activated. If two stage operation is used, Sync Output1 produces the rate for the first stage signal and Sync Output 2 produces the rate for the second stage signal.

#### To enable Internal Sync Mode

1. Configure in Software.

## 6.4.2 External Sync Mode

In this mode, externally generated synchronizing information is fed to the AUDMAX-MASTER. The AUDMAX-MASTER outputs follow the signal pattern of the Sync Input. All synchronization signals are supplied either from the FACP or from the AUDMAX-MASTER.

Attention: If a Sync signal is disconnected then devices following that signal will cease functioning.

*i* 

**Note:** The inter-panel synchronization supports up to a total of four units.

Sample setups:

- one AUDMAX-MASTER panel (generating synchronization) and three AUDMAX-BP units
- one AUDMAX-MASTER panel and a FACP (regenerating synchronization from FACP) and two AUDMAX-BP units
- one AUDMAX-BP unit (generating synchronization) and three AUDMAX-BP units

#### To enable External Sync Mode

1. Configure in Software.

## 6.4.3 Redundant Input

The system continuously monitors the SLC loop. If there is no activity for an extended period (80 seconds typical), an SLC trouble will be generated.

If multiple inputs are mapped to the same output zone then, as a redundancy, any single input of the zone will activate that zone's output.

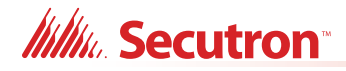

## 6.5 NAC Evacuation Codes

## 6.5.1 Single stage codes

## Continuous

On 100% of the time.

### **Temporal Code**

 $0.5\ \text{second}\ \text{on},\ 0.5\ \text{second}\ \text{on},\ 1.5\ \text{second}\ \text{off},\ 0.5\ \text{second}\ \text{on},\ 1.5\ \text{second}\ \text{off},\ \text{then}\ \text{repeat}.$ 

### March Code

0.5 second on, 0.5 second off.

### **California Code**

5 seconds on, 10 seconds off.

## 6.5.2 Two-stage codes

### Alert Code

0.5 second on, 2.5 seconds off.

## **General Alarm**

Evacuation code as selected from above.

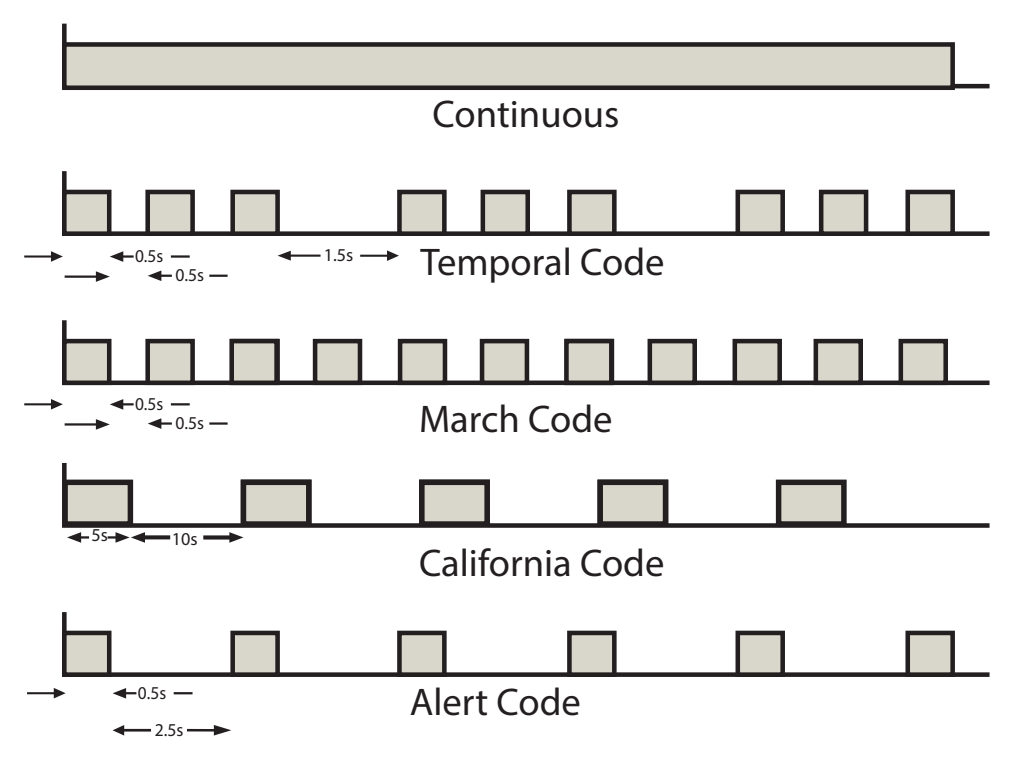

Figure 62 Evacuation codes

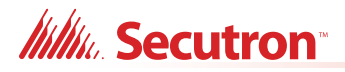

## 6.6 Audio Message Playback

The AUDMAX-MASTER comes factory configured with 8 prerecorded messages. The AUDMAX-MASTER can play user supplied messages as well.

The pre-recorded messages are:

- Alert (Stage 1)
- Evacuation (Stage 2)
- False alarm
- Alarm cleared
- Bell Continuous
- Slow Whoop Continuous
- Temporal Tone (Code 3)

#### To play a pre-recorded message

1. Select the zone(s) to alert.

To select a zone, hold down the button for the zone until the zone's green LED illuminates steady. To alert all zones at once, select **All Call**.

2. Select the message needed to play.

To select a message, hold down the button for the message until the message's green LED illuminates steady. While the message is playing, the **Message Active** LED lights green.

- 3. After the message has played, either
- hold down the message button and the zone button(s) to deselect them;
- press Clear Selection to clear selected LEDs.

## 6.7 Paging

Use the microphone on the AUDMAX-MASTER, an AUDMAX-RM remote microphone call box, or an AUDMAX-LOCR local operating console to page zones. Use **All Call** to page all zones at the same time.

#### To page the audio system with the AUDMAX-MASTER OR AUDMAX-LOCR

1. From the control panel, select the zone(s) to page by pressing that zone button until its LED indicates green.

If All Call is selected, all zone LEDs will light.

If no zones are selected, the page will go to all zones (same as selecting All Call).

2. Unhook the microphone from its housing, and then press the Push-To-Talk (PTT) button on the microphone.

The **Clear Selection** LED indicates green and **Pre-Tone Active** LED indicates green. If the **Clear Selection** LED does not light green, then another microphone with a higher priority has control of the audio channel. The system will not page when another operator's microphone has control. The AUDMAX-MASTER master microphone has highest priority.

3. When the Ready To Page LED lights green, the operator may begin the page.

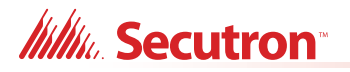

4. When finished the page, release the PTT button on the microphone.

Any pre-selected zone LEDs will signal steady and those zones will remain available for further paging. Press **Clear Selection** to clear all active zone indicators.

If an **All Call** was made, all zones and zone LEDs will reset when the PTT button is released.

#### To page the audio system with the AUDMAX-RM

1. Unhook the microphone from its housing, and then press the Push-To-Talk (PTT) button on the microphone.

If the **System in Use** LED flashes yellow, another microphone with a higher priority has control of the audio channel. The system will not page when another operator's microphone has control. The AUDMAX-MASTER master microphone has highest priority.

- 2. When the **Ready To Page** LED lights green, begin the page.
- 3. When finished the page, release the PTT button on the microphone.

#### Page Inhibited on the AUDMAX-MASTER or AUDMAX-LOCR

 During a page or prior to beginning a page, the FACP triggers an alarm or fire drill. On the FACP, alarm visual indicators will illuminate and any assigned alarm message will play.

The assigned LED for the Page Inhibited will flash yellow at trouble rate, indicating why paging will not function.

Note: During the Page Inhibited, the PTT will not activate a page until the user-set period of time expires.

2. Wait until the Page Inhibited LED is extinguished (even if alarm is active) then press PTT button, pre-tone will play, and paging ability resumes.

Note: Alarm may continue after page is complete depending on configurator alarm duration settings.

#### Page Inhibited on the AUDMAX-RM

1. During a page or prior to beginning a page, the FACP triggers an alarm or fire drill. On the FACP, alarm visual indicators will illuminate and any assigned alarm message will play.

The System In Use LED for the Page Inhibited will flash yellow at trouble rate, indicating why paging will not function.

Note: During the Page Inhibited, the PTT will not activate a page until the user-set period of time expires.

2. Wait until the System In Use LED is extinguished (even if alarm is active) then press PTT button, pre-tone will play, and paging ability resumes.

i

**Note:** Alarm may continue after page is complete depending on configurator alarm duration settings.

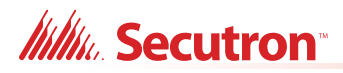

## 6.8 Audio Priorities

The AUDMAX-MASTER prioritizes audio channels in the following order:

- 1. AUDMAX-MASTER master microphone
- 2. AUDMAX-RM remote microphone or AUDMAX-LOCR

Remote microphone priorities are configured either as first-come-first-served or by remote microphone addresses. For example, when a higher priority interface is activated then all control is reset and is given to the higher priority interface, thus blocking all lower priority interfaces. In all cases, the AUDMAX-MASTER master microphone maintains highest priority and its control will pre-empt any activity on the AUDMAX-RMS and AUDMAX-LOCRs. For information on setting remote microphone priorities, see SW2 address on AUDMAX-RM and AUDMAX-LOCR board.

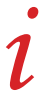

**Note:** AUDMAX-RM AND AUDMAX-LOCR addresses MUST be sequential and without numerical gaps.

- 3. Manual activation.
- 4. Automatic activation.

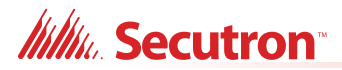

# 7.0 Testing

This chapter describes testing functionality of the AUDMAX-MASTER and its components.

## This chapter explains

- 7.1 Testing For AUDMAX-MASTER or AUDMAX-LOCR
- 7.2 Testing For AUDMAX-RM

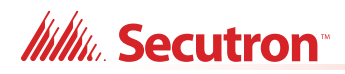

## 7.1 Testing For AUDMAX-MASTER or AUDMAX-LOCR

## 7.1.1 Visual Indicator Test

- 1. Press and hold the "Visual Indicator Test" button.
- 2. Observe that all indicators are functional by illuminating in sequence.

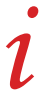

**Note:** The CPU fail LED will not illuminate during this test.

## 7.1.2 Microphone Test

1. Press and hold the PTT on the microphone.

The "All Call" LED will illuminate, and all zones should have green LEDs illuminated.

The "Pre-Tone Active" LED will illuminate green and a pre-tone is audible.

The "Ready To Page" LED will then illuminate green.

2. Make a test announcement, and ensure that it is audible at speaker outputs in all zones.

## 7.1.3 Automatic Initiation

Test this functionality if the system is connected to an FACP.

1. Initiate an alarm at the FACP.

Observe that the "Alarm Active" LED illuminates on the AUDMAX-MASTER or AUDMAX-LOCR.

2. The corresponding zones will have an audible message playing and visible devices activated.

The zone indicators will illuminate.

## 7.1.4 Message Selection

Follow this procedure for testing of each zone individually.

- 1. Select the zone for testing.
- 2. Select one of the pre-programmed messages.
- 3. Listen to ensure that message plays back correctly through the zones.
- 4. Cycle through all pre-programmed messages, and ensure they play back correctly.
- 5. Then press the "Reset" button.

All zone and message selections will clear, and the system will return to normal.

## 7.2 Testing For AUDMAX-RM

1. Press and hold the PTT on the microphone.

The "Pre-Tone Active" LED will illuminate then a pre-tone will play.

The "Ready To Page" LED will then illuminate.

Make a test announcement, and ensure that it is audible at speaker outputs.

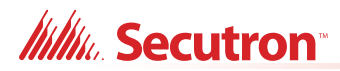

## 8.0 Sample Implementations

The AUDMAX-MASTER may be configured for individual unit control or control via a Fire Alarm Control Panel. Options can include: 1-Stage or 2-Stage activation for fire alarm, emergency messaging, or Mass Notification. The local microphone panels control paging and zone control.

#### This chapter explains

- 8.1 Sample Uses of the AUDMAX-MASTER system
- 8.1.1 Stand Alone Use
- 8.1.2 Conventional Fire Alarm
- 8.1.3 Addressable (or Intelligent) Fire Alarm Panel

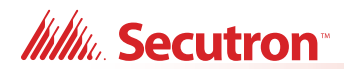

## 8.1 Sample Uses of the AUDMAX-MASTER system

## 8.1.1 Stand Alone Use

### **Notification and Small Emergency Application**

This implementation is useful for places of assembly: places of worship, community centers, and auditoriums. NOT intended for fire use. The AUDMAX-MASTER is not connected to a FACP.

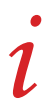

**Note:** Pre-recorded messages can translated into client languages are helpful in multilingual situations or environments.

Benefits of this configuration:

- All activation is by manual zone control and message selection.
- The local microphone controls system paging and zone control, but up to six Remote Microphones or LOC panels may be added for making announcements away from main panel.

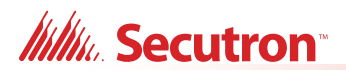

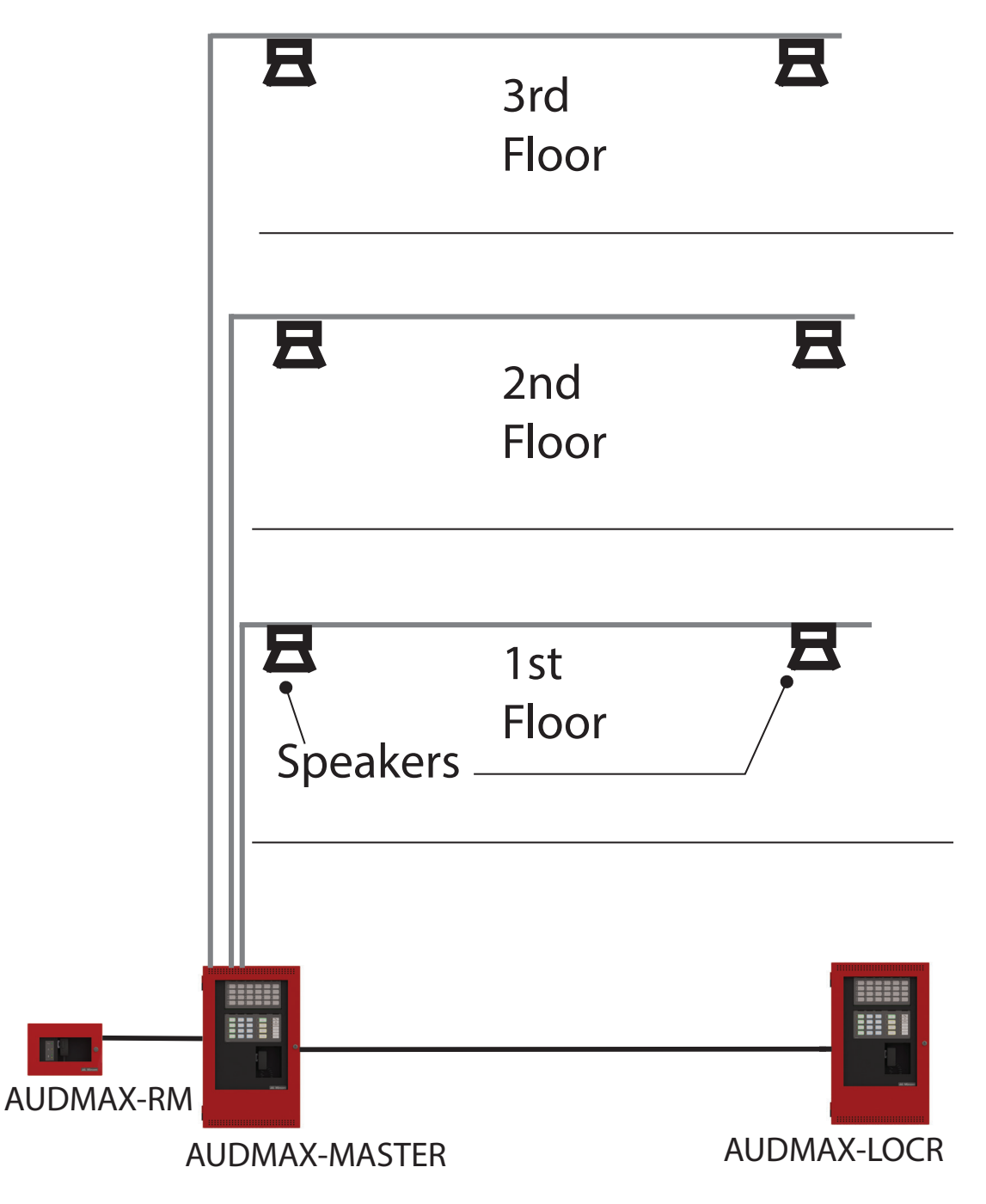

Figure 63 Public annunciation system for multi-floor building
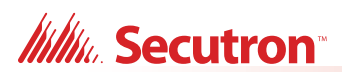

## Auditorium

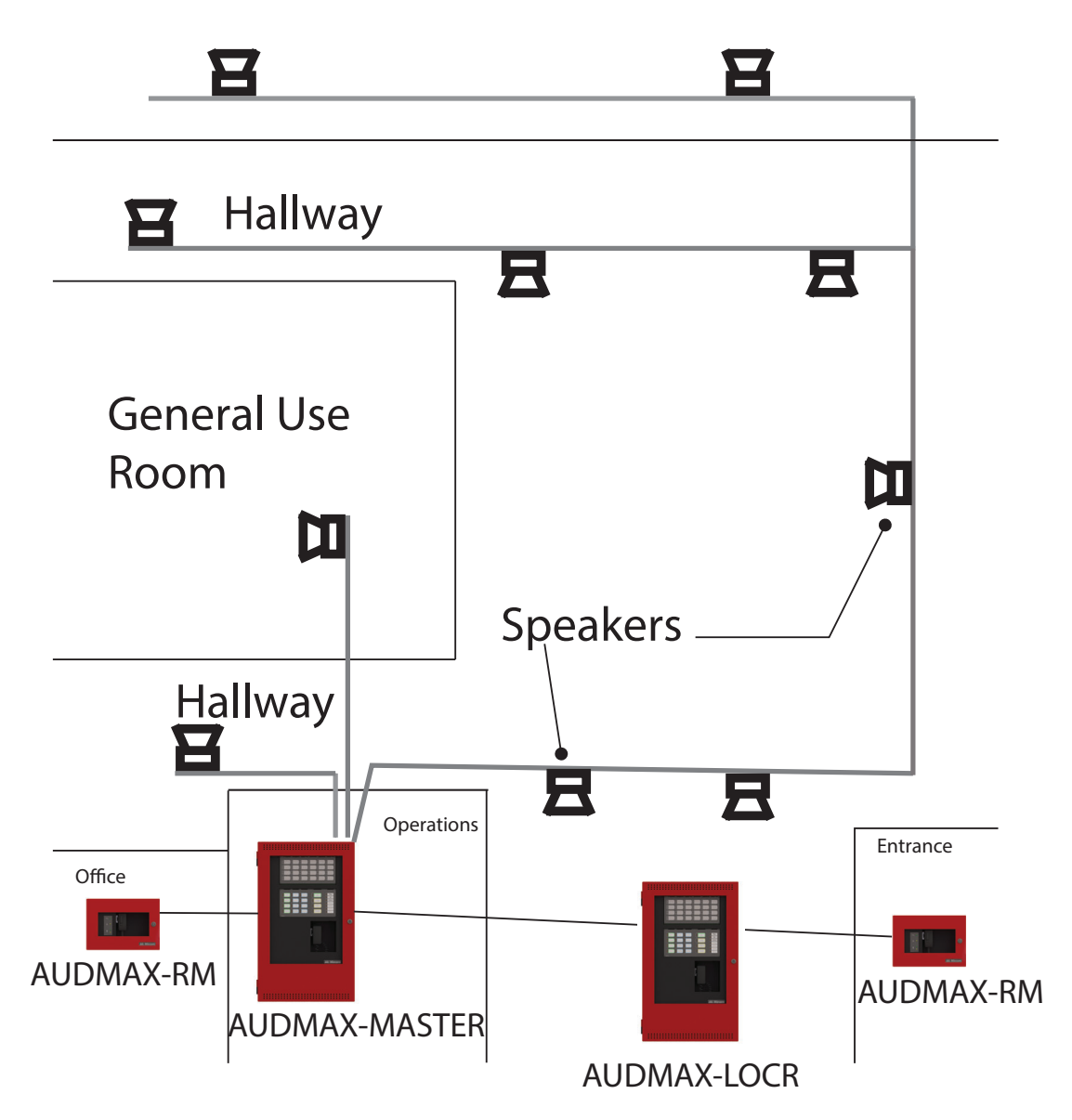

Figure 64 Public annunciating system for a single floor multi-use building

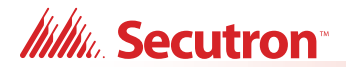

#### 8.1.2 Conventional Fire Alarm

#### Combined Fire Alarm, Audio Messaging, and Emergency Audio

The same layout as the Stand Alone Use, but with automatic fire message initiation via a Conventional Fire Alarm Control Panel.

Options for this configuration:

- The AUDMAX-MASTER can interface with any conventional FACP (for example, Secutron MR-2900 series) using dry contacts and/or NAC.
- The local microphone panel controls paging and zone control.
- Up to six Remote Microphones or LOC panels may be added for making announcements at locations away from the main panel.
- The AUDMAX-MASTER can support up to 5 Booster Panels for expansion and added broadcast power.
- The Master AUDMAX-MASTER Panel communicates with and streams audio to boosters over RS-485.

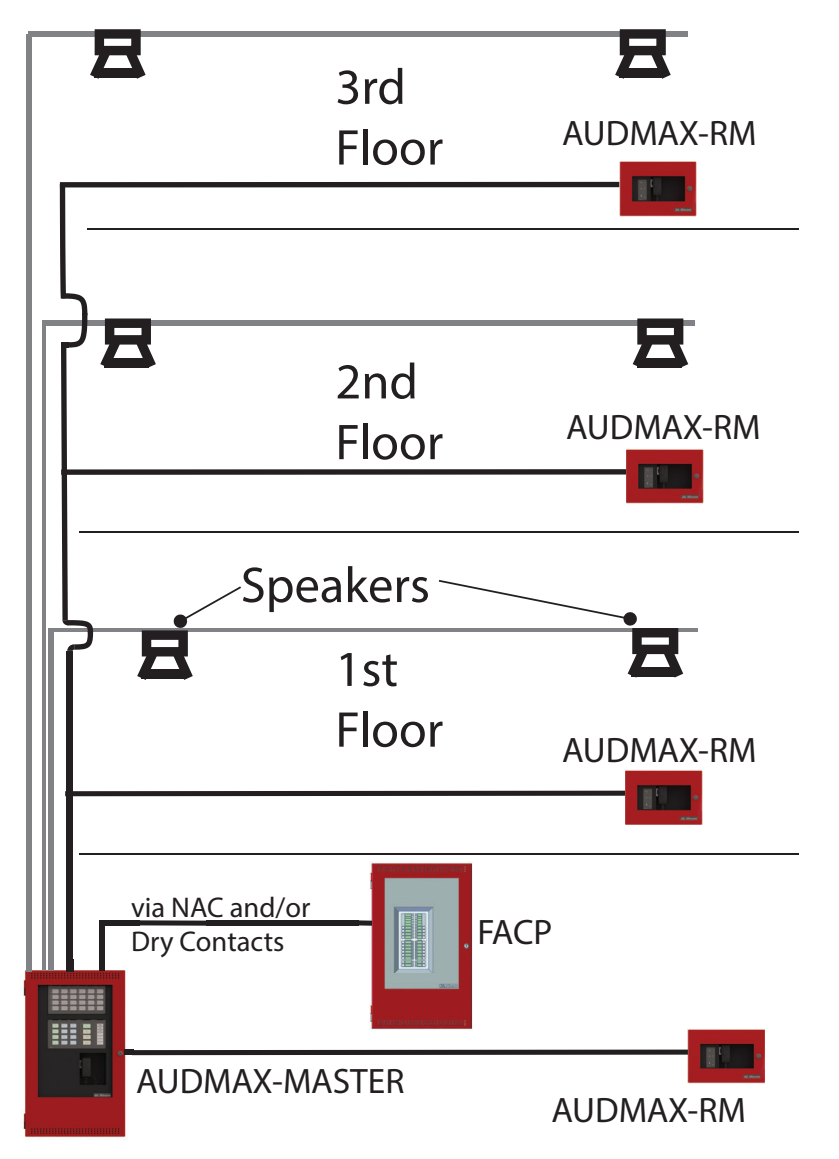

Figure 65 Conventional fire alarm

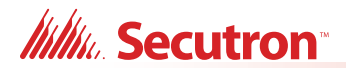

#### 8.1.3 Addressable (or Intelligent) Fire Alarm Panel

#### Combined Fire Alarm, Audio Messaging, and Emergency Audio

The main feature for this configuration is the ability to interface with a Fire Alarm Control Panel via SLC communications (for example, Secutron MR-3500, MMX<sup>™</sup>). This configuration allows:

- between the FACP and AUDMAX-MASTER, the SLC permits advanced control and reporting over a 2 wire pair
- retrofit for pre-existing FACP systems
- Fire plus emergency paging and/or mass notification
- automatic activation by FACP
- emergency message to activate manually

Expansion options include:

- up to 6 remote microphones and/or LOCs in total
- up to 5 booster panels or 6 panels in total

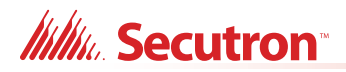

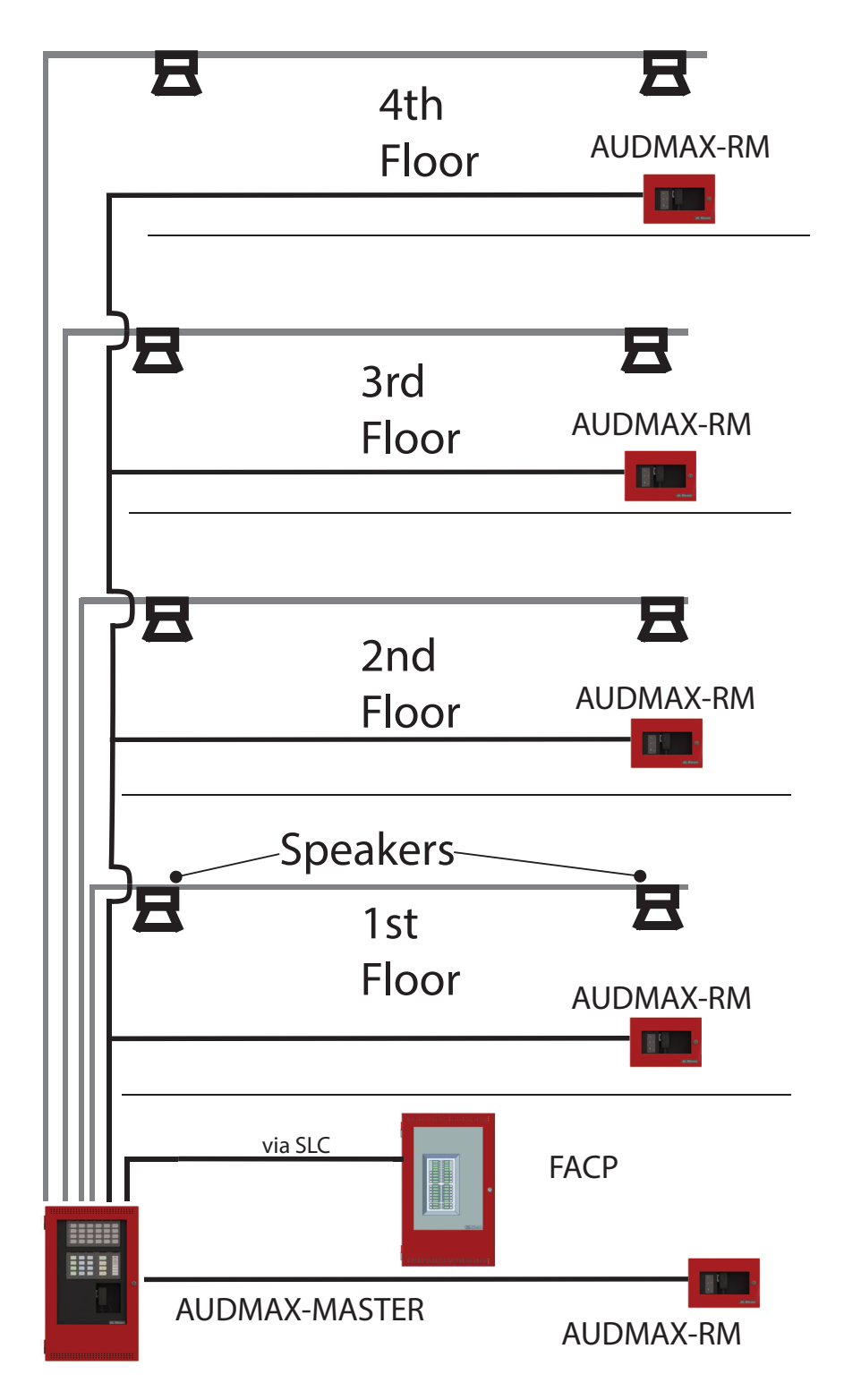

Figure 66 Fire alarm panel linked via SLC to master panel

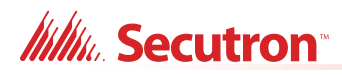

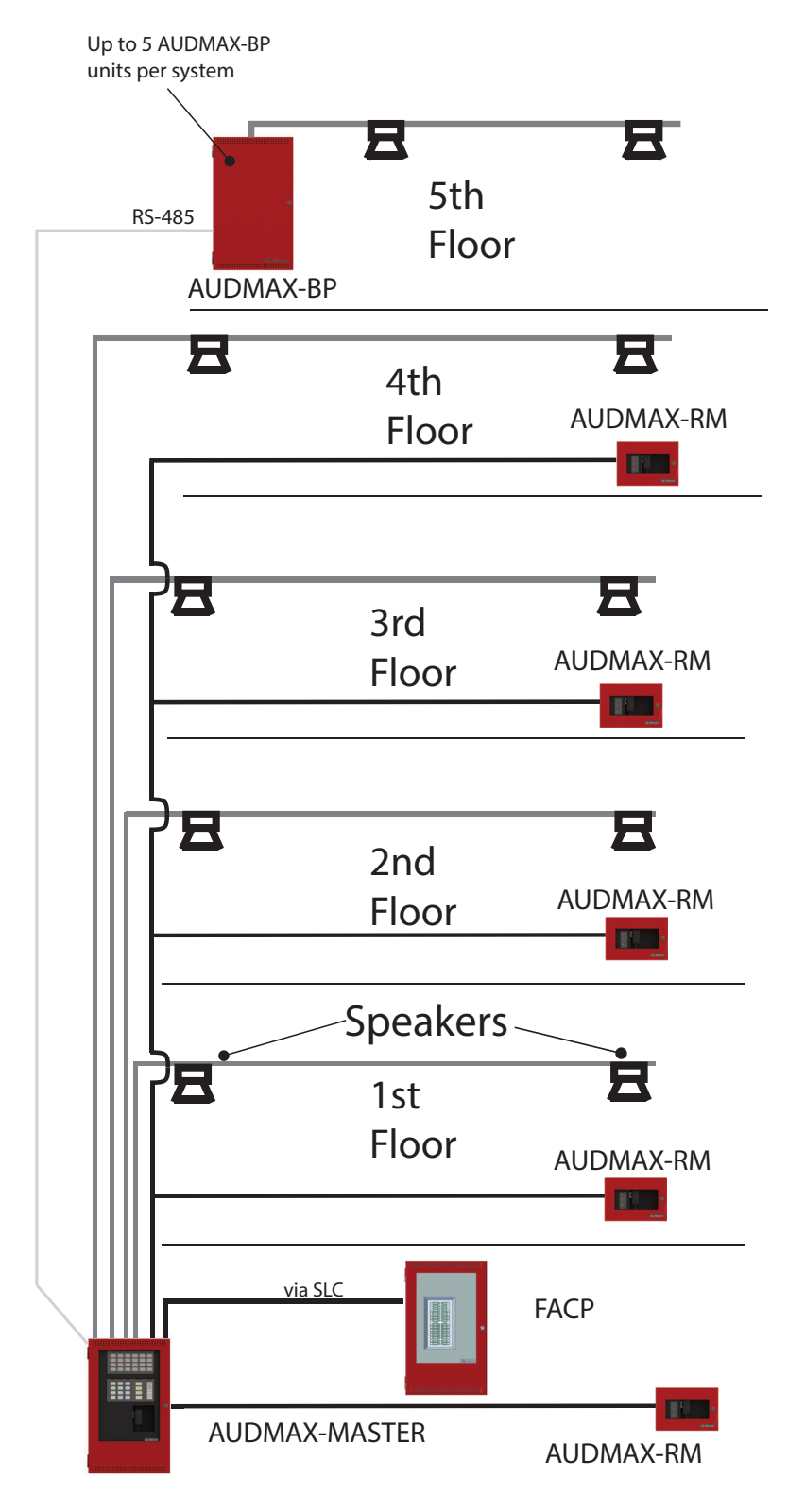

Figure 67 Fire alarm control panel with distributed AUDMAX-MASTER system

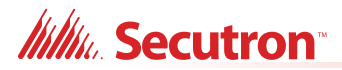

# 9.0 Configuration

The chapter describes how to configure the AUDMAX-MASTER with the switches located on the main board.

#### This chapter explains

- 9.1 AUDMAX-MASTER Main or Booster Board Switch Locations
- 9.2 DIP Switch Configuration
- 9.3 Remote Mic or LOC Switch Locations and Configuration

### 9.1 AUDMAX-MASTER Main or Booster Board Switch Locations

The AUDMAX-MASTER requires a unique address for each board to be identified by other devices and FACPs. The DIP switch SW1 allows the identification of each AUDMAX-MASTER main or Booster board when wired up together. Once properly addressed, AUDMAX-MASTER boards will correctly route control and audio signals to the proper destinations or zones. It permits the correct zone call or control hierarchy for the remote microphones.

The following diagram shows the location of the one DIP switch (SW1) used to configure the AUDMAX-MASTER.

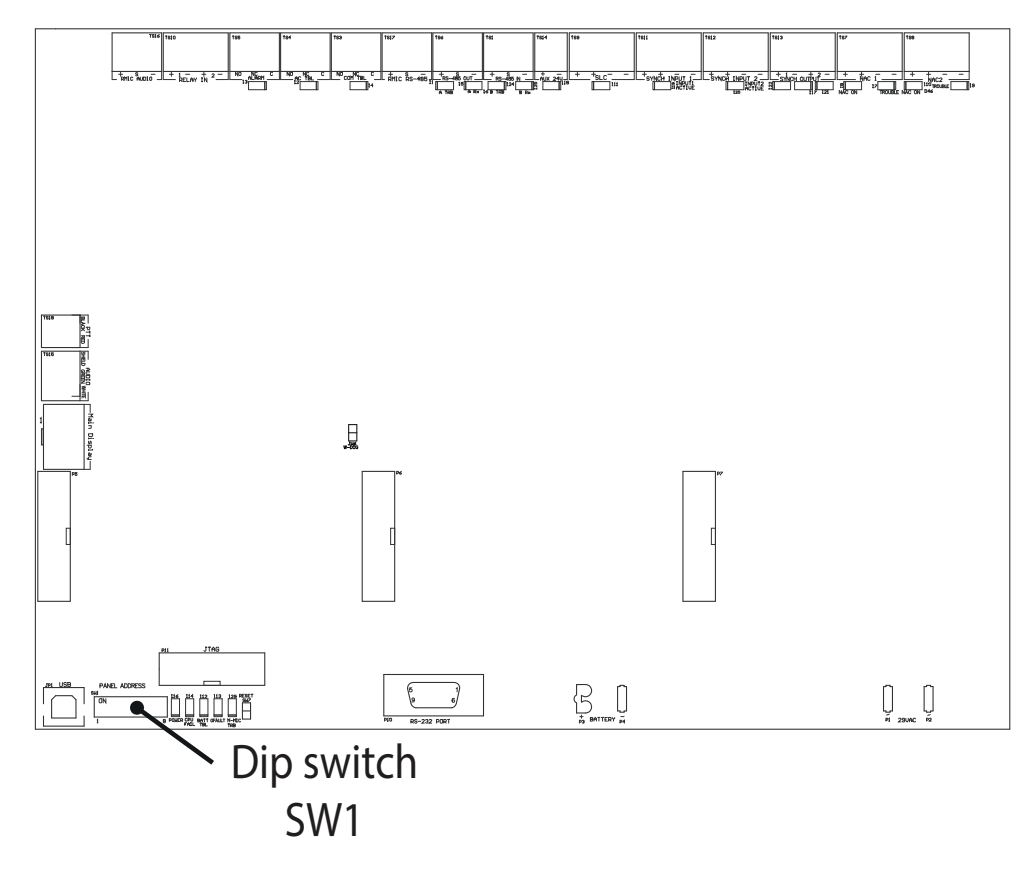

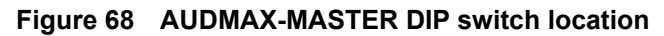

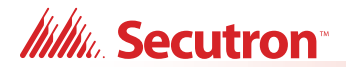

#### 9.1.1 Setting the DIP Switch

See Figure 68 for the location of DIP switch SW1 on the AUDMAX-MASTER and AUDMAX-BP main board.

This DIP switch bank has 8 switches, numbered 1 to 8. Flipping a switch up places it in the ON position. For the purposes of Table 18, ON = 1 and OFF = 0. For an illustration of the DIP switch settings see Figure 69.

Bit 8 is used to designate an AUDMAX-BP as the Master Panel. If bit 1 is on and bit 8 is on, then the panel must be an AUDMAX-BP, as shown in Table 18. If an AUDMAX-MASTER panel has bits 1 and 8 on, then a Trouble will be indicated. By default, bit 8 is off.

i

**Note:** The Master Panel must have Panel ID# '1' and the Factory Default of Panel ID of 0 will cause a Trouble indication.

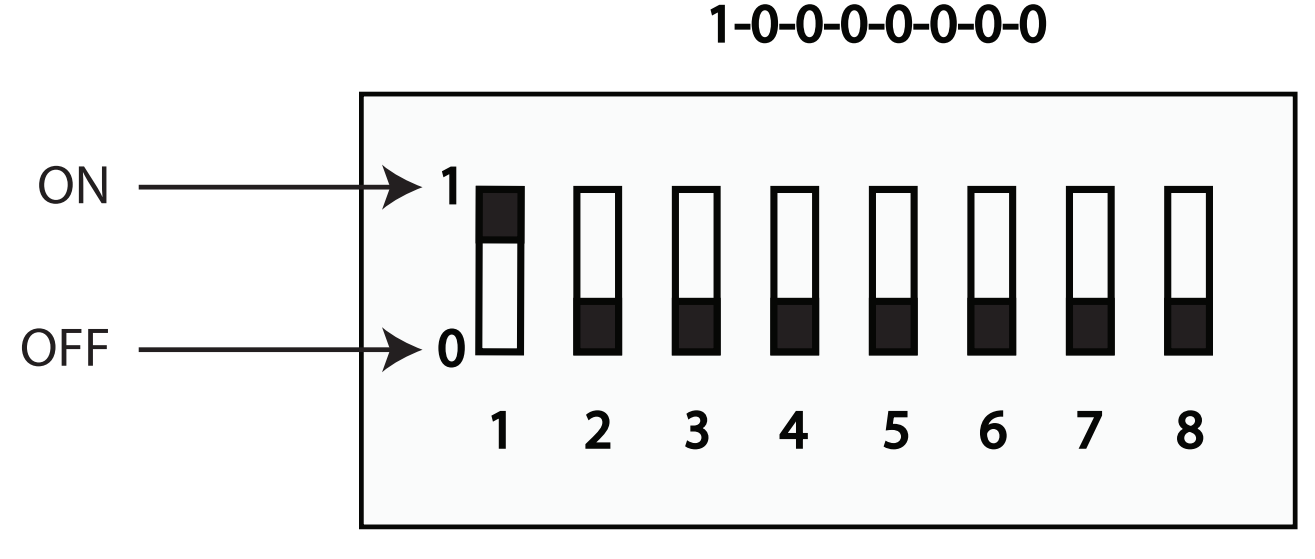

Figure 69 DIP switch positions

| Panel ID                                 | Bit 1 | Bit 2 | Bit 3 | Bit 4 | Bit 5 | Bit 6 | Bit 7 | Bit 8 |
|------------------------------------------|-------|-------|-------|-------|-------|-------|-------|-------|
| 1<br>(AUDMAX-<br>MASTER<br>Master Panel) | ON    | OFF   | OFF   | OFF   | OFF   | OFF   | OFF   | OFF   |
| 1<br>(AUDMAX-BP<br>Master Panel)         | ON    | OFF   | OFF   | OFF   | OFF   | OFF   | OFF   | ON    |
| 2                                        | OFF   | ON    | OFF   | OFF   | OFF   | OFF   | OFF   | OFF   |
| 3                                        | OFF   | OFF   | ON    | OFF   | OFF   | OFF   | OFF   | OFF   |

Table 18 Panel Address DIP Switch Bits

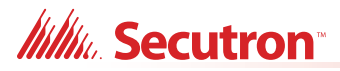

| Panel ID | Bit 1 | Bit 2 | Bit 3 | Bit 4 | Bit 5 | Bit 6 | Bit 7 | Bit 8 |
|----------|-------|-------|-------|-------|-------|-------|-------|-------|
| 4        | OFF   | OFF   | OFF   | ON    | OFF   | OFF   | OFF   | OFF   |
| 5        | OFF   | OFF   | OFF   | OFF   | ON    | OFF   | OFF   | OFF   |
| 6        | OFF   | OFF   | OFF   | OFF   | OFF   | ON    | OFF   | OFF   |

Table 18 Panel Address DIP Switch Bits (Continued)

### 9.2 DIP Switch Configuration

The Panel Address is set using the DIP switch, located on the bottom left of the AUDMAX-MASTER or AUDMAX-BP main boards, and using the configurator software.

Configuration is done by setting DIP switch SW 1 to the desired address. Addresses can be set to any value from 1 to 6 but it MUST match the software configurator settings.

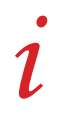

**Note:** The Master Panel must have Panel ID# '1' and the Factory Default of Panel ID of 0 will cause a Trouble indication.

### 9.3 Remote Mic or LOC Switch Locations and Configuration

The AUDMAX-RM and AUDMAX-LOCR board have one rotary switch used to set the RS-485 address on the remote microphone. Rotary switch SW2 is used to set the value for the RS-485 address.

See the following figure for the positions of these switches on the remote microphone board. In order to access the board on the AUDMAX-RM, remove the cover plate from the remote microphone.

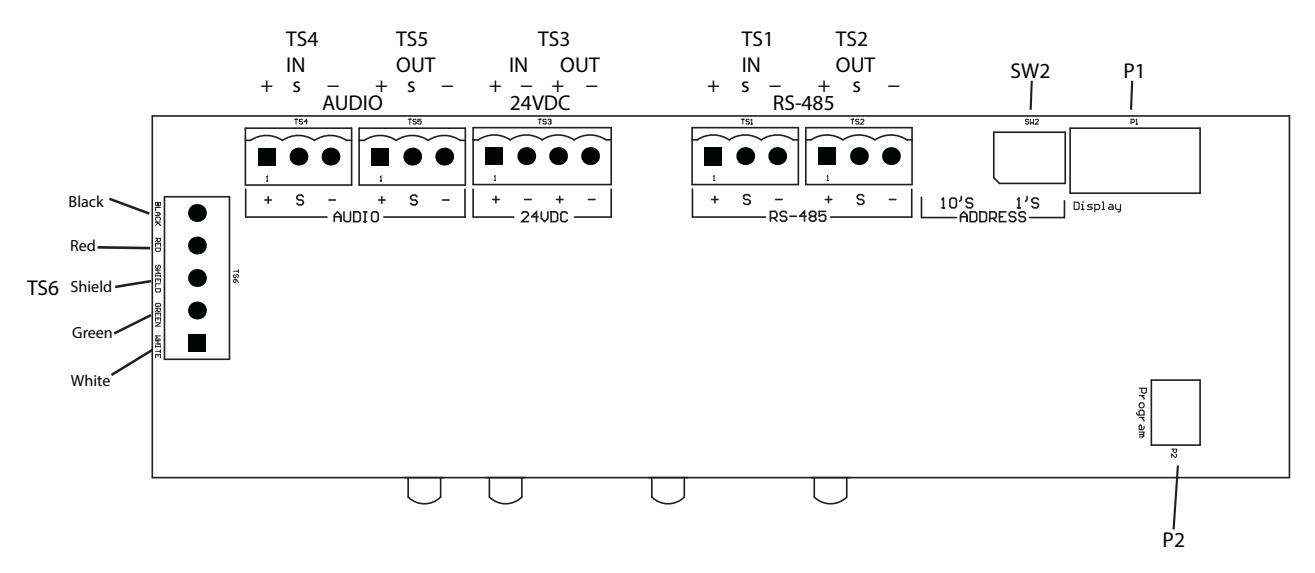

Figure 70 AUDMAX-RM and AUDMAX-LOCR board

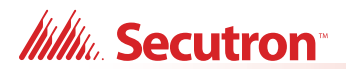

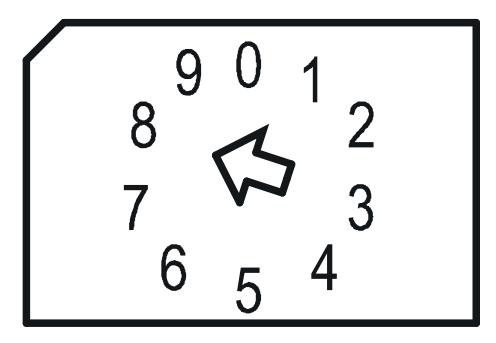

#### Figure 71 AUDMAX-RM and AUDMAX-LOCR rotary switch close up

#### To set the RS-485 address on a remote microphone

1. Set rotary SW2 to the appropriate value for the necessary address.

Addresses must be **consecutive** and must start at **1**. The highest numerical RS-485 address assigned must match the number of remote microphones set in the configuration software.

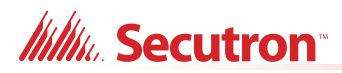

# **10.0** System Checkout

This chapter describes the procedures for turning the system on and troubleshooting.

#### This chapter explains

- 10.1 System Checkout
- 10.2 Troubleshooting

Millie Secutron

### 10.1 System Checkout

The following are the recommended steps before and during the powering up of the AUDMAX-MASTER.

#### 10.1.1 Before Turning The Power ON

- 1. To prevent sparking, DO NOT connect the batteries first. Connecting the batteries is only to be done after the system has been powered from the main AC Supply.
- 2. Check all field (external) wiring for opens, shorts, and ground.
- 3. Check that all interconnection cables are secure, and that all terminals are plugged-in properly.
- 4. Check all Jumpers and Switches for proper setting.
- 5. Check the AC power wiring for proper connection.
- 6. Check that the chassis is connected to EARTH GROUND (cold water pipe).
- 7. Close the front cover plate before powering the system from main AC supply.

#### 10.1.2 Power-up Procedure

- 1. After completing the previous procedures, power-up the panel. The green **AC-ON** LED should illuminate.
- Since the batteries are not connected, the Battery Trouble LED should illuminate, the Trouble / Trouble Silence LED should flash and the Common Trouble Relay (on the main board) will be active.
- 3. Connect the batteries while observing correct polarity; the red wire is positive (+) and black wire is negative (-).
- 4. All indicators should extinguish except for the normal power **AC-ON** green LED.

### 10.2 Troubleshooting

The following are common methods to solving Circuit Ground Fault, Battery, and Common Troubles.

#### 10.2.1 Troubleshooting using LEDs

The AUDMAX-MASTER board uses LEDs to indicate activity and trouble events. The following procedures allow the operator to quickly diagnose board health or eliminate the most common system issues. The location of LEDs is shown in Figure 57 on page 88.

- 1. For Common Trouble, look at the AUDMAX-MASTER Main display for indication of
  - AC Power
  - Ground Fault
  - CPU Fail
  - Zone(s) Trouble
- 2. Examine AUDMAX-MASTER board for Trouble LEDs.
- 3. Examine AUDMAX-MASTER board for COMMS LEDs.
- 4. Check AUDMAX-MASTER Main Display Connection (no dedicated LED).

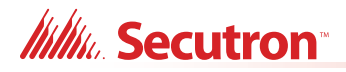

- 5. Confirm Configurator Software matches Hardware configuration (i.e. missing amplifier board).
- 6. Check Panel Address DIP Switch settings.

#### 10.2.2 Circuit Trouble

When a circuit trouble occurs, the Trouble / Trouble Silence indicator will be illuminated, the Trouble Buzzer will sound, and the Common Trouble Relay will be Active. Additionally, the corresponding LED on the particular main board will be illuminated. This can be viewed by opening the panel and looking along the top of the board. To correct the fault, check for open wiring, shorts, and missing EOL on that particular circuit loop.

#### 10.2.3 Battery Trouble

Check for the presence of batteries, their conditions, and any conduits in AUDMAX-MASTER, AUDMAX-BP, and MMX-BC-160 External Battery Cabinets. Low voltage (below 20.4V) will cause a battery trouble. If battery trouble condition persists, replace batteries as soon as possible.

#### 10.2.4 Trouble / Trouble Silence

If only a Trouble / Trouble Silence is indicated on the main panel and none of those above confirming trouble indicators are on, then check the following for possible fault.

- consult AUDMAX-MASTER main board for LEDs first. FACP will display more information (if configured). AUDMAX-LOCR will display similar information.
- inspect for any missing interconnection wiring
- inspect for improperly secured cabling or cable ties
- appraise state of wires, shielding, isolation components (i.e. ground wire)

#### 10.2.5 Ground Faults

A ground fault indication means that a wire is completing an electrical circuit but not by following its intended path. The ground fault LED will light when the AUDMAX-MASTER detects a change in voltage beyond the necessary range for its programming.

To determine location of ground fault:

- 1. Unplug terminals to isolate involved circuits and/or terminals.
- 2. Use a voltmeter on the suspect wiring to measure for any out of range voltages, based on the panel configuration.
- 3. Replace the necessary components.
- 4. Once the ground fault is remedied, the ground fault LED will not illuminate and all other indicators should show normal operation.

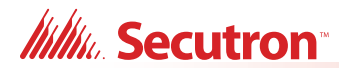

# **11.0** Appendix A: Specifications And Features

#### Table 19 AUDMAX-MASTER and AUDMAX-BP Specifications and Features

| AUDMAX-MASTER and AUDMAX-BP Chassis   |                                                                                                   |                                                                         |  |  |  |
|---------------------------------------|---------------------------------------------------------------------------------------------------|-------------------------------------------------------------------------|--|--|--|
| General                               | Micro-controller based design and software configurator.                                          |                                                                         |  |  |  |
| NAC Circuits                          | 2 (Class B or A) configurable as strobes or audibles. Terminals are labelled "NAC 1" and "NAC 2". |                                                                         |  |  |  |
|                                       | Power limited / Regulated 24 V                                                                    | /DC / 2.5 Amp @ 49 °C (120 °F) per Circuit                              |  |  |  |
| Aux. Power Supply                     | Terminal labelled AUX 24V.                                                                        |                                                                         |  |  |  |
|                                       | Power limited / 24 VDC Filtered                                                                   | d (special application) / 0.2 Amp @ 49 °C (120 °F)                      |  |  |  |
|                                       | Special applications compatible                                                                   | e for the following devices:                                            |  |  |  |
|                                       | AUDMAX-RM                                                                                         |                                                                         |  |  |  |
|                                       | AUDMAX-LOCR                                                                                       |                                                                         |  |  |  |
| Auxiliary relays<br>(resistive loads) | Must be connected to a Listed labelled <b>COM TBL</b> , <b>AC TBL</b> , a                         | Power-Limited Source of Supply. Terminals are nd <b>ALARM</b> .         |  |  |  |
|                                       | Common Trouble                                                                                    | 30 VDC, 1 Amp                                                           |  |  |  |
|                                       | AC Trouble                                                                                        | 30 VDC, 1 Amp                                                           |  |  |  |
|                                       | Alarm 30 VDC, 1 Amp                                                                               |                                                                         |  |  |  |
| Electrical ratings                    |                                                                                                   | 120VAC 60Hz/240VAC 50Hz, 20A slow blow fuse on secondary of transformer |  |  |  |
|                                       |                                                                                                   | 29VAC 10A maximum (secondary of transformer)                            |  |  |  |
|                                       | AC line voltage<br>Power supply rating                                                            | 120VAC 60Hz 3.1Amp (maximum primary of transformer)                     |  |  |  |
|                                       |                                                                                                   | 240VAC 50Hz 1.57Amp (maximum primary of transformer)                    |  |  |  |
|                                       |                                                                                                   | Total load not to exceed 9.5A at 24VDC                                  |  |  |  |
|                                       | NAC Circuito                                                                                      | 24VDC regulated, Power-Limited                                          |  |  |  |
|                                       | NAC CIrcuits                                                                                      | 5 Amp Total, 2.5 Amp maximum per circuit                                |  |  |  |
| Battery                               | Туре                                                                                              | 2 x 12VDC, Gel-Cell/Sealed Lead-Acid                                    |  |  |  |
|                                       | Charging capability                                                                               | 18Ah to 75Ah batteries                                                  |  |  |  |
|                                       | Maximum charging current                                                                          | 5 Amp                                                                   |  |  |  |
| Compliance                            | System Model                                                                                      | AUDMAX-MASTER Small Audio System                                        |  |  |  |
|                                       | Applicable Standards                                                                              | UL-864, and ULC-S527                                                    |  |  |  |
|                                       | Environmental                                                                                     | Use in indoor and dry environment only.                                 |  |  |  |

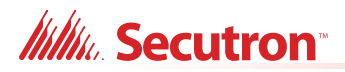

| AUDMAX-RM           |                                                                          |  |  |  |  |
|---------------------|--------------------------------------------------------------------------|--|--|--|--|
| General             | Remote Microphone module Microphone with PTT for all-call functionality. |  |  |  |  |
|                     | Note: Not for use in Canada                                              |  |  |  |  |
| Electrical ratings  | Standby 13 mA                                                            |  |  |  |  |
|                     | Alarm 16.1 mA                                                            |  |  |  |  |
|                     | Environmental Use in indoor and dry environment only.                    |  |  |  |  |
| Ground Fault        | 2.2 K Ohms                                                               |  |  |  |  |
| Impedance           |                                                                          |  |  |  |  |
| Open Circuit Fault  | 1 M Ohm                                                                  |  |  |  |  |
| Short Circuit Fault | 0.1 Ohms or less                                                         |  |  |  |  |

| QAD-30             |                                                                         |      |  |  |  |  |
|--------------------|-------------------------------------------------------------------------|------|--|--|--|--|
| General            | Amplifier module for AUDMAX-MASTER or AUDMAX-BP.                        |      |  |  |  |  |
|                    | Selectable 70.7Vrms or 25Vrms output                                    |      |  |  |  |  |
|                    | <ul> <li>Two fully supervised Class "A" or "B" speaker zones</li> </ul> |      |  |  |  |  |
|                    | Freq. response +/-3dB from 400 to 4000Hz                                |      |  |  |  |  |
| Electrical ratings | Standby                                                                 | 31mA |  |  |  |  |
|                    | Alarm 2.025A                                                            |      |  |  |  |  |
|                    | Environmental Use in indoor and dry environment only.                   |      |  |  |  |  |

| QAS-2X8            |                                                                           |                                         |  |  |  |
|--------------------|---------------------------------------------------------------------------|-----------------------------------------|--|--|--|
| General            | Audio Zone Splitter used to separate the audio zones                      |                                         |  |  |  |
|                    | <ul> <li>Eight fully supervised Class "A" or "B" speaker zones</li> </ul> |                                         |  |  |  |
| Electrical ratings | Standby                                                                   | 23mA                                    |  |  |  |
|                    | Alarm                                                                     | 91mA                                    |  |  |  |
|                    | Environmental                                                             | Use in indoor and dry environment only. |  |  |  |

| AUDMAX-LOCR |                                                                                                    |  |  |  |
|-------------|----------------------------------------------------------------------------------------------------|--|--|--|
| General     | Remote user interface with microphone.                                                                  |  |  |  |
|             | <ul> <li>Full user interface for zone and message selection</li> </ul>                                  |  |  |  |
|             | Microphone with PTT                                                                                     |  |  |  |
|             | <ul> <li>Extra slot for QAZT-5302DS 24 Zone Controller or QAZT-5348DS<br/>48 Zone Controller</li> </ul> |  |  |  |
|             | Note: Not for use in Canada                                                                             |  |  |  |

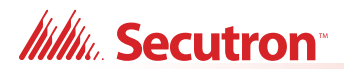

| AUDMAX-LOCR        |               |                                         |
|--------------------|---------------|-----------------------------------------|
| Electrical ratings | Standby       | 23mA                                    |
|                    | Alarm         | 40mA                                    |
|                    | Environmental | Use in indoor and dry environment only. |

| QAZT-5302DS        |                                                                                               |                                         |  |  |  |
|--------------------|-----------------------------------------------------------------------------------------------|-----------------------------------------|--|--|--|
| General            | 24 Zone Controller.                                                                           |                                         |  |  |  |
|                    | Mounts in AUDMAX-MASTER and AUDMAX-LOCR units to provide expanded, configurable zone control. |                                         |  |  |  |
| Electrical ratings | Standby                                                                                       | 10mA                                    |  |  |  |
|                    | Alarm                                                                                         | 15mA                                    |  |  |  |
|                    | Environmental                                                                                 | Use in indoor and dry environment only. |  |  |  |

| QAZT-5348DS        |                                                                                               |                                         |  |  |  |
|--------------------|-----------------------------------------------------------------------------------------------|-----------------------------------------|--|--|--|
| General            | 48 Zone Controller.                                                                           |                                         |  |  |  |
|                    | Mounts in AUDMAX-MASTER and AUDMAX-LOCR units to provide expanded, configurable zone control. |                                         |  |  |  |
| Electrical ratings | Standby                                                                                       | 10mA                                    |  |  |  |
|                    | Alarm                                                                                         | 22mA                                    |  |  |  |
|                    | Environmental                                                                                 | Use in indoor and dry environment only. |  |  |  |

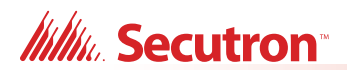

# **12.0** Appendix B: Power Supply and Battery Calculations

Use the form below to determine the required Secondary Power Supply (batteries) for each AUDMAX-MASTER/AUDMAX-BP and its accessories.

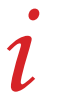

**Note:** Secondary Power Supply (Battery) circuit is supervised, if software is configured for batteries.

#### IMPORTANT NOTICE

The main AC branch circuit connection for Fire Alarm Control Unit must provide a dedicated continuous power without provision of any disconnect devices. Use #12 AWG wire with 600-volt insulation and proper over-current circuit protection that complies with the local codes. Refer to *section 11.0 Appendix A: Specifications And Features on page 122* for specifications.

| Power Requirements (All currents are in amperes) |                                                          |              |       |               |                   |               |                   |
|--------------------------------------------------|----------------------------------------------------------|--------------|-------|---------------|-------------------|---------------|-------------------|
| Model Number                                     | Description                                              | Qty          |       | Standby       | Total<br>Standby  | Alarm         | Total<br>Alarm    |
| AUDMAX-MASTER /<br>AUDMAX-BP                     | Main Chassis Board +<br>Display Board / Booster<br>Board | 1            | х     | 0.215 / 0.210 | =0.215 /<br>0.210 | 0.220 / 0.210 | =0.220 /<br>0.210 |
| QAD-30                                           | 30 Watt Amplifier                                        |              | Х     | 0.031         | =                 | D             | =                 |
| QAS-2X8                                          | Audio Zone Splitter                                      |              | Х     | 0.023         | =                 | 0.091         | =                 |
| AUDMAX-RM                                        | Remote Microphone                                        |              | Х     | 0.013         | =                 | 0.0161        | =                 |
| AUDMAX-LOCR                                      | Local Operating Console<br>RMIC + Display Board          |              | х     | 0.023         | =                 | 0.040         | =                 |
| QAZT-5302DS                                      | 24 Zone Controller                                       |              | Х     | 0.010         | =                 | 0.015         | =                 |
| QAZT-5348DS                                      | 48 Zone Controller                                       |              |       | 0.010         | =                 | 0.022         | =                 |
| Total currents (Add abo                          | STANDBY                                                  | ( <b>A</b> ) | ALARM | ( <b>B</b> )  |                   |               |                   |

#### \*For multiple current (range) rated products, the highest current ratings are to be used.

#### Total Speaker Current Requirement During Alarm (D)

| Total Wattage of Speakers | Amplifier Current |
|---------------------------|-------------------|
| Up to 5W                  | 0.431             |
| Up to 10W                 | 0.703             |
| Up to 15W                 | 1.028             |
| Up to 20W                 | 1.311             |
| Up to 25W                 | 1.649             |
| Up to 30W                 | 2.025             |

Battery Calculations continued on next page...

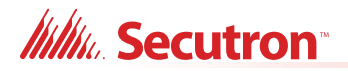

Total Current Requirement ALARM (B) \_\_\_\_\_ Amps.

#### **Battery Capacity Requirement**

([STANDBY (A)\_\_\_] X [(24 or 60 Hours)\_\_]) + ([ALARM (B)\_\_\_] X [\*Alarm in Hr.]\_\_\_) = (C)\_\_\_Ah

#### **Battery Selection**

Multiply (C) by 1.25 to derate battery.

Battery BAT-12V18A (18 Ah) will fit into the AUDMAX-MASTER and AUDMAX-BP chassis. For larger batteries, use the MMX-BC-160 battery cabinet.

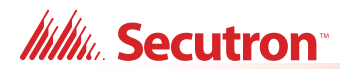

# **13.0** Appendix C: ULI Compatible Devices

### 13.1 Synchronized Strobes

#### Table 20 ULI Compatible Synchronized Strobes

| Manufacturer  | Brand         | Strobe Model                | Max. Strobe/NAC |
|---------------|---------------|-----------------------------|-----------------|
| Mircom/Potter | Mircom        | FS-340R (or FS-340W)        | 40              |
| System Sensor | System Sensor | SR (or SW)                  | 36              |
| Wheelock      | Wheelock      | STR (or STW)                | 43              |
| Gentex        | Gentex        | GES3-24WR (or<br>GES3-24WW) | 25              |

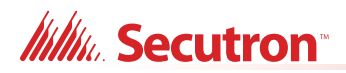

# 14.0 Appendix D: ULC Compatible Speakers

i

Note: Use UL compatible listed 25V or 70V speakers.

#### Table 21 Table of ULC Compatible Speakers

| Model Number dbA @ 10 feet |          | 10 feet | Mounting and Shape              |           |
|----------------------------|----------|---------|---------------------------------|-----------|
| 4" Speakers (70V)          |          |         |                                 |           |
| SP-104A-70 (4" round)      | 1/4 watt | 85 dbA  | IB-104 Recessed                 | Round     |
| SP-204A-70 (4" square)     | 1/2 watt | 86 dbA  | IB-204 Recessed, IB-404 Surface | Square    |
| SP 304A 70 (retrofit)      | 1 watt   | 89 dbA  | IB 604 Recessed                 | Pectangle |
|                            | 2 watts  | 91 dbA  |                                 | Rectangle |
| Strobe Speakers (70V)      |          |         |                                 |           |
| SPS-104A-70 (4" round)     | 1/4 watt | 85 dbA  | IB-104 Recessed                 | Round     |
|                            | 1/2 watt | 86 dbA  |                                 |           |
| SPS-204A-70 (4" square)    | 1 watt   | 89 dbA  | IB-204 Recessed, IB-404 Surface | Square    |
|                            | 2 watts  | 91 dbA  |                                 |           |
| Silenceable Speakers (70V) |          |         |                                 |           |
| SP-404-70A (4" round)      | 1/4 watt | 85 dbA  | IB-104 Recessed                 | Round     |
| SP-504-70A (4" square)     | 1/2 watt | 86 dbA  | IB-204 Recessed, IB-404 Surface | Square    |
| SP-404SW-70A (4" round)    | 1 watt   | 89 dbA  | IB-104 Recessed                 | Round     |
| SP-504SW-70A (4" square)   | 2 watts  | 91 dbA  | IB-204 Recessed, IB-404 Surface | Square    |
| 8" Speakers (70V)          |          |         |                                 |           |
| SP-108-70 (8" round)       | 1/4 watt | 83 dbA  | IB-108 Recessed                 | Round     |
|                            | 1/2 watt | 87 dbA  |                                 |           |
| SP-208-70 (8" square)      | 1 watt   | 90 dbA  | IB-208 Recessed, IB-408 Surface | Square    |
|                            | 2 watts  | 93 dbA  |                                 |           |
| 6" Speakers (25V)          |          |         |                                 |           |
| SPP-204-25                 | 1/4 watt | 76 dbA  | Wall mounted speaker white      | Square    |
|                            | 1/2 watt | 80 dbA  |                                 |           |
| SPP-204-25R                | 1 watt   | 83 dbA  | Wall mounted speaker red        | Square    |
|                            | 2 watts  | 86 dbA  |                                 |           |

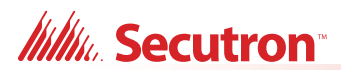

| Model Number      | dbA @ 10 feet |        | Mounting and Shape            |        |
|-------------------|---------------|--------|-------------------------------|--------|
| 6" Speakers (70V) |               |        |                               |        |
| SPP-204-70        | 1/4 watt      | 76 dbA | Wall mounted speaker white    | Square |
|                   | 1/2 watt      | 79 dbA |                               |        |
| SPP-204-70R       | 1 watt        | 81 dbA | Wall mounted speaker red      | Square |
|                   | 2 watts       | 85 dbA |                               |        |
| 7" Speakers (25V) |               |        |                               | 1      |
| SPP-104-25        | 1/4 watt      | 80 dbA | Ceiling mounted speaker white | Round  |
|                   | 1/2 watt      | 83 dbA |                               |        |
| SPP-104-25R       | 1 watt        | 86 dbA | Ceiling mounted speaker red   | Round  |
|                   | 2 watts       | 89 dbA |                               |        |
| 7" Speakers (70V) |               |        |                               | 1      |
| SPP-104-70        | 1/4 watt      | 80 dbA | Ceiling mounted speaker white | Round  |
|                   | 1/2 watt      | 83 dbA |                               |        |
| SPP-104-70R       | 1 watt        | 86 dbA | Ceiling mounted speaker red   | Round  |
|                   | 2 watts       | 89 dbA |                               |        |

### Table 21 Table of ULC Compatible Speakers (Continued)

# 15.0 Appendix E: UL Compatible Speakers with Secutron QAD-30 AUDMAX-MASTER Amplifier and Temporal 520Hz Square Wave Low Frequency Signal

### 15.1 Secutron Amplifier

| Model  | Description                     |
|--------|---------------------------------|
| QAD-30 | 25 or 70 Volt 30 Watt Amplifier |

### 15.2 Secutron Temporal 520Hz Square Wave Low Frequency Signal

UL tested Secutron temporal 520Hz square wave has three matching signal inputs available in the AUDMAX-MASTER Configurator library. Refer to the following table for recommended signal input selection for UL application according to the speaker manufacturer and amplifier voltage.

| Speaker/<br>Strobe<br>Manufacturer | Temporal 520Hz<br>Square Wave Low<br>Frequency Signal<br>Setting | Amplifier Voltage So | etting |
|------------------------------------|------------------------------------------------------------------|----------------------|--------|
|                                    |                                                                  | QAD                  | -30    |
|                                    |                                                                  | 25V                  | 70V    |
| System Sensor                      | System Sensor 520Hz<br>25-70V Temporal 3                         | Х                    | Х      |
|                                    | System Sensor 520Hz<br>25-70V Temporal 4                         | Х                    | Х      |
| Gentex                             | Gentex 520Hz 25-70V<br>Temporal 3                                | Х                    | Х      |
|                                    | Gentex 520Hz 25-70V<br>Temporal 4                                | Х                    | Х      |
| Wheelock                           | Wheelock 520Hz 25V<br>Temporal 3                                 | Х                    |        |
|                                    | Wheelock 520Hz 25V<br>Temporal 4                                 | Х                    |        |
|                                    | Wheelock 520Hz 70V<br>Temporal 3                                 |                      | Х      |
|                                    | Wheelock 520Hz 70V<br>Temporal 4                                 |                      | Х      |

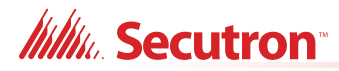

## 15.3 System Sensor Speakers

| Model               | Description                                                                                                    | Back Box                                                                                        |
|---------------------|----------------------------------------------------------------------------------------------------|-------------------------------------------------------------------------------------------------|
| SPR, SPW            | Wall Mount Speaker, Red /<br>White, c/w 25V/70.7V<br>Output, ¼, ½, 1 and 2W                                                                             | Flush mount on 4 x 4 standard outlet box; or<br>Surface mount on Back Box SBBSPR or<br>SBBSPRW; |
| SPSR, SPSW          | Wall Mount Speaker/<br>Strobe, Red / White, c/w<br>25/70.7V Output, ¼, ½, 1<br>and 2W, 15, 15/75, 30, 75,<br>95, 110, 115 cd                            | Flush Mount on 4 x 4 standard outlet box; or<br>Surface mount on Back Box SBBSPR or<br>SBBSPRW; |
| SPSRH, SPSWH        | Wall Mount Speaker/<br>Strobe, Red/White, c/w 25/<br>70.7V Output, ¼, ½, 1 and<br>2W; 135, 150, 177, and<br>185 cd                                      | Flush Mount on 4 x 4 standard outlet box; or<br>Surface mount on Back Box SBBSPR or<br>SBBSPRW; |
| SPSR-P, SPSW-P      | Wall Mount Speaker/<br>Strobe, Red/White, No<br>Markings, c/w 25/70.7V<br>Output, ¼, ½, 1 and 2W,<br>15, 15/75, 30, 75, 95, 110,<br>115 cd              | Flush Mount on 4 x 4 standard outlet box; or<br>Surface mount on Back Box SBBSPR or<br>SBBSPRW; |
| SPSRH-P,<br>SPSWH-P | Wall Mount Speaker/<br>Strobe, Red/White No<br>Markings, c/w 25/70.7V<br>Output, ¼, ½, 1 and 2W,<br>135, 150, 177, and 185 cd                           | Flush Mount on 4 x 4 standard outlet box; or<br>Surface mount on Back Box SBBSPR or<br>SBBSPRW; |
| SPSW-ALERT          | Wall Mount Speaker/<br>Strobe, White, c/w Amber<br>Lens and Alert Markings,<br>25/70.7V Output, ¼, ½, 1<br>and 2W,15, 15/75, 30, 75,<br>95, 110, 115 cd | Flush Mount on 4 x 4 standard outlet box; or<br>Surface mount on Back Box SBBSPR or<br>SBBSPRW; |
| SPCR, SPCW          | Round Ceiling Speaker,<br>Red/White, c/w 25/70.7V<br>Output, ¼, ½, 1 and 2W                                                                             | Flush mount on 4 x 4 standard outlet box; or<br>Surface mount on Back Box SBBCR or SBBCW        |
| SPSCR, SPSCW        | Round Ceiling Mount<br>Speaker/Strobe, Red/<br>white, c/w 25/70.7V<br>Output, ¼, ½, 1 and 2W,<br>15, 15/75, 30, 75, 95, 110,<br>115 cd                  | Flush mount on 4 x 4 standard outlet box; or<br>Surface mount on Back Box SBBCR or SBBCW        |
| SPSCRH,<br>SPSCWH   | Round Ceiling Mount<br>Speaker/Strobe, Red/<br>White, c/w 25/70.7V<br>Output, ¼, ½, 1 and 2W,<br>135, 150, 177, and 185 cd                              | Flush mount on 4 x 4 standard outlet box; or<br>Surface mount on Back Box SBBCR or SBBCW        |

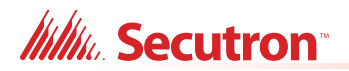

| Model               | Description                                                                                                    | Back Box                                                                                 |
|---------------------|----------------------------------------------------------------------------------------------------|------------------------------------------------------------------------------------------|
| SPSCW-P             | Round Ceiling Mount<br>Speaker/Strobe, White, No<br>Markings, c/w 25/70.7V<br>Output, ¼, ½, 1 and 2W,<br>15, 15/75, 30, 75, 95, 110,<br>115 cd              | Flush mount on 4 x 4 standard outlet box; or<br>Surface mount on Back Box SBBCR or SBBCW |
| SPSCWH-P            | Round Ceiling Mount<br>Speaker/Strobe, White, No<br>Markings, c/w 25/70.7V<br>Output, ¼, ½, 1 and 2W,<br>135, 150, 177, and 185 cd                          | Flush mount on 4 x 4 standard outlet box; or<br>Surface mount on Back Box SBBCR or SBBCW |
| SPSCW-CLR-<br>ALERT | Ceiling Mount Speaker/<br>Strobe, White, c/w Clear<br>Lens and Alert Markings,<br>25/70.7V Output, ¼, ½, 1<br>and 2W, 15, 15/75, 30,<br>75, 95, 110, 115 cd | Flush mount on 4 x 4 standard outlet box; or<br>Surface mount on Back Box SBBCR or SBBCW |

### 15.4 Gentex Speakers

| Model                | Description                                                     | Back Box                                              |
|----------------------|-----------------------------------------------------------------|-------------------------------------------------------|
| SSPK24WLP*           | WALL MOUNT SPEAKER<br>WITH SELECTABLE<br>STROBE                 | 4 x 4 x 2-1/8 standard junction box;<br>GBLP Back Box |
| SSPK24-15/<br>75WLP  | Wall Mount Speaker with<br>Fixed 15/75 cd Strobe                | 4 x 4 x 2-1/8 standard junction box;<br>GBLP Back Box |
| SSPKA24-15/<br>75WLP | Wall Mount Speaker with<br>Fixed 15/75 cd Strobe,<br>Amber Lens | 4 x 4 x 2-1/8 standard junction box;<br>GBLP Back Box |
| SSPKB24-15/<br>75WLP | Wall Mount Speaker with<br>Fixed 15/75 cd Strobe, Blue<br>Lens  | 4 x 4 x 2-1/8 standard junction box;<br>GBLP Back Box |
| SSPKG24-15/<br>75WLP | Wall Mount Speaker with<br>Fixed 15/75 cd Strobe,<br>Green Lens | 4 x 4 x 2-1/8 standard junction box;<br>GBLP Back Box |

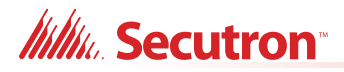

| Model                | Description                                                   | Back Box                                              |
|----------------------|---------------------------------------------------------------|-------------------------------------------------------|
| SSPKR24-15/<br>75WLP | Wall Mount Speaker with<br>Fixed 15/75 cd Strobe, Red<br>Lens | 4 x 4 x 2-1/8 standard junction box;<br>GBLP Back Box |

# 15.5 Wheelock Speakers

| Model                        | Description                                                   | Back Box                                                                       |
|------------------------------|---------------------------------------------------------------|--------------------------------------------------------------------------------|
| E70-R                        | Wall/Ceiling-Mount Speaker;                                   |                                                                                |
| E70-W                        | Red/White/Nickel; c/w 25V/<br>70.7V Output; 1/8, 1/4, 1/2, 1, |                                                                                |
| E70-N                        | 2 W                                                           |                                                                                |
| E70-24MCW-FR<br>E70-24MCW-FW | Wall-Mount Speaker/Strobe;<br>Red/White/Nickel; c/w 25V/      |                                                                                |
| E70-24MCW-FN                 | 70.7V Output; 1/8, 1/4, 1/2, 1,<br>2 W; 15, 30, 75, 110 cd    | Flush Mount on 4 x 4 x 2-1/8 standard junction box, extension ring and surface |
| E70-241575W-FR               | Wall-Mount Speaker/Strobe;                                    | adapter.                                                                       |
| E70-241575W-FW               | Red/White/Nickel; c/w 25V/<br>70.7V Output; 1/8, 1/4, 1/2, 1, | Surface mount on SBB Backbox.                                                  |
| E70-241575W-FN               | 2 W; 15/75 cd                                                 |                                                                                |
| E70-24MCWH-FR                | Wall-Mount Speaker/Strobe;                                    |                                                                                |
| E70-24MCWH-FW                | 70.7V Output; 1/8, 1/4, 1/2, 1,                               |                                                                                |
| E70-24MCWH-FN                | 2 W; 135, 185 cd                                              |                                                                                |
| E90-R                        | Wall/Ceiling-Mount Speaker;                                   |                                                                                |
| E90-W                        | Red/White/Nickel; c/w 25V/<br>70.7V Output; 1/8, 1/4, 1/2, 1, |                                                                                |
| E90-N                        | 2 W                                                           |                                                                                |
| E90-24MCC-FR                 | Ceiling-MountSpeaker/Strobe;                                  | Flush Mount on 4 x 4 x 2-1/8 standard                                          |
| E90-24MCC-FW                 | Red/White/Nickel; c/w 25V/<br>70.7V Output; 1/8, 1/4, 1/2, 1, | junction box, extension ring and surface                                       |
| E90-24MCC-FN                 | 2 W; 15, 30, 75, 95 cd                                        | adapter.                                                                       |
| E90-24MCCH-FR                | Ceiling-MountSpeaker/Strobe;                                  |                                                                                |
| E90-24MCCH-FW                | Red/White/Nickel; c/w 25V/<br>70.7V Output; 1/8, 1/4, 1/2. 1. |                                                                                |
| E90-24MCCH-FN                | 2 W; 115, 177 cd                                              |                                                                                |

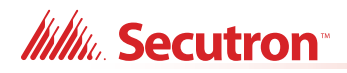

# **16.0** Appendix F: Digital Voice Messages

List of the factory prerecorded messages used as the AUDMAX-MASTER default configuration. The user may record their own messages.

List of messages:

- Alert (Stage 1) "May we have your attention please ... "
- Evacuation (Stage 2) "Attention please, we have report of a fire..."
- False alarm "Attention please, we have a false alarm ... "
- Alarm cleared "Attention please, the fire department has given clearance..."
- Bell Continuous
- Slow Whoop Continuous
- Temporal Tone (Code 3)

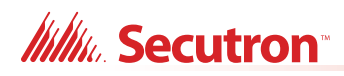

# **17.0** Warranty and Warning Information

# WARNING!

Please read this document **CAREFULLY**, as it contains important warnings, life-safety, and practical information about all products manufactured by the Mircom Group of Companies, including Mircom and Secutron branded products, which shall include without limitation all fire alarm, nurse call, building automation and access control and card access products (hereinafter individually or collectively, as applicable, referred to as "**Mircom System**").

### NOTE TO ALL READERS:

- 1. **Nature of Warnings.** The within warnings are communicated to the reader out of an abundance of caution and create no legal obligation for Mircom Group of Companies, whatsoever. Without limiting the generality of the foregoing, this document shall NOT be construed as in any way altering the rights and obligations of the parties, governed by the legal documents that apply in any given circumstance.
- 2. **Application.** The warnings contained in this document apply to all Mircom System and shall be read in conjunction with:
  - a. the product manual for the specific Mircom System that applies in given circumstances;
  - b. legal documents that apply to the purchase and sale of a Mircom System, which may include the company's standard terms and conditions and warranty statements;
  - c. other information about the Mircom System or the parties' rights and obligations as may be application to a given circumstance.
- 3. **Security and Insurance.** Regardless of its capabilities, no Mircom System is a substitute for property or life insurance. Nor is the system a substitute for property owners, renters, or other occupants to act prudently to prevent or minimize the harmful effects of an emergency situation. Building automation systems produced by the Mircom Group of Companies are not to be used as a fire, alarm, or life-safety system.

### NOTE TO INSTALLERS:

All Mircom Systems have been carefully designed to be as effective as possible. However, there are circumstances where they may not provide protection. Some reasons for system failure include the following. As the only individual in contact with system users, please bring each item in this warning to the attention of the users of this Mircom System. Failure to properly inform system end-users of the circumstances in which the system might fail may result in over-reliance upon the system. As a result, it is imperative that you properly inform each customer for whom you install the system of the possible forms of failure:

- 4. **Inadequate Installation.** All Mircom Systems must be installed in accordance with all the applicable codes and standards in order to provide adequate protection. National standards require an inspection and approval to be conducted by the local authority having jurisdiction following the initial installation of the system and following any changes to the system. Such inspections ensure installation has been carried out properly.
- 5. **Inadequate Testing.** Most problems that would prevent an alarm a Mircom System from operating as intended can be discovered by regular testing and maintenance. The complete system should be tested by the local authority having jurisdiction immediately after a fire, storm, earthquake, accident, or any kind of construction activity inside or outside the premises.

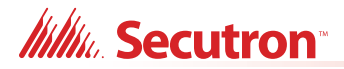

The testing should include all sensing devices, keypads, consoles, alarm indicating devices and any other operational devices that are part of the system.

### NOTE TO USERS:

All Mircom Systems have been carefully designed to be as effective as possible. However, there are circumstances where they may not provide protection. Some reasons for system failure include the following. The end user can minimize the occurrence of any of the following by proper training, testing and maintenance of the Mircom Systems:

- 6. Inadequate Testing and Maintenance. It is imperative that the systems be periodically tested and subjected to preventative maintenance. Best practices and local authority having jurisdiction determine the frequency and type of testing that is required at a minimum. Mircom System may not function properly, and the occurrence of other system failures identified below may not be minimized, if the periodic testing and maintenance of Mircom Systems is not completed with diligence and as required.
- 7. Improper Operation. It is important that all system users be trained in the correct operation of the alarm system and that they know how to respond when the system indicates an alarm. A Mircom System may not function as intended during an emergency situation where the user is unable to operate a panic or emergency switch by reason of permanent or temporary physical disability, inability to reach the device in time, unfamiliarity with the correct operation, or related circumstances.
- 8. **Insufficient Time.** There may be circumstances when a Mircom System will operate as intended, yet the occupants will not be protected from the emergency due to their inability to respond to the warnings in a timely manner. If the system is monitored, the response may not occur in time enough to protect the occupants or their belongings.
- 9. **Carelessness or Safety Hazards.** Moreover, smoke detectors may not provide timely warning of fires caused by carelessness or safety hazards such as smoking in bed, violent explosions, escaping gas, improper storage of flammable materials, overloaded electrical circuits or children playing with matches or arson.
- 10. Power Failure. Some Mircom System components require adequate electrical power supply to operate. Examples include: smoke detectors, beacons, HVAC, and lighting controllers. If a device operates only by AC power, any interruption, however brief, will render that device inoperative while it does not have power. Power interruptions of any length are often accompanied by voltage fluctuations which may damage Mircom Systems or other electronic equipment. After a power interruption has occurred, immediately conduct a complete system test to ensure that the system operates as intended.
- 11. **Battery Failure.** If the Mircom System or any device connected to the system operates from batteries it is possible for the batteries to fail. Even if the batteries have not failed, they must be fully charged, in good condition, and installed correctly. Some Mircom Systems use replaceable batteries, which have a limited life-span. The expected battery life is variable and in part dependent on the device environment, usage and type. Ambient conditions such as high humidity, high or low temperatures, or large temperature fluctuations may reduce the expected battery life. Moreover, some Mircom Systems do not have a battery monitor that would alert the user in the event that the battery is nearing its end of life. Regular testing and replacements are vital for ensuring that the batteries function as expected, whether or not a device has a low-battery monitor.
- 12. **Physical Obstructions.** Motion sensors that are part of a Mircom System must be kept clear of any obstacles which impede the sensors' ability to detect movement. Signals being communicated by a Mircom System may not reach the receiver if an item (such as metal, water, or concrete) is placed on or near the radio path. Deliberate jamming or other inadvertent radio signal interference can also negatively affect system operation.

# Millin Secutron

- 13. **Wireless Devices Placement Proximity.** Moreover all wireless devices must be a minimum and maximum distance away from large metal objects, such as refrigerators. You are required to consult the specific Mircom System manual and application guide for any maximum distances required between devices and suggested placement of wireless devices for optimal functioning.
- 14. **Failure to Trigger Sensors.** Moreover, Mircom Systems may fail to operate as intended if motion, heat, or smoke sensors are not triggered.
  - a. Sensors in a fire system may fail to be triggered when the fire is in a chimney, walls, roof, or on the other side of closed doors. Smoke and heat detectors may not detect smoke or heat from fires on another level of the residence or building. In this situation the control panel may not alert occupants of a fire.
  - b. Sensors in a nurse call system may fail to be triggered when movement is occurring outside of the motion sensors' range. For example, if movement is occurring on the other side of closed doors or on another level of the residence or building the motion detector may not be triggered. In this situation the central controller may not register an alarm signal.
- 15. **Interference with Audible Notification Appliances.** Audible notification appliances may be interfered with by other noise sources such as stereos, radios, televisions, air conditioners, appliances, or passing traffic. Audible notification appliances, however loud, may not be heard by a hearing-impaired person.
- 16. **Other Impairments.** Alarm notification appliances such as sirens, bells, horns, or strobes may not warn or waken a sleeping occupant if there is an intervening wall or door. It is less likely that the occupants will be alerted or awakened when notification appliances are located on a different level of the residence or premise.
- 17. **Software Malfunction.** Most Mircom Systems contain software. No warranties are provided as to the software components of any products or stand-alone software products within a Mircom System. For a full statement of the warranties and exclusions and limitations of liability please refer to the company's standard Terms and Conditions and Warranties.
- 18. Telephone Lines Malfunction. Telephone service can cause system failure where telephone lines are relied upon by a Mircom System. Alarms and information coming from a Mircom System may not be transmitted if a phone line is out of service or busy for a certain period of time. Alarms and information may not be transmitted where telephone lines have been compromised by criminal tampering, local construction, storms or earthquakes.
- 19. **Component Failure.** Although every effort has been made to make this Mircom System as reliable as possible, the system may fail to function as intended due to the failure of a component.
- 20. **Integrated Products.** Mircom System might not function as intended if it is connected to a non-Mircom product or to a Mircom product that is deemed non-compatible with a particular Mircom System. A list of compatible products can be requested and obtained.

# Warranty

Purchase of all Mircom products is governed by:

https://www.mircom.com/product-warranty

https://www.mircom.com/purchase-terms-and-conditions

https://www.mircom.com/software-license-terms-and-conditions

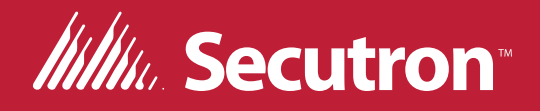

© Secutron 2024 Printed in Canada Subject to change without prior notice

www.secutron.com

CANADA - Main Office 25 Interchange Way Vaughan, ON L4K 5W3 Tel: (905) 660-4655 (888) 660-4655 Fax: (905) 660-4113

#### U.S.A

4575 Witmer Industrial Estates Niagara Falls, NY 14305 Tel: (905) 660-4655 (888) 660-4655 Fax: (905) 660-4113